# 6.057 Introduction to MATLAB

Orhan Celiker, IAP 2019

### **Course Layout**

Problem sets

- One per day, should take about 4 hours to complete
- Submit Word or PDF, include code and figures
- Some questions optional, but highly recommended!

Requirements for passing

- Attend 3/4 lectures (Friday is optional)
- Complete all problem sets (graded on a 3-level scale: -,  $\sqrt{}$ , +)...
- ... and achieve  $\sqrt{average}$

Prerequisites: You'll be fine!

#### **MATLAB Basics**

- MATLAB can be thought of as a super-powerful graphing calculator
  - Remember the TI-83 from calculus?
  - With many more buttons (built-in functions)
- In addition, it is a programming language
  - MATLAB is an interpreted language, like Python
  - Commands are executed line-by-line

#### **Outline**

- I. <u>Getting Started</u>
- II. Scripts
- **III. Making Variables**
- **IV. Manipulating Variables**
- V. Basic Plotting

## **Getting Started**

• To get MATLAB Student Version for yourself

- You can also use MATLAB online
  - <u>https://matlab.mathworks.com</u> (requires Mathworks account with license)

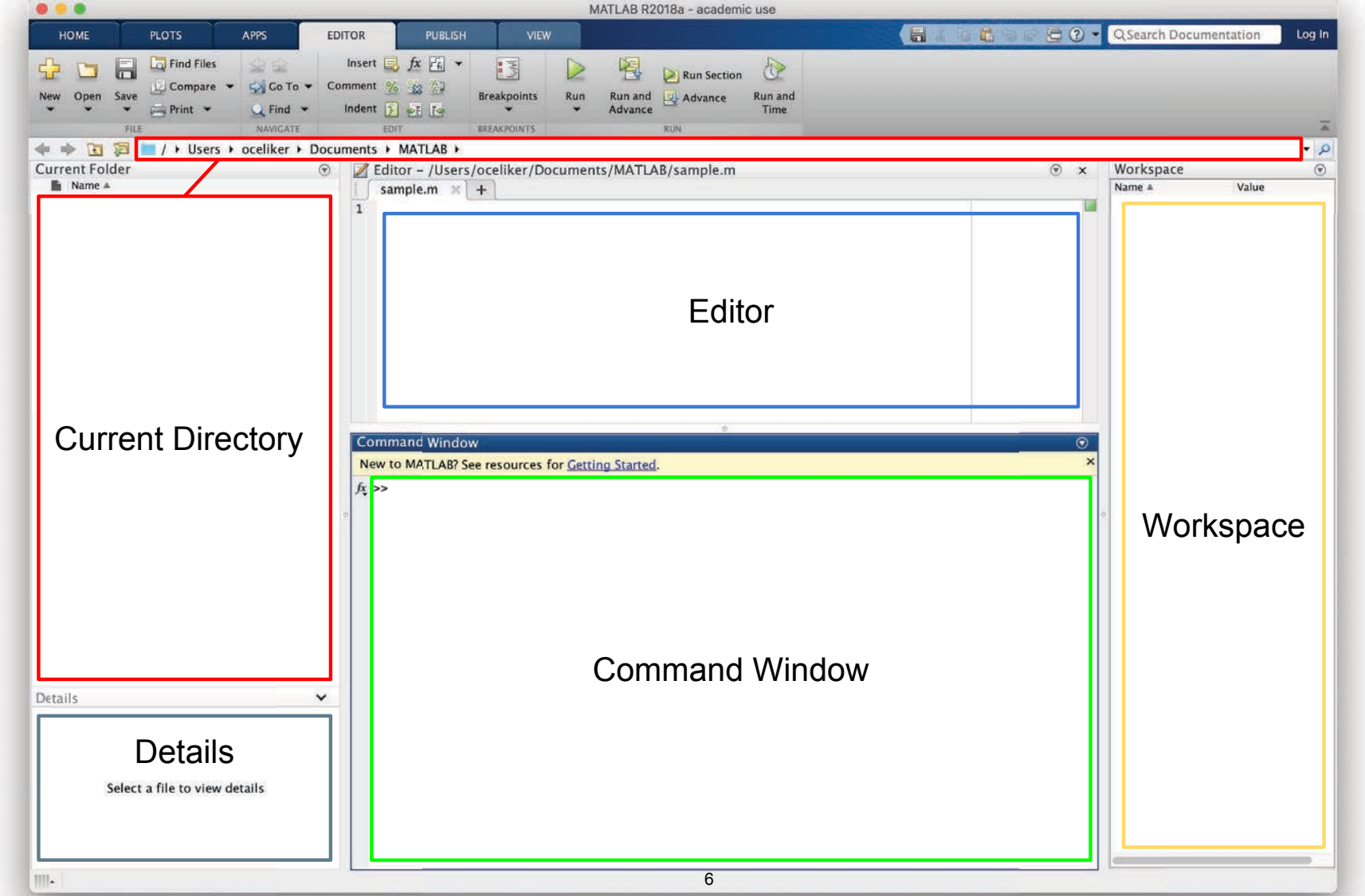

MATLAB R2018a. Courtesy of The MathWorks, Inc. Used with permission. MATLAB and Simulink are registered trademarks of The MathWorks, Inc. See <a href="http://www.mathworks.com/trademarks">www.mathworks.com/trademarks</a> for a list of additional trademarks. Other product or brand names may be trademarks or registered trademarks of their respective holders.

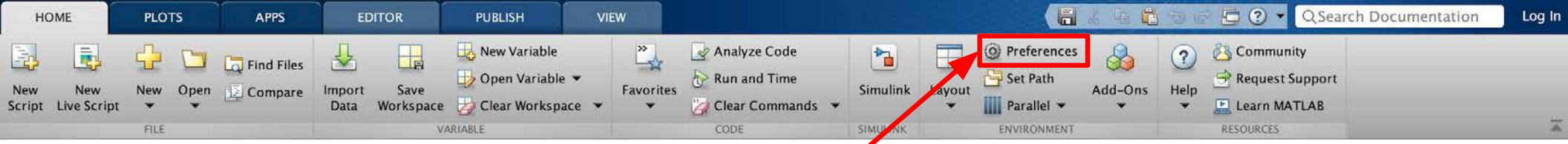

### Customization

- In the top ribbon, navigate to:
   Home -> Environment -> Preferences
- Allows you to customize your MATLAB experience (colors, fonts, etc.)

| MATLAB       Add-Ons         Add-Ons       App Designer         Code Analyzer       History         Colors       Number of most recent folders to save: 20 °         Command History       Refresh         Comparison       Image Acquisition Toolbox         Editor/Debugger       Path indication         Figure Copy Template       Path indication         CollDE       Path indication         GUIDE       Path indication         Web       Show tooltip explaining why files are inaccessible         Web       Not on Path         Simulink       Sample.m         Computer Vision System Toolbox       Toolbar         Image Acquisition Toolbox       Toolbar         Instrument Control Toolbox       To add, remove, and rearrange controls, customize the toolbar.         MATLAB Compuler       Initial working folder |                                                                                                    | Preferences                                                                                                    |
|----------------------------------------------------------------------------------------------------|----------------------------------------------------------------------------------------------------|----------------------------------------------------------------------------------------------------|
| Editor/Debugger         Figure Copy Template         Fonts         General         GUIDE         Help         Number of seconds between auto-refresh:         3 C         Path indication         GUIDE         Help         Keyboard         Toolbars         Variables         Web         Workspace         Simulink         Computer Vision System Toolbox         Instrument Control Toolbox         Instrument Control Toolbox         MATLAS Computer         Parallel Computing Toolbox                                                                                                    | MATLAB<br>Add-Ons<br>App Designer<br>Code Analyzer<br>D Colors<br>Command History<br>Command Window<br>Comparison                                                                                                    | MATLAB Current Folder Preferences History Number of most recent folders to save: 20 Clear History Refresh                                                                                                    |
| Simscape     View initial working folder preferences       Simulink 3D Animation     Hidden files       Simulink Control Design     Hidden files       Show hidden files and folders                                                                                                    | Content rolder  Editor/Debugger  Figure Copy Template  Fonts  GuiDE Help  Keyboard Toolbars Variables Web Workspace Simulink Computer Vision System Toolbox Image Acquisition Toolbox Image Acquisition Toolbox Image Processing Toolbox Instrument Control Toolbox MATLAB Compiler Parallel Computing Toolbox Simscape Simulink 3D Animation Simulink Control Design | Number of seconds between auto-refresh:       3 C         Path indication       Indicate inaccessible files (e.g. not on path, private folders)         Text and icon transparency:       Image: Comparison of the second second sec |

MATLAB R2018a. Courtesy of The MathWorks, Inc. Used with permission. MATLAB and Simulink are registered trademarks of The MathWorks, Inc. See <a href="http://www.mathworks.com/trademarks">www.mathworks.com/trademarks</a> for a list of additional trademarks. Other product or brand names may be trademarks or registered trademarks of their respective holders.

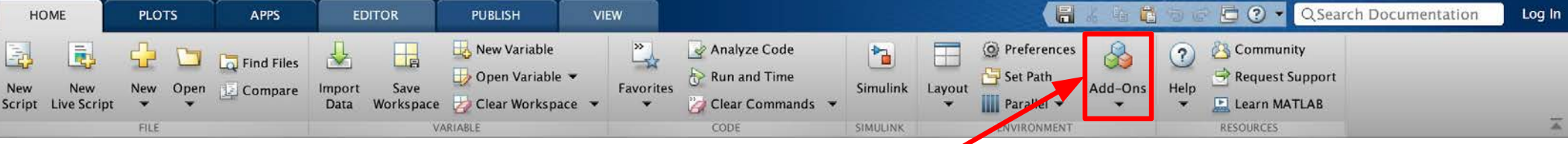

### **Installing Toolboxes**

- In the top ribbon, navigate to:
   Home -> Environment -> Add-Ons
- Allows you to install toolboxes included with your license

#### **Recommended toolboxes:**

- Curve Fitting Toolbox
- Computer Vision System Toolbox
- Image Processing Toolbox
- Optimization Toolbox
- Signal Processing Toolbox
- and anything related to your field!

| ilter by Source                                                |        |                                                                         |                                     |                                       |                |
|----------------------------------------------------------------|--------|-------------------------------------------------------------------------|-------------------------------------|---------------------------------------|----------------|
| ] MathWorks                                                    | 319    | MathWorks Toolboxes an                                                  | d Products                          |                                       | Show All 92    |
| Community                                                      | 34,382 |                                                                         |                                     |                                       |                |
| ilter by Category                                              |        |                                                                         | - Hur                               |                                       |                |
| Ising MATLAB                                                   |        |                                                                         | 112                                 |                                       |                |
| Language Fundamentals                                          | 881    |                                                                         |                                     |                                       |                |
| Mathematics                                                    | 1,403  |                                                                         |                                     |                                       |                |
| Graphics                                                       | 1,846  | and installed                                                           | 2 Installant                        | A Installed                           |                |
| Data Import, Export and Analysis                               | 1,068  | Statistics and Machine                                                  | Computer Vision System              | Robotics System Toolbox               |                |
| Programming Scripts and Functions                              | 363    | Learning Tcolbox                                                        | Toolbox                             |                                       |                |
| App Building                                                   | 310    |                                                                         |                                     |                                       |                |
| Advanced Software Development                                  | 511    | Analyze and model data using                                            | Design and simulate computer vision | Design and test algorithms for        |                |
| Desktop Environment                                            | 120    | statistics and mechine learning                                         | and video processing systems        | robucs appreasons                     |                |
| Installation, Licensing, and Activatio                         | in 10  |                                                                         |                                     |                                       |                |
| Parallel Computing                                             | 136    |                                                                         |                                     |                                       |                |
| Application Deployment                                         | 63     |                                                                         |                                     |                                       |                |
| Report Generation                                              | 64     | Community Toolboxes                                                     |                                     |                                       | Show All 1,048 |
| pplications                                                    |        |                                                                         | -                                   |                                       |                |
| Science and Industry                                           | 2,964  |                                                                         |                                     |                                       |                |
| Image Processing and Computer<br>Vision                        | 2,445  |                                                                         |                                     |                                       |                |
| Data Analytics and Machine Learning                            | 1g.716 |                                                                         |                                     |                                       |                |
| Signal Processing and<br>Communications                        | 2,267  | (m) -                                                                   |                                     |                                       |                |
| Mathematics and Optimization                                   | 874    | Simulink Oaramp                                                         | GUI Layout Toolbox                  | Numerical Computing with              |                |
| Control Systems                                                | 886    |                                                                         |                                     | MATLAB                                |                |
| Robotics and Autonomous Systems                                | 588    |                                                                         |                                     |                                       |                |
| Hardware Interfacing and IoT                                   | 691    | Learn the basics of how to create,<br>odd, and simulate Simulate models | Layout manager for MATLAB           | Toolbox containing files and app from |                |
| Games                                                          | 504    | through an interactive tutorial.                                        | Bishaces oper surgitable            | Numbrical Computing with MATCAB       |                |
| sing Simulink                                                  | 474    | 2404 Downloads () *****                                                 | 716 Downloads 🔀 ****                | 577 Downloads 💿 ★★★★★                 |                |
| Simulink Fundamentals                                          |        |                                                                         |                                     |                                       |                |
| Physical Modeling                                              | 1,507  |                                                                         |                                     |                                       |                |
| Simulinik Fundamentals<br>Physical Modeling<br>Code Generation | 1,507  | Community Apps                                                          |                                     |                                       | Show All 244   |

MATLAB R2018a. Courtesy of The MathWorks, Inc. Used with permission. MATLAB and Simulink are registered trademarks of The MathWorks, Inc. See <a href="http://www.mathworks.com/trademarks">www.mathworks.com/trademarks</a> for a list of additional trademarks. Other product or brand names may be trademarks or registered trademarks of their respective holders.

8

## **Making Folders**

- Use folders to keep your programs organized
- To make a new folder, click "Browse" next to the file path

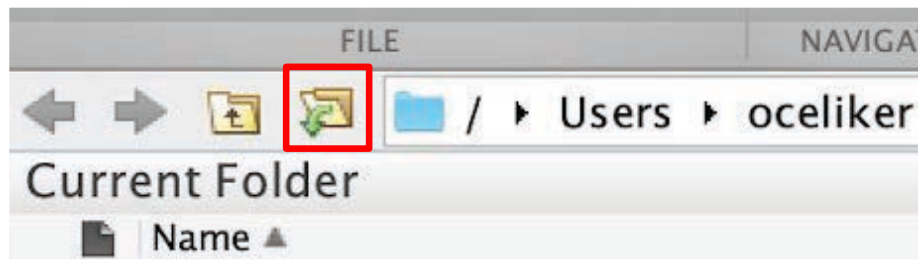

• Click the Make New Folder button, and change the name of the folder. In the MATLAB folder (which should be open by default), make the following folder structure:

MATLAB

↓ IAP MATLAB

Day1 9 MATLAB R2018a. Courtesy of The MathWorks, Inc. Used with permission. MATLAB and Simulink are registered trademarks of The MathWorks, Inc. See www.mathworks.com/trademarks for a list of additional trademarks. Other product or brand names may be trademarks or registered trademarks of their respective holders.

## **Help/Docs**

- help
  - The most important command for learning MATLAB on your own!
- To get info on how to use a function:
  - $\circ$  help sin
    - Help lists related functions at the bottom and links to the documentation
- To get a nicer version of help with examples and easy-to-read description:
   o doc sin
- To search for a function by specifying keywords:
  - docsearch sin trigonometric

#### Outline

- I. Getting Started
- II. <u>Scripts</u>
- III. Making Variables
- **IV. Manipulating Variables**
- V. Basic Plotting

## **Scripts: Overview**

- Scripts are
  - Collection of commands executed in sequence
  - Written in the MATLAB editor
  - Saved as m-files (.m extension)
- To create an m-file from the command line:
  - edit MyFileName.m
  - or click the "New Script" button on the top left

## **Scripts: Some notes**

- COMMENT!
  - Anything following a % sign is interpreted as a comment
  - The first contiguous comment becomes the script's help file
  - Comment thoroughly to avoid wasting time later!
  - Mark beginning of a code block by using %%
- Note that scripts are somewhat static, with no explicit input and output
- All variables created or modified in a script retain their values after script execution

### **Exercise: Scripts**

- Make a script with the name helloWorld.m
- When run, the script should show the following text:

Hello world! I am going to learn MATLAB!

<u>Hint:</u> Use disp(...) to display strings. Strings are written between single quotes, e.g. 'This is a string'

#### Outline

- I. Getting Started
- II. Scripts
- III. <u>Making Variables</u>
- **IV. Manipulating Variables**
- V. Basic Plotting

## **Variable Types**

- MATLAB is a "weakly typed" language
  - No need to initialize variables!
- MATLAB supports various types; the most popular ones are
  - o **3.84** 
    - 64-bit double (default)
  - **'A'** 
    - 16-bit char
- Most variables you'll deal with are vectors, matrices, doubles or chars
- Other types are also supported: complex, symbolic, 16-bit and 8-bit integers (uint16 & uint8), etc.

### **Naming Variables**

• To create a variable, simply assign a value to a name:

```
myNumberVariable = 3.14
myStringVariable = 'hello world!'
```

- Variable name rules
  - First character must be a LETTER
  - After that, any combination of numbers, letters and \_
  - Names are CASE-SENSITIVE (e.g. var1 is different than Var1)

## Naming Variables (cont.)

Built-in variables (don't use these names for anything else!):

- i, j: can be used to indicate complex numbers\*
- pi: has the value 3.1415...
- ans: stores the result of the last unassigned value
- Inf, -Inf: infinities
- NaN: "Not a Number"

ops, use ii, jj, kk, etc. for loop counters.<sub>18</sub>

#### **Scalars**

- A variable can be given a value explicitly
  - **a = 10**
  - Shows up in workspace!
- Or as a function of explicit values and existing variables
  - c = 1.3 \* 45 2 \* a
- To suppress output, end the line with a semicolon
  - o cooldude = 13/3;

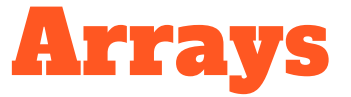

- Like other programming languages, arrays are an important part of MATLAB
- Two types of arrays:
  - Matrix of numbers (either double or complex)
  - Cell array of objects (more advanced data structure)

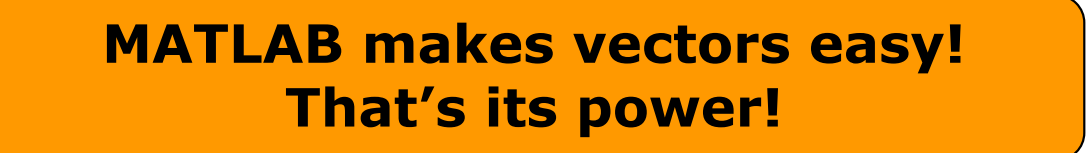

#### **Row vectors**

- Row vector: comma- or space-separated values between square brackets
  - o row = [ 1 2 3.2 4 6 5.4 ];
  - o row = [ 1, 2, 4, 7, 4.3, 1.1 ];
- Command window:

```
>> row=[1 2 5.4 -6.6]
```

row =

| 1.0000 | 2.0000 | 5.4000 | -6.6000 |
|--------|--------|--------|---------|
|        |        |        |         |

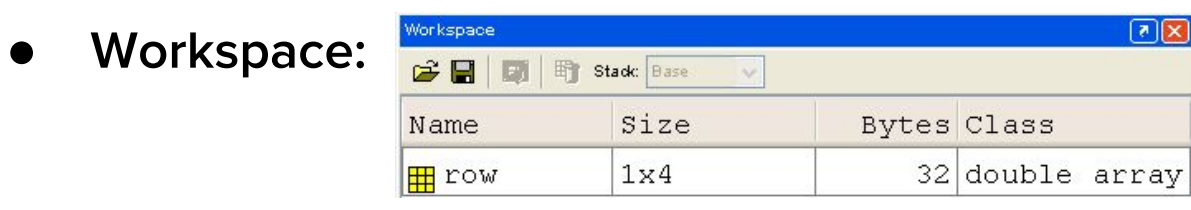

21

MATLAB version 6.5. Courtesy of The MathWorks, Inc. Used with permission. MATLAB and Simulink are registered trademarks of The MathWorks, Inc. See <a href="http://www.mathworks.com/trademarks">www.mathworks.com/trademarks</a> for a list of additional trademarks. Other product or brand names may be trademarks or registered trademarks of their respective holders.

#### **Column vectors**

- Column vector: semicolon-separated values between square brackets
  - o col = [ 1; 2; 3.2; 4; 6; 5.4 ];

#### • Command window:

>> column=[4;2;7;4]

column = 4 2 7 4 N X Workspace: 🚔 🗐 Stade Base Size Bytes Class Name 32 double array 🖽 column 4x1 22

MATLAB version 6.5. Courtesy of The MathWorks, Inc. Used with permission. MATLAB and Simulink are registered trademarks of The MathWorks, Inc. See <a href="http://www.mathworks.com/trademarks">www.mathworks.com/trademarks</a> for a list of additional trademarks. Other product or brand names may be trademarks or registered trademarks of their respective holders.

### **Size and length**

#### • You can tell the difference between a row and a column by:

- Looking in the workspace
- Displaying the variable in the command window
- Using the size function

| >> size(row)   | >> size(column)  |  |  |
|----------------|------------------|--|--|
| ans =          | ans =            |  |  |
| 1 4            | 4 1              |  |  |
| >> length(row) | >> length(column |  |  |
| ans =          | ans =            |  |  |
| 4              | 4                |  |  |

#### **Matrices**

- $a = \begin{bmatrix} 1 & 2 \\ 3 & 4 \end{bmatrix}$ Make matrices like vectors
  - Element by element Ο
    - a= [1 2;3 4]:
- By concatenating vectors or matrices (dimension matters)

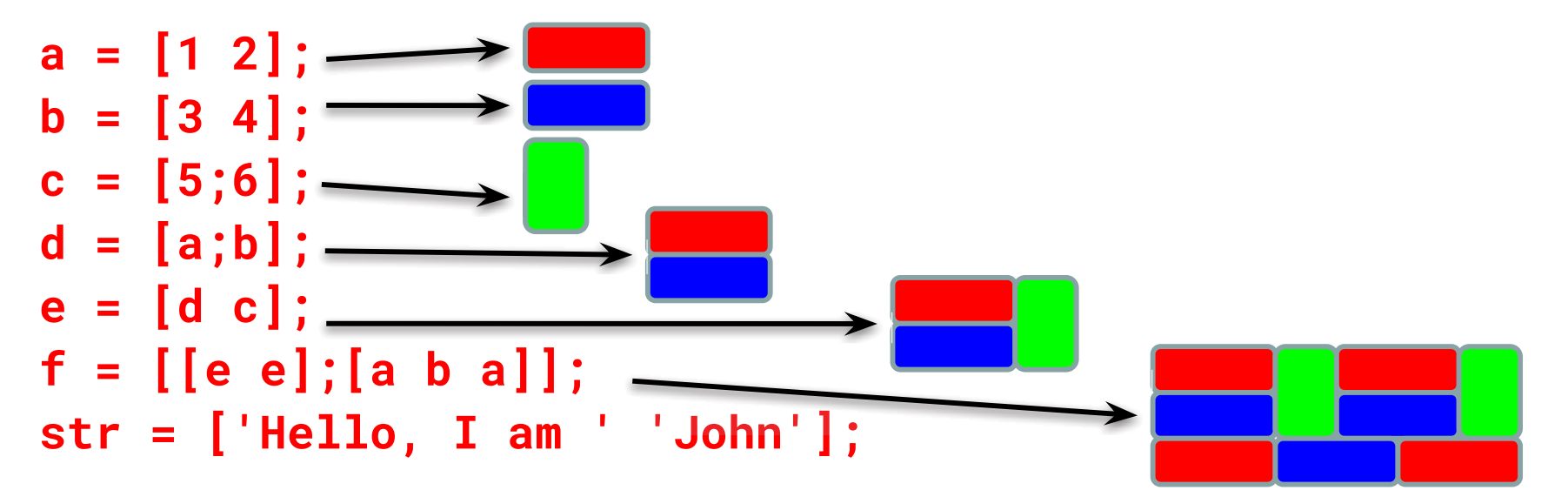

24

Strings are character vectors 

## save/clear/load

- Use save to save variables to a file
  - o save myFile a b
  - Saves variables a and b to the file myFile.mat in the current directory
  - Default working directory is MATLAB unless you navigate to another folder
  - Make sure you are in the correct folder. Right now we should be in \MATLAB\IAP MATLAB\Day 1
- Use clear to save variables to a file
  - $\circ$   $\,$  clear a b  $\,$
  - Look at workspace: variables a and b are gone
- Use load to load variables into the workspace
  - o load myFile
  - Look at workspace: a and b are back

#### **Exercise: Variables**

Get and save the current date and time

- Create a variable **start** using the function **clock**
- What is the size of **start**? Is it a row or column?
- What does **start** contain? See **help clock**
- Convert the vector start to a string. Use the function datestr and name the new variable startString
- Save start and startString into a mat file named startTime

### **Exercise: Variables II**

- In helloWorld.m, read in variables you saved using **load**
- Display the following text:

#### I started learning MATLAB on [date, time]

- Hint: Use the **disp** command again
- Remember that strings are just vectors of characters, so you can join two strings by making a row vector with the two strings as sub-vectors.

#### **Outline**

- I. Getting Started
- II. Scripts
- **III.** Making Variables
- IV. <u>Manipulating Variables</u>
- V. Basic Plotting

## **Basic Scalar Operations**

- Arithmetic operations (+, -, \*, /)
  - o **7/45**
  - o (1+1i)\*(1+2i)
  - **1/0**
  - **0/0**
- Exponentiation
  - **4^2**
  - **(3+4\*1j)^2**
- Complicated expressions: use parentheses
  - o ((2+3)\*3)^0.1

#### **Built-in Functions**

- MATLAB has an <u>enormous</u> library of built-in functions
- Call using parentheses, passing parameters to function
  - o sqrt(2)
  - o log(2), log10(0.23)
  - o cos(1.2), atan(-.8)
  - o exp(2+4\*1i)
  - o round(1.4), floor(3.3), ceil(4.23)
  - o angle(1i); abs(1+1i);

#### **Exercise: Scalars**

#### helloWorld script:

- Your learning time constant is 1.5 days. Calculate the number of seconds in 1.5 days and name this variable tau
- This class lasts 5 days. Calculate the number of seconds in 5 days and name this variable end0fClass
- This equation describes your knowledge as a function of time t:

$$k=1-e^{-t/\tau}$$

- How well will you know MATLAB at endOfClass? Name this variable knowledgeAtEnd (use exp)
- Using the value of knowledgeAtEnd, display the phrase:

At the end of 6.057, I will know X% of MATLAB

Hint: to convert a number to a string, use num2str

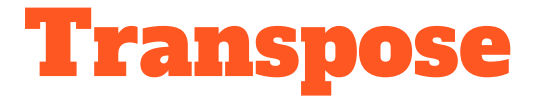

- The transpose operator turns a column vector into a row vector, and vice versa
  - a = [1 2 3 4+i]
  - o transpose(a)
  - **a'**
  - **a.**'
- The ' gives the Hermitian-transpose
  - Transposes and conjugates all complex numbers
- For vectors of real numbers .' and ' give same result
  - $\circ$   $\,$   $\,$  For transposing a vector, always use .' to be safe

#### **Addition and Subtraction**

- Addition and subtraction are element-wise
- Sizes must match (unless one is a scalar):

$$\begin{bmatrix} 12 & 3 & 32 & -11 \end{bmatrix} \\ + \begin{bmatrix} 2 & 11 & -30 & 32 \end{bmatrix} \\ = \begin{bmatrix} 14 & 14 & 2 & 21 \end{bmatrix}$$

$$\begin{bmatrix} 12\\1\\-10\\0 \end{bmatrix} - \begin{bmatrix} 3\\-1\\13\\33 \end{bmatrix} = \begin{bmatrix} 9\\2\\-23\\-33 \end{bmatrix}$$

### **Addition and Subtraction**

• c = row + column

Use the transpose to make sizes compatible

- c = row.' + column
- c = row + column.'

Can sum up or multiply elements of vector

- s=sum(row);
- p=prod(row);

#### **Element-wise functions**

- All the functions that work on scalars also work on vectors
  - t = [1 2 3];
    - f = exp(t);

is the same as

f = [exp(1) exp(2) exp(3)];

- If in doubt, check a function's help file to see if it handles vectors element-wise
- Operators (\* / ^) have two modes of operation
  - $\circ$  element-wise
  - standard

#### **Element-wise functions**

- To do element-wise operations, use the dot: . (.\*, ./, .^)
- BOTH dimensions must match (unless one is scalar)!

a=[1 2 3];b=[4;2;1];

a.\*b , a./b , a.^b  $\rightarrow$  all errors

a.\*b.', a./b.', a.^(b.')  $\rightarrow$  all valid
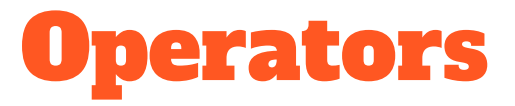

- Multiplication can be done in a standard way or element-wise
- Standard multiplication (\*) is matrix product
  - Remember from linear algebra: inner dimensions must MATCH!!
- Standard exponentiation (^) can only be done on square matrices or scalars
- Left and right division (/ \) is same as multiplying by inverse
  - Our recommendation: for now, just multiply by inverse (more on this later)

| $\begin{bmatrix} 1 & 2 & 3 \end{bmatrix} * \begin{bmatrix} 4 \\ 2 \end{bmatrix} = 11$ | $\begin{bmatrix} 1 & 2 \\ 3 & 4 \end{bmatrix}^{\wedge} 2 = \begin{bmatrix} 1 & 2 \\ 3 & 4 \end{bmatrix}^{\ast} \begin{bmatrix} 1 & 2 \\ 3 & 4 \end{bmatrix}$ | $\begin{bmatrix} 1 & 1 & 1 \\ 2 & 2 & 2 \end{bmatrix} * \begin{bmatrix} 1 & 2 & 3 \\ 1 & 2 & 3 \end{bmatrix} = \begin{bmatrix} 3 & 6 & 9 \\ 6 & 12 & 18 \end{bmatrix}$ |
|---------------------------------------------------------------------------------------|----------------------------------------------------------------------------------------------------|----------------------------------------------------------------------------------------------------|
| $\begin{bmatrix} 1 \end{bmatrix}$<br>1×3*3×1=1×1                                      | Must be square to do powers                                                                                                    | $\begin{bmatrix} 3 & 3 & 3 \end{bmatrix} \begin{bmatrix} 1 & 2 & 3 \end{bmatrix} \begin{bmatrix} 9 & 18 & 27 \end{bmatrix}$ $3 \times 3^* 3 \times 3 = 3 \times 3$     |

#### **Exercise: Vector Operations**

Calculate how many seconds elapsed since start of class

- In helloWorld.m, make variables called secPerMin, secPerHour, secPerDay, secPerMonth (assume 30.5 days per month), and secPerYear (12 months in year), which have the number of seconds in each time period
- Assemble a row vector called secondConversion that has elements in this order: secPerYear, secPerMonth, secPerDay, secPerHour, secPerMin, 1
- Make a currentTime vector by using clock
- Compute elapsedTime by subtracting currentTime from start
- Compute t (the elapsed time in seconds) by taking the dot product of secondConversion and elapsedTime (transpose one of them to get the dimensions right) 38

#### **Exercise: Vector Operations**

Display the current state of your knowledge

• Calculate currentKnowledge using the same relationship as before, and the t we just calculated:

$$k=1-e^{-t/\tau}$$

 Display the following text: At this time, I know X% of MATLAB

## **Automatic Initialization**

- Initialize a vector of **ones**, **zeros**, or **random** numbers
  - » o=ones(1,10)
    - $\succ$  Row vector with 10 elements, all 1
  - » z=zeros(23,1)
    - > Column vector with 23 elements, all 0
  - » r=rand(1,45)
    - > Row vector with 45 elements (uniform (0,1))
  - » n=nan(1,69)
    - Row vector of NaNs (representing uninitialized variables)

### **Automatic Initialization**

- To initialize a linear vector of values use **linspace** 
  - » a=linspace(0,10,5)
    - > Starts at 0, ends at 10 (inclusive), 5 values
- Can also use colon operator (:)
  - » b=0:2:10
    - $\succ$  Starts at 0, increments by 2, and ends at or before 10
    - > Increment can be decimal or negative
  - » c=1:5
    - $\succ$  If increment is not specified, default is 1
- To initialize logarithmically spaced values use logspace
   Similar to linspace, but see help

### **Exercise: Vector Functions**

#### **Calculate your learning trajectory**

- In helloWorld.m, make a linear time vector tvec that has 10,000 samples between 0 and endofClass
- Calculate the value of your knowledge
   (call it knowledgeVec) at each of these time points
   using the same equation as before:

$$k = 1 - e^{-t/\tau}$$

# **Vector Indexing**

- MATLAB indexing starts with 1, not 0
  - > We will not respond to any emails where this is the problem.
- a(n) returns the n<sup>th</sup> element

$$a = \begin{bmatrix} 13 & 5 & 9 & 10 \end{bmatrix}$$
  
a(1) a(2) a(3) a(4)

• The index argument can be a vector. In this case, each element is looked up individually, and returned as a vector of the same size as the index vector.

#### **Matrix Indexing**

- Matrices can be indexed in two ways
  - > using **subscripts** (row and column)
  - > using linear indices (as if matrix is a vector)
- Matrix indexing: subscripts or linear indices

$$b(1,1) \rightarrow \begin{bmatrix} 14 & 33 \\ 9 & 8 \end{bmatrix} \leftarrow b(1,2)$$
  

$$b(1) \rightarrow \begin{bmatrix} 14 & 33 \\ 9 & 8 \end{bmatrix} \leftarrow b(2,2)$$
  

$$b(1) \rightarrow \begin{bmatrix} 14 & 33 \\ 9 & 8 \end{bmatrix} \leftarrow b(3)$$
  

$$b(2) \rightarrow \begin{bmatrix} 9 & 8 \end{bmatrix} \leftarrow b(3)$$
  

$$b(2) \rightarrow \begin{bmatrix} 14 & 33 \\ 9 & 8 \end{bmatrix} \leftarrow b(3)$$

• Picking submatrices

» A = rand(5) % shorthand for 5x5 matrix

## **Advanced Indexing 1**

- To select rows or columns of a matrix, use the :  $c = \begin{bmatrix} 12 & 5 \\ -2 & 13 \end{bmatrix}$ 
  - » d=c(1,:); d=[12 5];
  - » e=c(:,2); e=[5;13];
  - » c(2,:)=[3 6]; %replaces second row of c

# **Advanced Indexing 2**

- MATLAB contains functions to help you find desired values
   » vec = [5 3 1 9 7]
- To get the minimum value and its index (similar for max):
   » [minVal,minInd] = min(vec);
- To find the indices of specific values or ranges
  - $\gg$  ind = find(vec == 9); vec(ind) = 8;
  - » ind = find(vec > 2 & vec < 6);
    - find expressions can be very complex, more on this later
    - > When possible, **logical indexing** is faster than **find**!
    - > E.g., vec (vec == 9) =  $^{46}8$ ;

## **Exercise: Indexing**

#### When will you know 50% of MATLAB?

- First, find the index where knowledgeVec is closest to 0.5.
   Mathematically, what you want is the index where the value of

   *knowledgeVec*-0.5
   is at a minimum (use abs and min)
- Next, use that index to look up the corresponding time in tVec and name this time halfTime
- Finally, display the string: Convert halfTime to days by using secPerDay. I will know half of MATLAB after X days

## Outline

- (1) Getting Started
- (2) **Scripts**
- (3) Making Variables
- (4) Manipulating Variables
- (5) **Basic Plotting**

### **Did everyone sign in?**

# Plotting

- Example
  - » x=linspace(0,4\*pi,10);
  - » y=sin(x);
- Plot values against their index
   » plot(y);
- Usually we want to plot y versus x

```
» plot(x,y);
```

MATLAB makes visualizing data fun and easy!

### What does plot do?

- plot generates dots at each (x,y) pair and then connects the dots with a line
- To make plot of a function look smoother, evaluate at more points
  - » x=linspace(0,4\*pi,1000);
  - » plot(x,sin(x));
- x and y vectors must be same size or else you'll get an error

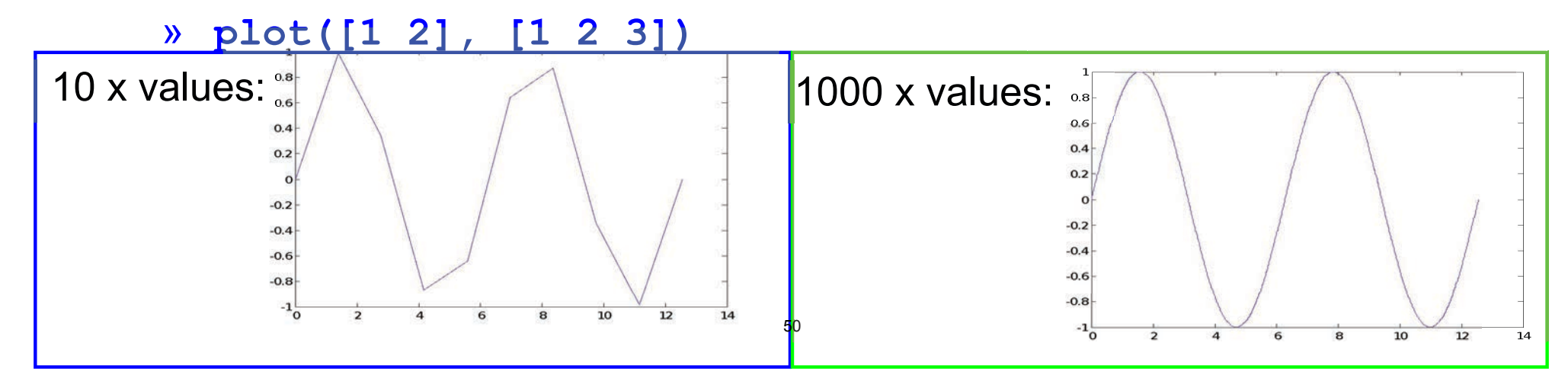

# **Exercise: Plotting**

#### **Plot the learning trajectory**

- In helloWorld.m, open a new figure (use **figure**)
- Plot knowledge trajectory using tvec and knowledgevec
- When plotting, convert **tVec** to days by using **secPerDay**
- Zoom in on the plot to verify that **halfTime** was calculated correctly

## **End of Lecture 1**

- (1) Getting Started
- (2) **Scripts**

(5)

- (3) Making Variables
- (4) Manipulating Variables

Hope that wasn't too much and you enjoyed it!!

MIT OpenCourseWare <a href="https://ocw.mit.edu">https://ocw.mit.edu</a>

6.057 Introduction to MATLAB IAP 2019

For information about citing these materials or our Terms of Use, visit: https://ocw.mit.edu/terms.

#### **6.057** Introduction to programming in MATLAB

#### **Lecture 2: Visualization and Programming**

Orhan Celiker

IAP 2019

#### **Homework 1 Recap**

Some things that came up:

- Plotting a straight line
  - x = 1:10
  - » plot(x, 0)

> Not an error, but probably not what you meant

 Use of semicolon – never required if one command per line. You can also put multiple commands on one line; in this case, a semicolon is necessary to separate commands:

»  $x=1:10; y=(x-5).^{2}; z = x.*y;$ 

#### Plotting

- Example
  - » x=linspace(0,4\*pi,10);
  - » y=sin(x);
- Plot values against their index
   » plot(y);
- Usually we want to plot y versus x
  - » plot(x,y);

#### MATLAB makes visualizing data fun and easy!

#### What does plot do?

- plot generates dots at each (x,y) pair and then connects the dots with a line
- To make plot of a function look smoother, evaluate at more points
  - » x=linspace(0,4\*pi,1000);
  - » plot(x,sin(x));
- x and y vectors must be same size or else you'll get an error
  - » plot([1 2], [1 2 3])
    - ≻ error!!

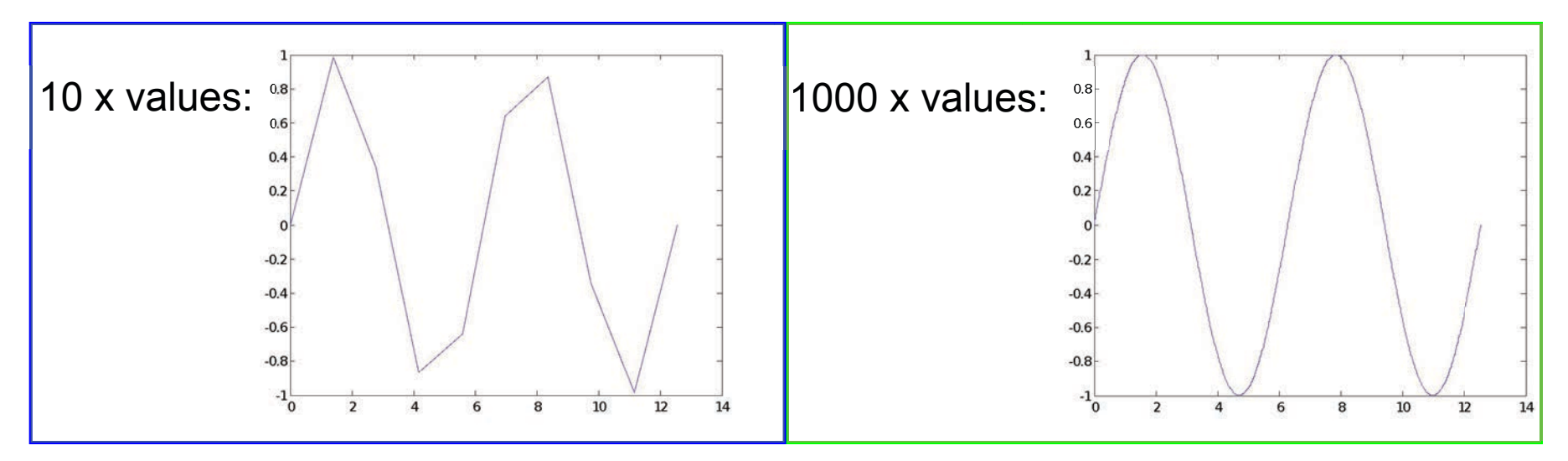

#### **Exercise: Plotting**

#### Plot the learning trajectory

- In helloWorld.m, open a new figure (use figure)
- Plot knowledge trajectory using tvec and knowledgevec
- When plotting, convert tvec to days by using secPerDay
- Zoom in on the plot to verify that halfTime was calculated correctly

#### **Outline for Lec 2**

#### (1) **Functions**

- (2) Flow Control
- (3) Line Plots
- (4) Image/Surface Plots
- (5) **Efficient Codes**
- (6) **Debugging**

#### **User-defined Functions**

- Functions look exactly like scripts, but for **ONE** difference
  - Functions must have a function declaration

| % C:\MATLAB6p5\work\stats.m                       |                                                               |  |  |
|---------------------------------------------------|---------------------------------------------------------------|--|--|
| File                                              | Edit View Text Debug Breakpoints Web Window Help              |  |  |
| 🗅 🚅 🖬 🗼 🍄 😂 🚧 🐔 🗲 🕴 着 👫 🗍 🖉 🕼 🗊 🕼 🕼 Stack: Base 🔍 |                                                               |  |  |
| 1                                                 | % stats: computes the average, standard deviation, and range  |  |  |
| 2                                                 | % of a given vector of data 🔨                                 |  |  |
| 3                                                 | $\mathbb{R}$ Help file                                        |  |  |
| 4                                                 | <pre>% [avg,sd,range]=stats(x)</pre>                          |  |  |
| 5                                                 | % avg - the average (arithmetic mean) of x                    |  |  |
| 6                                                 | % sd - the standard deviation of x                            |  |  |
| 7                                                 | % range - a 2x1 vector containing the min and max values in x |  |  |
| 8                                                 | % x - a vector of values                                      |  |  |
| 9                                                 | <pre>function [avg,sd,range]=stats(x)</pre>                   |  |  |
| 10                                                | avg=mean(x);                                                  |  |  |
| 11                                                | - sd=std(x); Outputs Inputs                                   |  |  |
| 12                                                | <pre>- range=[min(x); max(x)];</pre>                          |  |  |
|                                                   |                                                               |  |  |
| CoinToss.m stats.m                                |                                                               |  |  |
|                                                   | stats Ln 12 Col 24                                            |  |  |

MATLAB version 6.5. Courtesy of The MathWorks, Inc. Used with permission. MATLAB and Simulink are registered trademarks of The MathWorks, Inc. See <a href="http://www.mathworks.com/trademarks">www.mathworks.com/trademarks</a> for a list of additional trademarks. Other product or brand names may be trademarks or registered trademarks of their respective holders.

7

#### **User-defined Functions**

• Some comments about the function declaration

```
      Inputs

      function [x, y, z] = funName(in1, in2)

      Must have the reserved word: function

      Function name should match m-file name
```

If more than one output, must be in brackets

- No need for return: MATLAB 'returns' the variables whose names match those in the function declaration (though, you can use <u>return</u> to break and go back to invoking function)
- Variable scope: Any variable created within the function but not returned disappears after the function stops running (They're called "local variables")

#### **Functions: overloading**

- We're familiar with
  - » zeros
  - » size
  - » length
  - » sum
- Look at the help file for size by typing
   help size
- The help file describes several ways to invoke the function

   D = SIZE(X)
   [M,N] = SIZE(X)
   [M1,M2,M3,...,MN] = SIZE(X)
   M = SIZE(X,DIM)

#### **Functions: overloading**

- MATLAB functions are generally overloaded
  - > Can take a variable number of inputs
  - > Can return a variable number of outputs
- What would the following commands return:
  - » a=zeros(2,4,8); %n-dimensional matrices are OK
  - » D=size(a)
  - » [m,n]=size(a)
  - » [x,y,z]=size(a)
  - » m2=size(a,2)
- You can overload your own functions by having variable number of input and output arguments (see varargin, nargin, varargout, nargout)

#### **Functions: Exercise**

- Write a function with the following declaration:
   function plotSin(f1)
- In the function, plot a sine wave with frequency f1, on the interval [0,2π]: sin(f<sub>1</sub>x)
- To get good sampling, use 16 points per period.

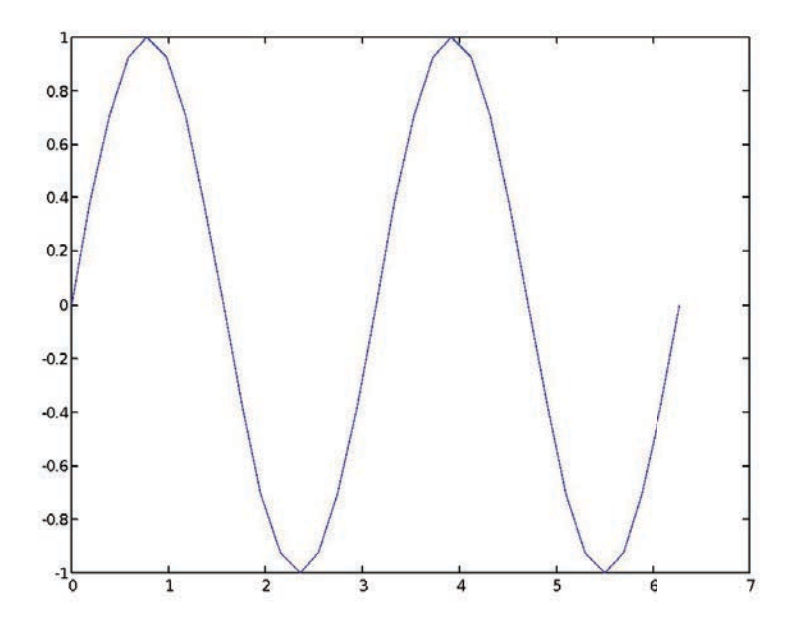

#### Outline

#### (1) **Functions**

#### (2) Flow Control

- (3) Line Plots
- (4) Image/Surface Plots
- (5) **Efficient Codes**
- (6) **Debugging**

#### **Relational Operators**

- MATLAB uses *mostly* standard relational operators
  - ≻ equal > **not** equal  $\sim =$  $\succ$  greater than > $\succ$  less than <  $\succ$  greater or equal >= $\succ$  less or equal <= elementwise short-circuit (scalars) Logical operators  $\succ$  And & 88 ≻ Or > Not  $\sim$ > Xor xor  $\succ$  All true all  $\succ$  Any true any
- Boolean values: zero is false, nonzero is true
- See help . for a detailed list of operators

#### if/else/elseif

- Basic flow-control, common to all languages
- MATLAB syntax is somewhat unique

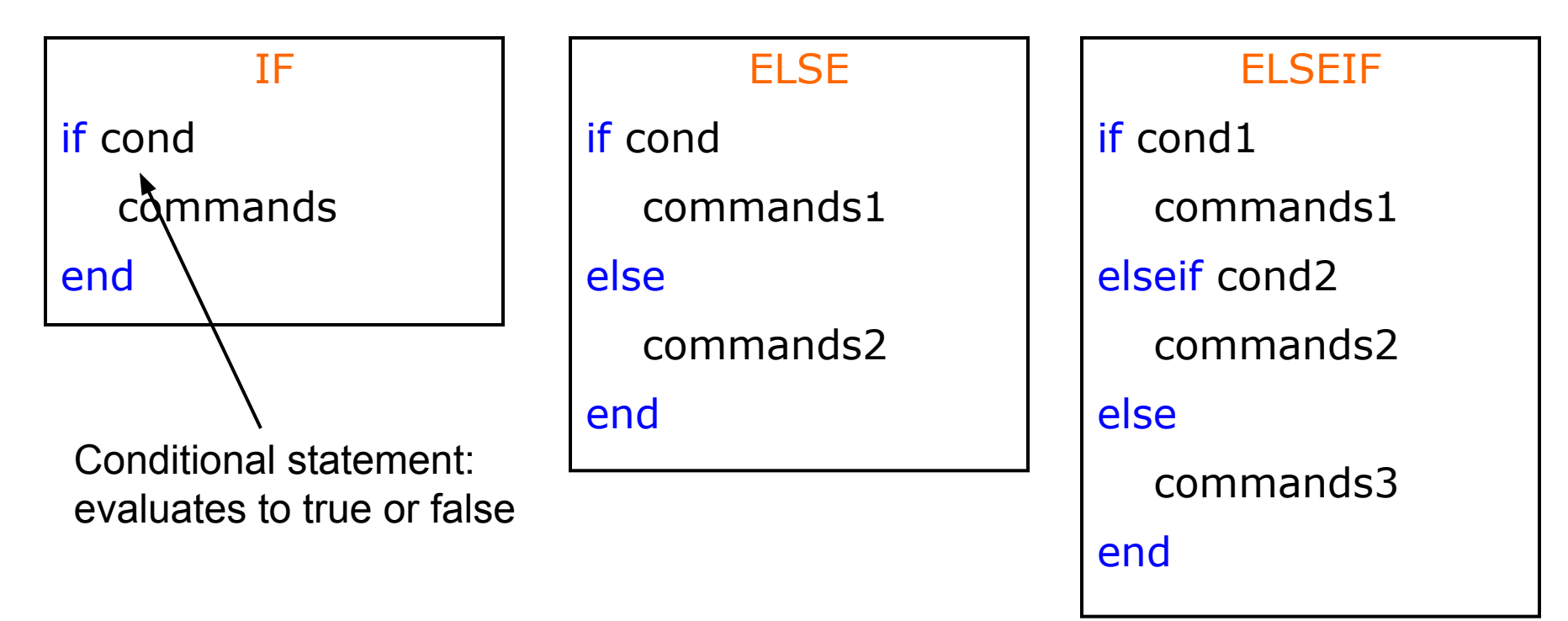

- No need for parentheses: command blocks are between reserved words
- Lots of elseif's? consider using switch
- 14

#### for

- for loops: use for a known number of iterations
- MATLAB syntax:

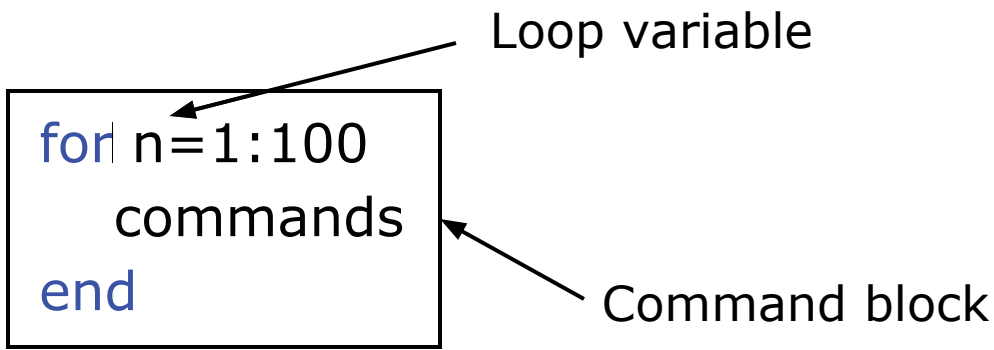

- The loop variable
  - $\succ$  Is defined as a vector
  - $\succ$  Is a scalar within the command block
  - Does not have to have consecutive values (but it's usually cleaner if they're consecutive)
- The command block
  - > Anything between the **for** line and the **end**

#### while

- The while is like a more general for loop:
  - $\succ$  No need to know number of iterations

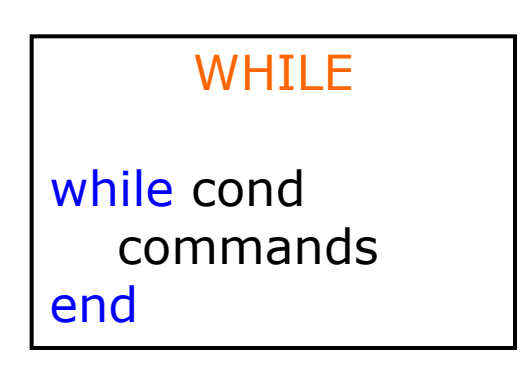

- The command block will execute while the conditional expression is true
- Beware of infinite loops! CTRL+C?!
- You can use **break** to exit a loop

#### **Exercise: Conditionals**

- Modify your plotSin(f1) function to take two inputs: plotSin(f1, f2)
- If the number of input arguments is 1, execute the plot command you wrote before. Otherwise, display the line 'Two inputs were given'
- Hint: the number of input arguments is stored in the built-in variable nargin

#### Outline

- (1) **Functions**
- (2) Flow Control
- (3) Line Plots
- (4) Image/Surface Plots
- (5) **Efficient Codes**
- (6) **Debugging**

#### **Plot Options**

• Can change the line color, marker style, and line style by adding a string argument

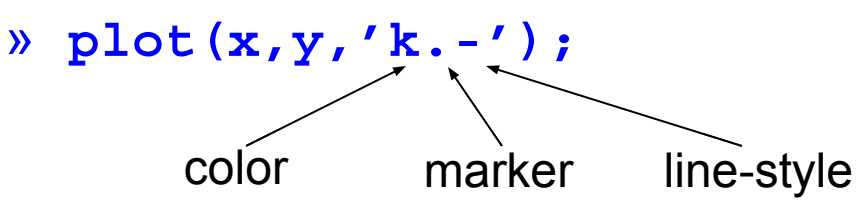

- Can plot without connecting the dots by omitting line style argument
  - » plot(x,y,'.')
- Look at help plot for a full list of colors, markers, and line styles
## **Playing with the Plot**

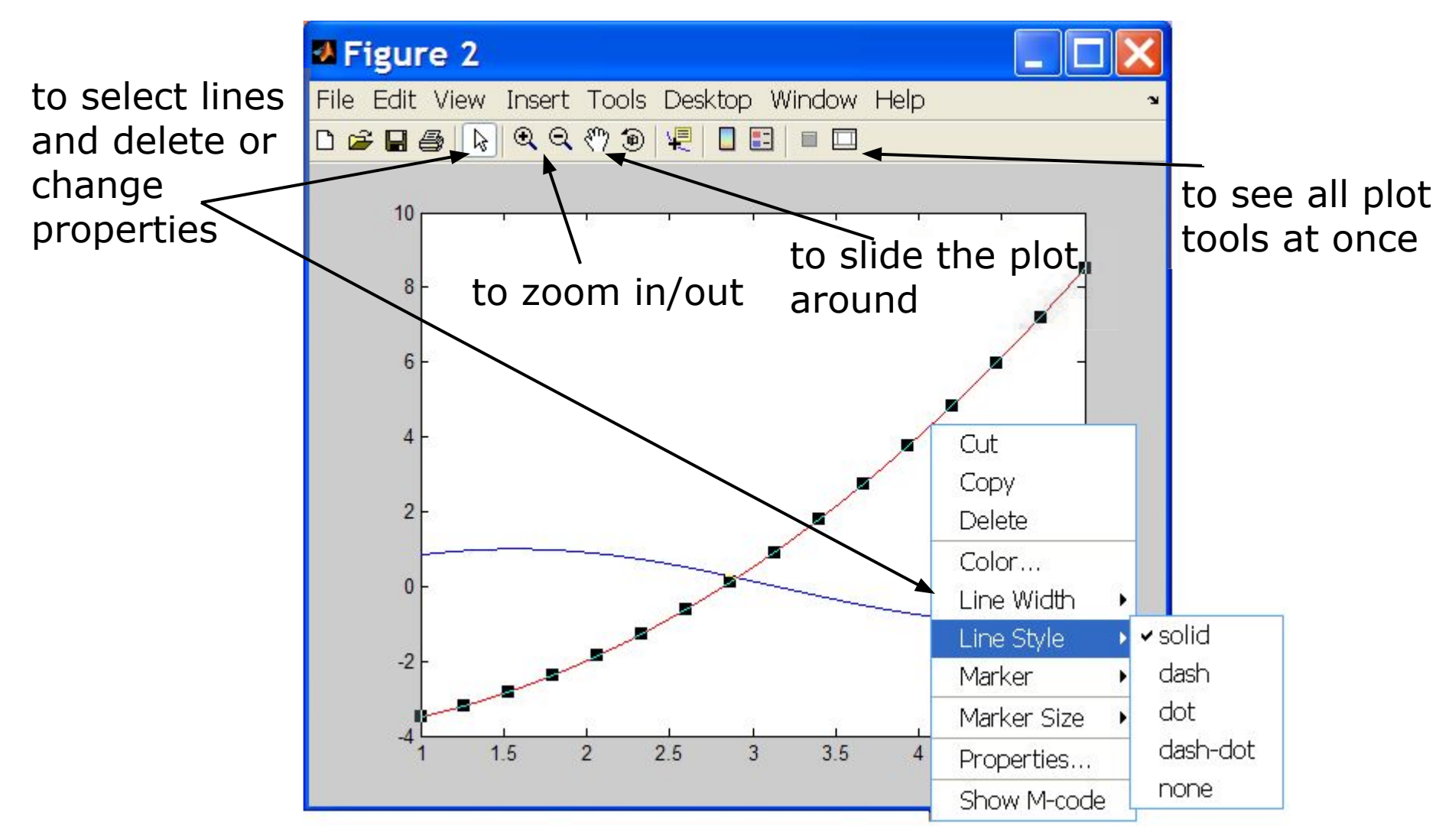

20

MATLAB version 6.5. Courtesy of The MathWorks, Inc. Used with permission. MATLAB and Simulink are registered trademarks of The MathWorks, Inc. See <a href="http://www.mathworks.com/trademarks">www.mathworks.com/trademarks</a> for a list of additional trademarks. Other product or brand names may be trademarks or registered trademarks of their respective holders.

## Line and Marker Options

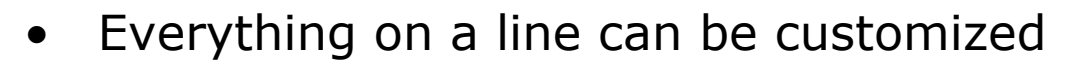

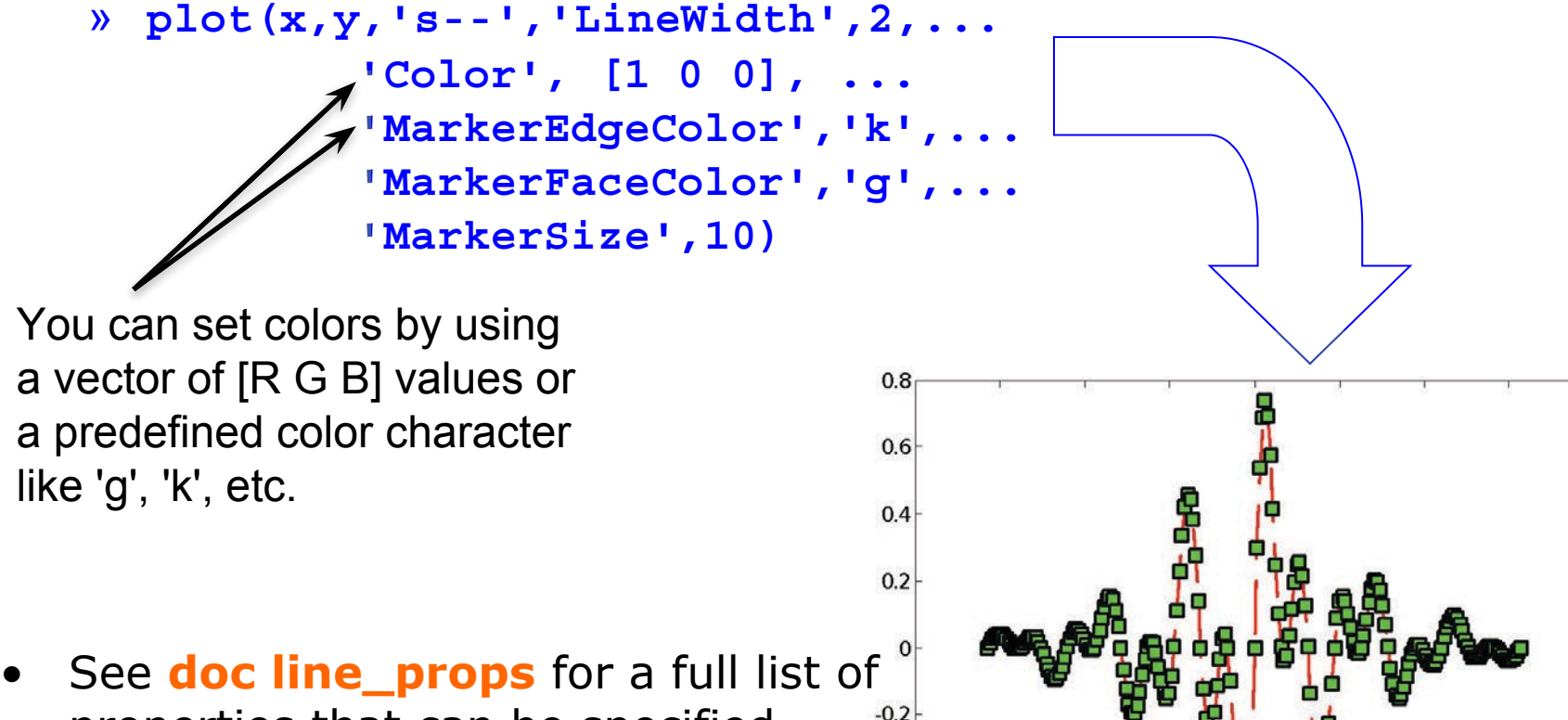

21

properties that can be specified

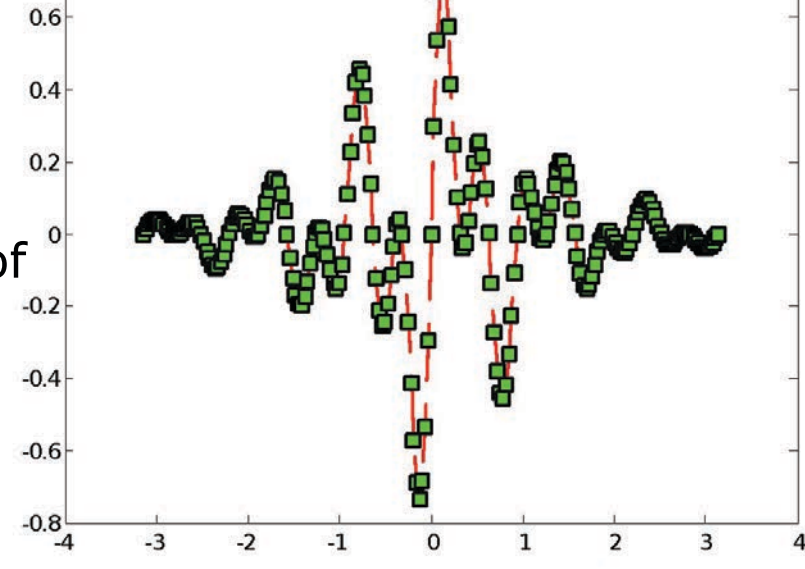

### **Cartesian Plots**

- We have already seen the plot function
  - » x=-pi:pi/100:pi;
  - » y=cos(4\*x).\*sin(10\*x).\*exp(-abs(x));
  - » plot(x,y,'k-');
- The same syntax applies for semilog and loglog plots
  - » semilogx(x,y,'k');
  - » semilogy(y,'r.-');
  - » loglog(x,y);
- For example:
  - » x=0:100;
  - » semilogy(x,exp(x),'k.-');

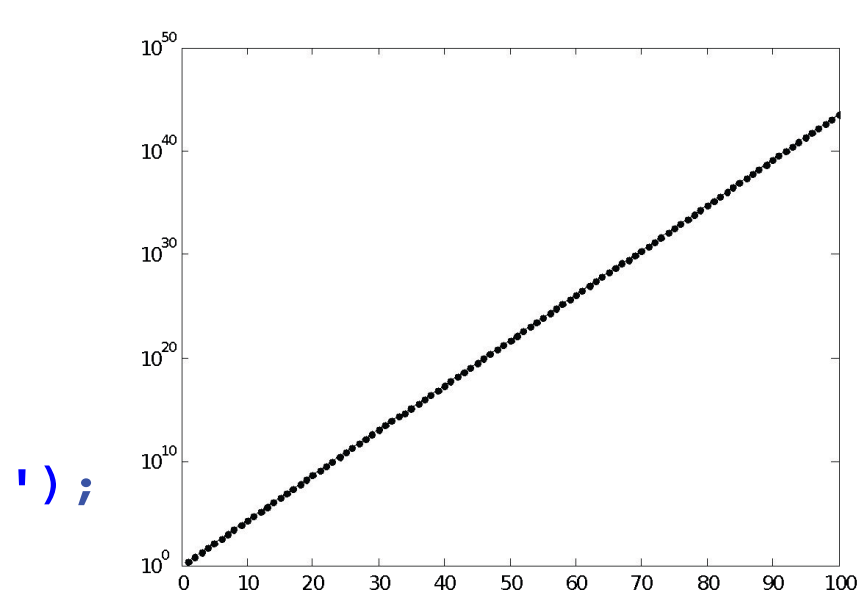

## **3D Line Plots**

- We can plot in 3 dimensions just as easily as in 2D
  - » time=0:0.001:4\*pi;
  - » x=sin(time);
  - » y=cos(time);
  - » z=time;
  - » plot3(x,y,z,'k','LineWidth',2);
  - » zlabel('Time');

### **3D Line Plots**

- We can plot in 3 dimensions just as easily as in 2D
  - » time=0:0.001:4\*pi;
  - » x=sin(time);
  - » y=cos(time);
  - » z=time;
  - » plot3(x,y,z,'k','LineWidth',2);
  - » zlabel('Time');
- Use tools on figure to rotate it
- Can set limits on all 3 axes
  - » xlim, ylim, zlim

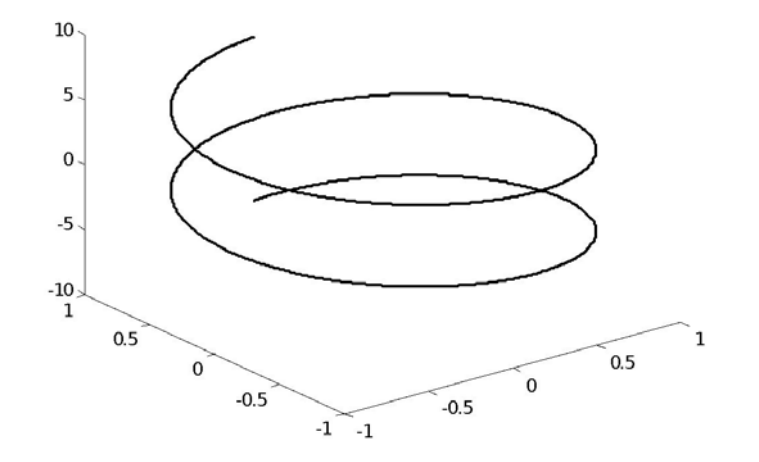

### **Axis Modes**

• Built-in axis modes (see **doc axis** for more modes)

#### » axis square

- $\succ$  makes the current axis look like a square box
- » axis tight
  - $\succ$  fits axes to data
- » axis equal
  - $\succ$  makes x and y scales the same
- » axis xy
  - $\succ$  puts the origin in the lower left corner (default for plots)
- » axis ij
  - puts the origin in the upper left corner (default for matrices/images)

# **Multiple Plots in one Figure**

- To have multiple axes in one figure
  - » subplot(2,3,1)
    - makes a figure with 2 rows and 3 columns of axes, and activates the first axis for plotting
    - $\succ$  each axis can have labels, a legend, and a title
  - » subplot(2,3,4:6)
    - $\succ$  activates a range of axes and fuses them into one
- To close existing figures
  - » close([1 3])
    - $\succ$  closes figures 1 and 3
  - » close all
    - > closes all figures (useful in scripts)

# **Copy/Paste Figures**

- Figures can be pasted into other apps (word, ppt, etc)
- *Edit→ copy options→ figure copy template* 
  - > Change font sizes, line properties; presets for word and ppt
- *Edit→ copy figure* to copy figure
- Paste into document of interest

27

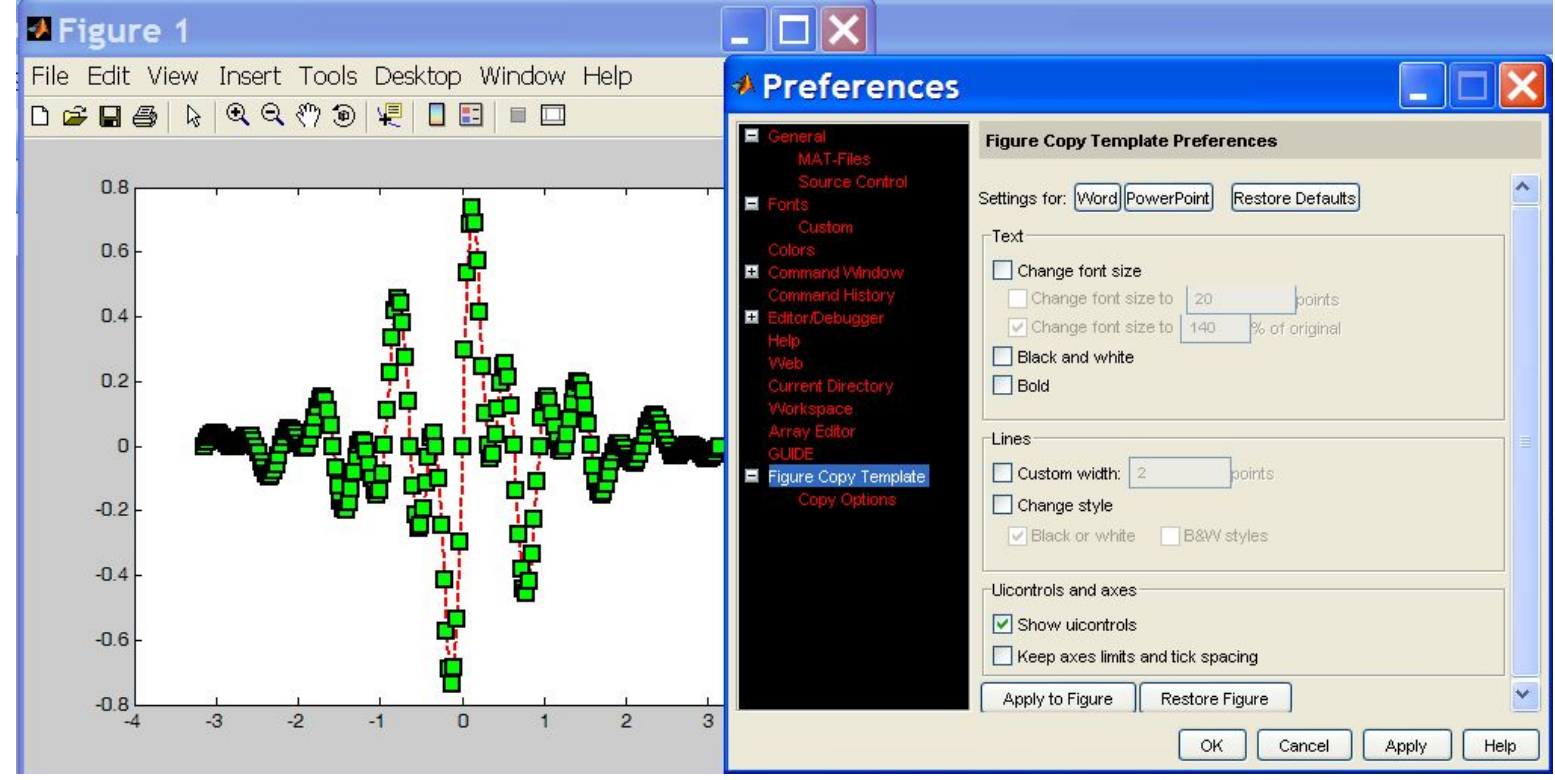

MATLAB version 6.5. Courtesy of The MathWorks, Inc. Used with permission. MATLAB and Simulink are registered trademarks of The MathWorks, Inc. See <a href="http://www.mathworks.com/trademarks">www.mathworks.com/trademarks</a> for a list of additional trademarks. Other product or brand names may be trademarks or registered trademarks of their respective holders.

# **Saving Figures**

 Figures can be saved in many formats. The common ones are:

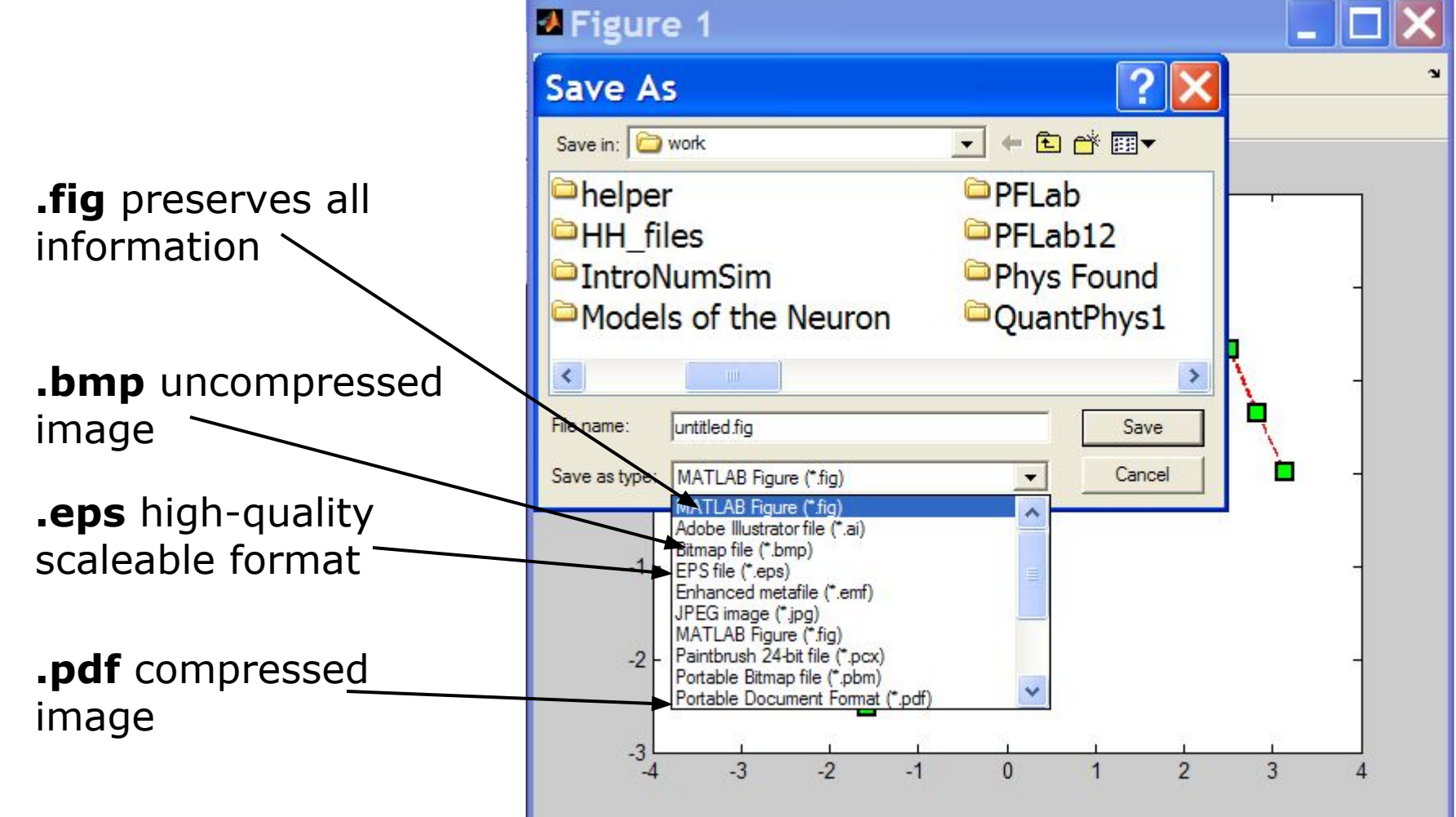

MATLAB version 6.5. Courtesy of The MathWorks, Inc. Used with permission. MATLAB and Simulink are registered trademarks of The MathWorks, Inc. See <a href="http://www.mathworks.com/trademarks">www.mathworks.com/trademarks</a> for a list of additional trademarks. Other product or brand names may be trademarks or registered trademarks of their respective holders.

28

# **Advanced Plotting: Exercise**

- Modify the plot command in your plotSin function to use squares as markers and a dashed red line of thickness 2 as the line. Set the marker face color to be black (properties are LineWidth, MarkerFaceColor)
- If there are 2 inputs, open a new figure with 2 axes, one on top of the other (not side by side), and plot both frequencies (subplot)

29

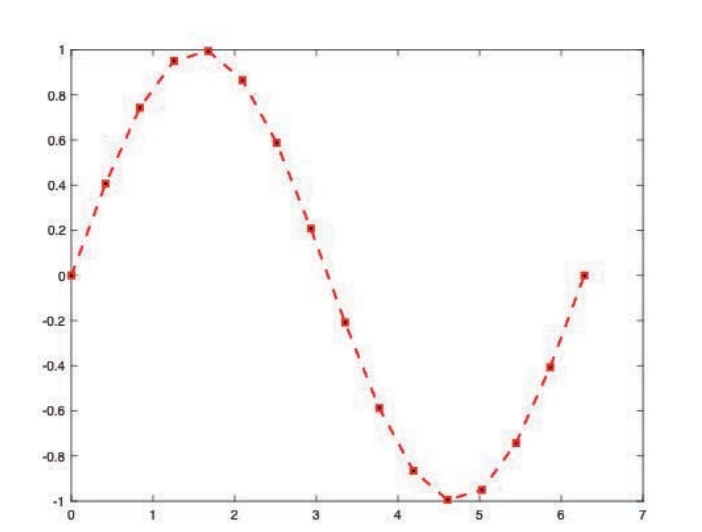

plotSin(6)

plotSin(1,2)

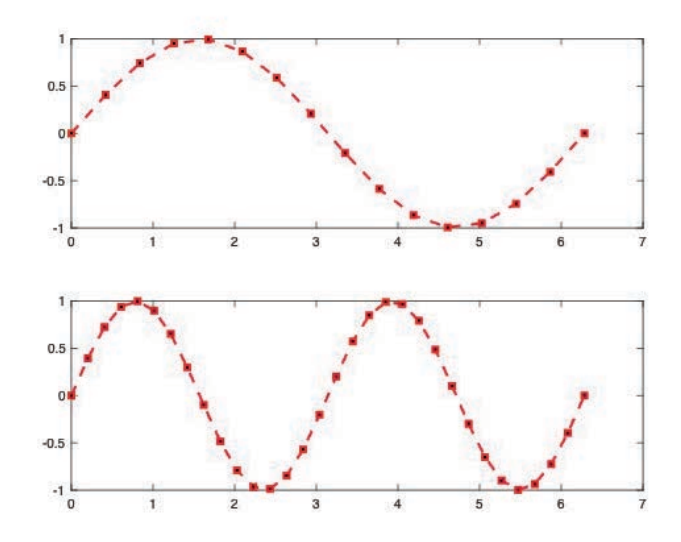

## **Outline**

- (1) **Functions**
- (2) Flow Control
- (3) Line Plots
- (4) Image/Surface Plots
  (5) Efficient Codes
  (6) Debugging

# **Visualizing matrices**

• Any matrix can be visualized as an image

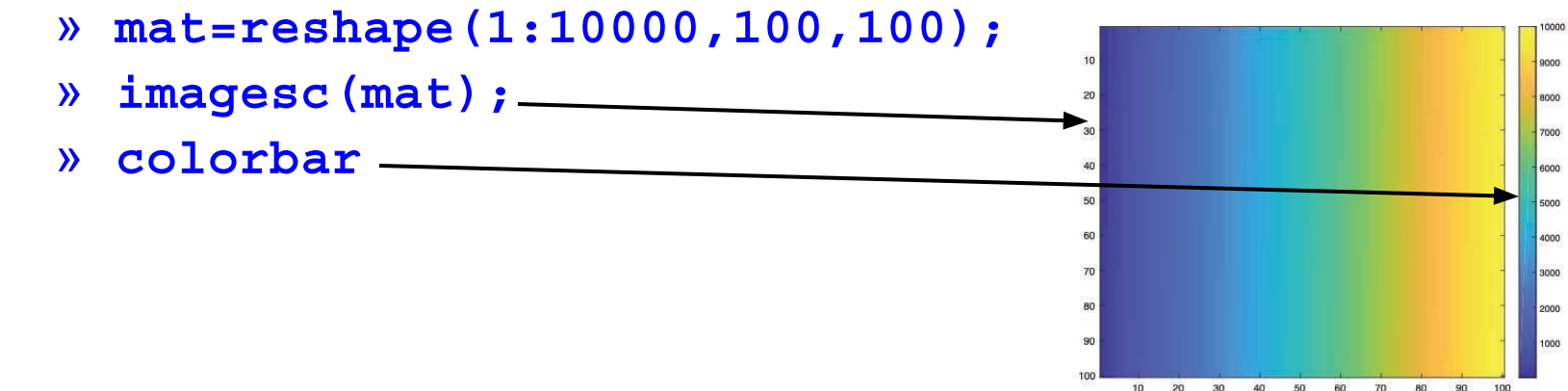

- imagesc automatically scales the values to span the entire colormap
- Can set limits for the color axis (analogous to xlim, ylim)
   » caxis([3000 7000])

## **Colormaps**

- You can change the colormap:
  - » imagesc(mat)
    - > default map is parula
  - » colormap(gray)
  - » colormap(cool)
  - » colormap(hot(256))
- See help hot for a list
- Can define custom color-map
  - » map=zeros(256,3);
  - » map(:, 2) = (0:255)/255;
  - » colormap(map);

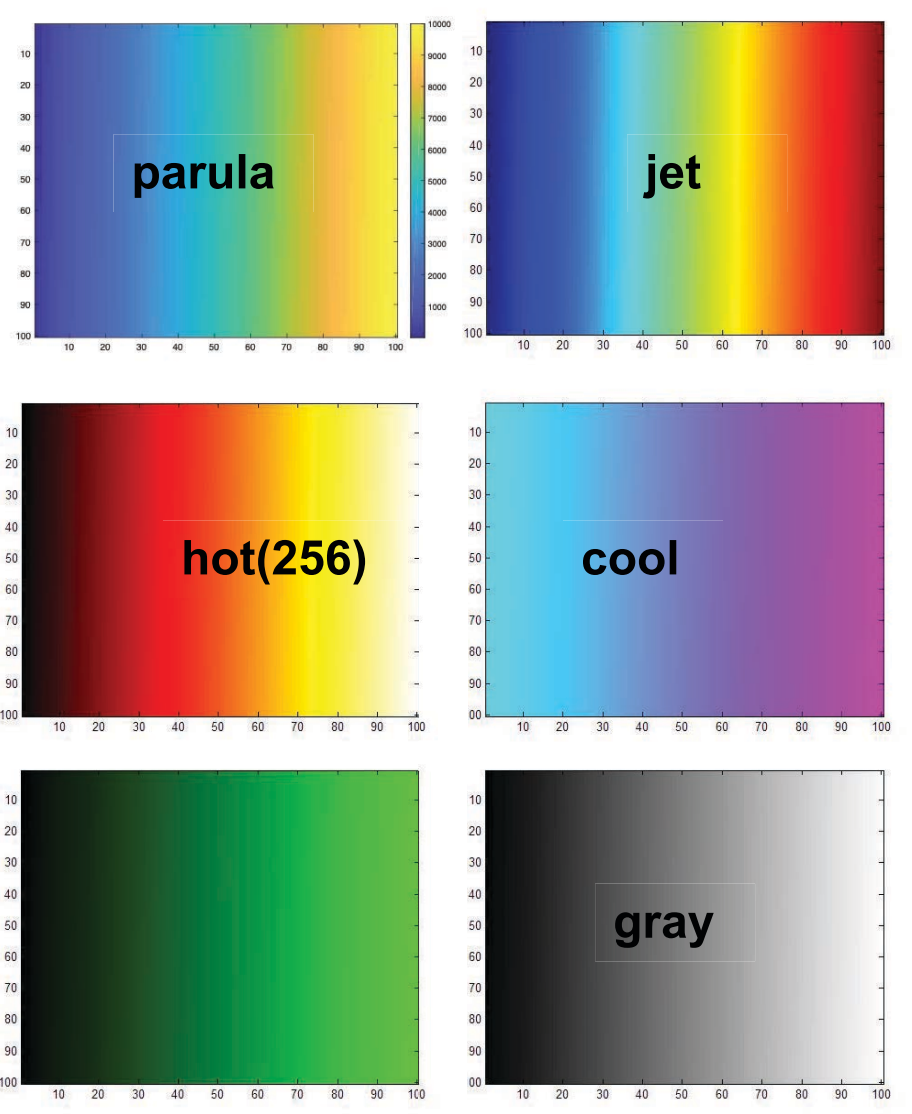

## **Surface Plots**

- It is more common to visualize *surfaces* in 3D
- Example:

$$f(x, y) = sin(x)cos(y)$$
$$x \in [-\pi, \pi]; y \in [-\pi, \pi]$$

- surf puts vertices at specified points in space x,y,z, and connects all the vertices to make a surface
- The vertices can be denoted by matrices X,Y,Z
- How can we make these matrices
   built-in function: meshgrid

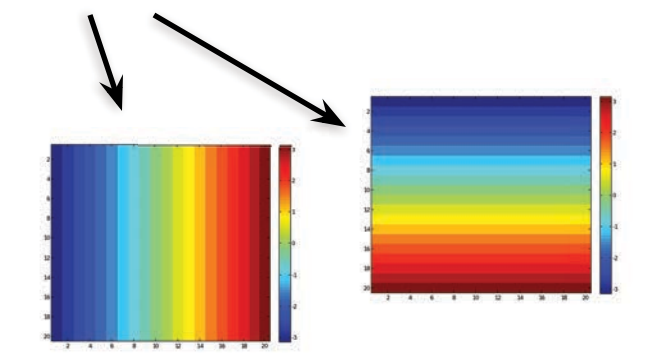

### surf

- Make the x and y vectors
   » x=-pi:0.1:pi;
  - » y=-pi:0.1:pi;
- Use meshgrid to make matrices
   » [X,Y] = meshgrid(x,y);
- To get function values, evaluate the matrices
   » Z = sin(X).\*cos(Y);
- Plot the surface
  - » surf(X,Y,Z)
  - » surf(x,y,Z);

\*Try typing surf(membrane)

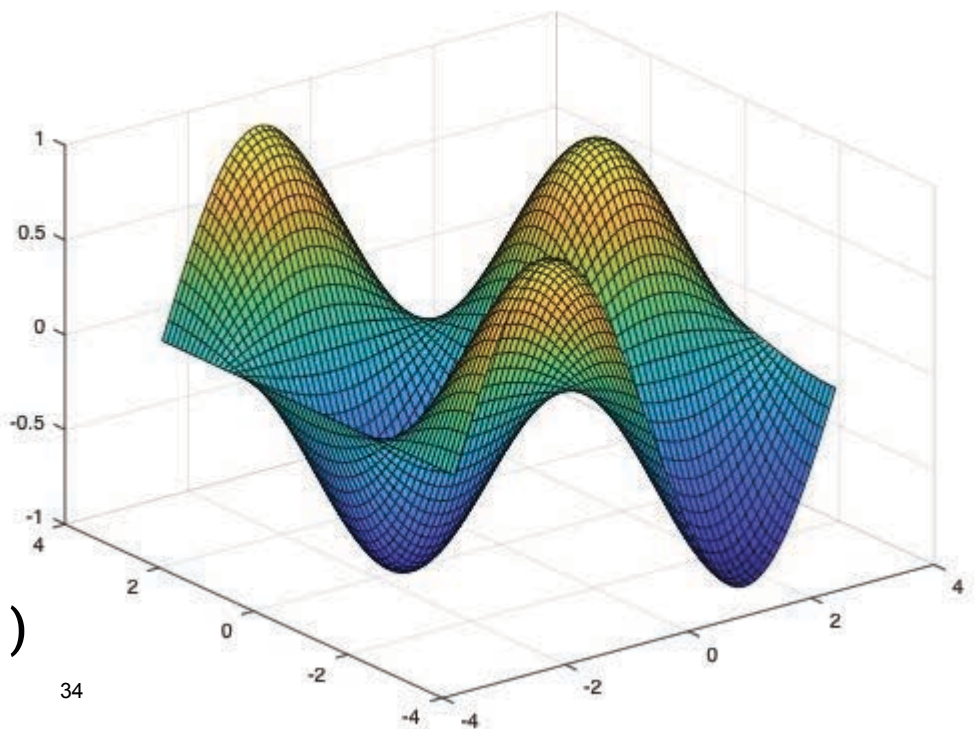

# surf Options

- See help surf for more options
- There are three types of surface shading
  - » shading faceted
  - » shading flat
  - » shading interp
- You can also change the colormap
  - » colormap(gray)

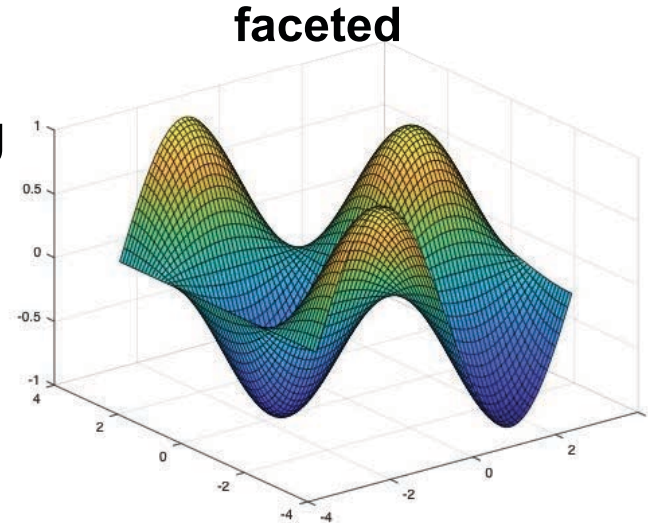

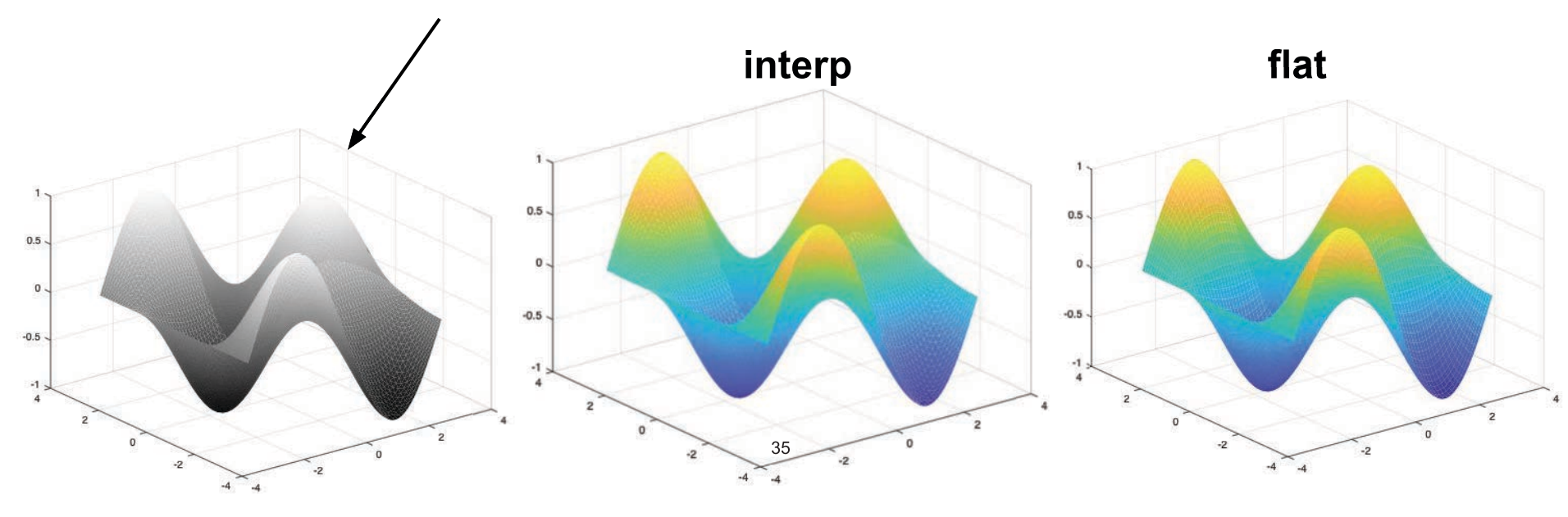

### contour

- You can make surfaces two-dimensional by using contour
  - » contour(X,Y,Z,'LineWidth',2)\*
    - > takes same arguments as surf
    - ➤ color indicates height
    - > can modify linestyle properties
    - ➤ can set colormap
  - » hold on
  - » mesh(X,Y,Z)

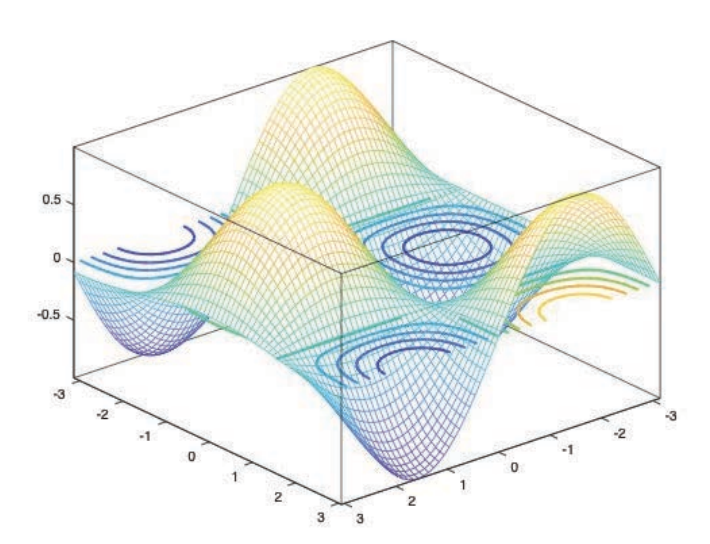

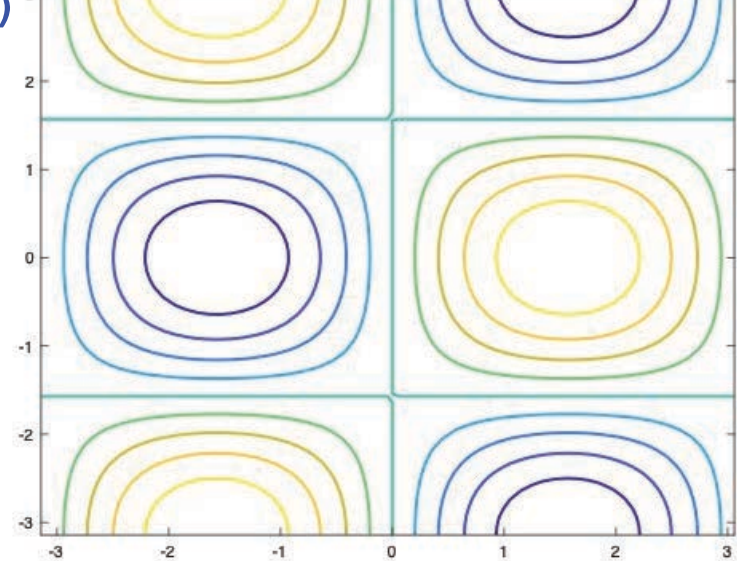

### **Exercise: 3-D Plots**

- Modify **plotSin** to do the following:
- If two inputs are given, evaluate the following function:

 $Z = \sin(f_1 x) + \sin(f_2 y)$ 

- y should be just like x, but using f2. (use meshgrid to get the X and Y matrices)
- In the top axis of your subplot, display an image of the Z matrix. Display the colorbar and use a hot colormap. Set the axis to xy (imagesc, colormap, colorbar, axis)
- In the bottom axis of the subplot, plot the 3-D surface of Z (surf)

### **Exercise: 3-D Plots**

#### plotSin(3,4) generates this figure

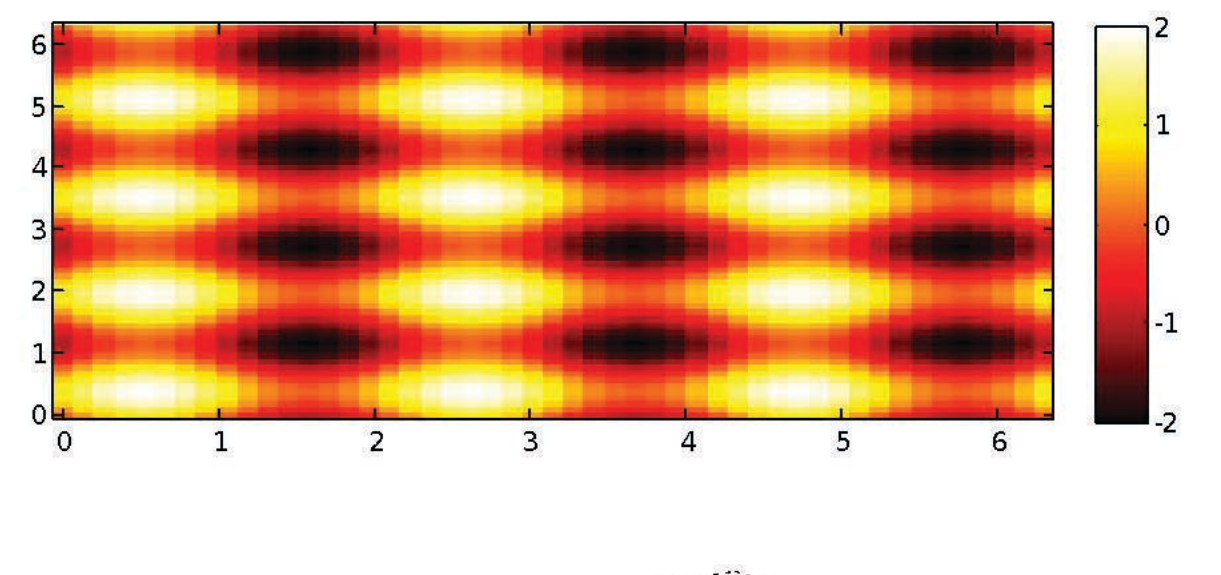

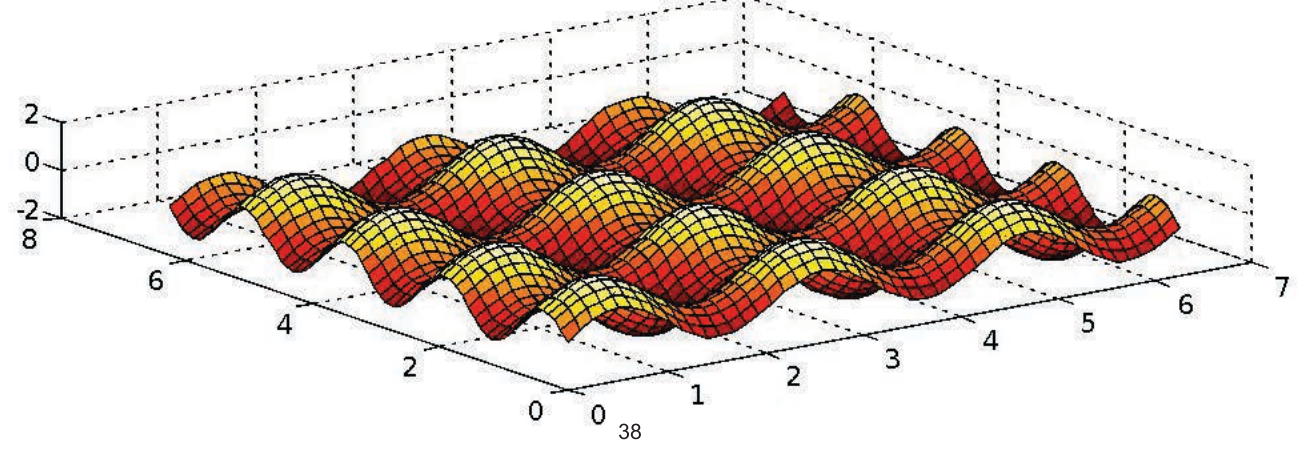

# **Specialized Plotting Functions**

- MATLAB has a lot of specialized plotting functions
- polar-to make polar plots
  - » polar(0:0.01:2\*pi,cos((0:0.01:2\*pi)\*2))
- **bar**-to make bar graphs
  - » bar(1:10,rand(1,10));
- **quiver**-to add velocity vectors to a plot
  - » [X,Y] = meshgrid(1:10,1:10);
  - » quiver(X,Y,rand(10),rand(10));
- **stairs**-plot piecewise constant functions
  - » stairs(1:10,rand(1,10));
- fill-draws and fills a polygon with specified vertices

» fill([0 1 0.5],[0 0 1],'r');

- see help on these functions for syntax
- **doc specgraph** for a complete list

## Outline

- (1) **Functions**
- (2) Flow Control
- (3) Line Plots
- (4) Image/Surface Plots
- (5) Efficient codes
- (6) **Debugging**

## find

- **find** is a very important function
  - $\succ$  Returns indices of nonzero values
  - $\succ$  Can simplify code and help avoid loops
- Basic syntax: index=find(cond)
  - » x=rand(1,100);
  - » inds = find(x>0.4 & x<0.6);</pre>

inds contains the indices at which x has values between 0.4 and 0.6. This is what happens:

x>0.4 returns a vector with 1 where true and 0 where false
x<0.6 returns a similar vector</li>
& combines the two vectors using logical and operator
find returns the indices of the 1's

# **Example: Avoiding Loops**

 Given x= sin(linspace(0,10\*pi,100)), how many of the entries are positive?

```
Using a loop and if/else
count=0;
for n=1:length(x)
if x(n)>0
count=count+1;
end
end
```

Being more clever

count=length(find(x>0));

Is there a better way?!

| length(x) | Loop time | Find time |  |
|-----------|-----------|-----------|--|
| 100       | 0.01      | 0         |  |
| 10,000    | 0.1       | 0         |  |
| 100,000   | 0.22      | 0         |  |
| 1,000,000 | 1.5       | 0.04      |  |

- Avoid loops!
- Built-in functions will make it faster to write and execute

### Vectorization

- Avoid loops
  - > This is referred to as vectorization
- Vectorized code is more efficient for MATLAB
- Use indexing and matrix operations to avoid loops
- For instance, to add every two consecutive terms:

### Vectorization

- Avoid loops
  - > This is referred to as vectorization
- Vectorized code is more efficient for MATLAB
- Use indexing and matrix operations to avoid loops
- For instance, to add every two consecutive terms:
  - » a=rand(1,100);
  - » b=zeros(1,100);
  - » for n=1:100
  - » if n==1
  - » b(n) = a(n);
  - » else
  - » b(n) = a(n-1) + a(n);
  - » end
  - » end
    - ➤ Slow and complicated <sup>44</sup>

## Vectorization

- Avoid loops
  - $\succ$  This is referred to as vectorization
- Vectorized code is more efficient for MATLAB
- Use indexing and matrix operations to avoid loops
- For instance, to add every two consecutive terms:
  - » a=rand(1,100);
  - » b=zeros(1,100);
  - » for n=1:100
  - » if n==1
  - » b(n)=a(n);
  - » else
  - » b(n) = a(n-1) + a(n);
  - » end
  - » end
    - ➤ Slow and complicated <sup>45</sup>

- » a=rand(1,100);
- » b=[0 a(1:end-1)]+a;
  - Efficient and clean. Can also do this using conv

## **Preallocation**

- Avoid variables growing inside a loop
- Re-allocation of memory is time consuming
- Preallocate the required memory by initializing the array to a default value
- For example:

```
» for n=1:100
```

» res = % Very complex calculation %

```
» a(n) = res;
```

» end

 $\succ$  Variable **a** needs to be resized at every loop iteration

## **Preallocation**

- Avoid variables growing inside a loop
- Re-allocation of memory is time consuming
- Preallocate the required memory by initializing the array to a default value
- For example:

```
» a = zeros(1, 100);
» for n=1:100
» res = % Very complex calculation %
» a(n) = res;
```

- » end
  - Variable a is only assigned new values. No new memory is allocated

# Outline

- (1) **Functions**
- (2) Flow Control
- (3) Line Plots
- (4) Image/Surface Plots
- (5) Efficient codes
- (6) **Debugging**

# Display

- When debugging functions, use **disp** to print messages
  - » disp('starting loop')
  - » disp('loop is over')
    - > disp prints the given string to the command window

- It's also helpful to show variable values
  - » disp(['loop iteration ' num2str(n)]);
    - > Sometimes it's easier to just remove some semicolons

# Debugging

- To use the debugger, set breakpoints
  - Click on next to line numbers in m-files
  - > Each red dot that appears is a breakpoint
  - $\succ$  Run the program

50

- $\succ$  The program pauses when it reaches a breakpoint
- $\succ$  Use the command window to probe variables
- $\succ$  Use the debugging buttons to control debugger

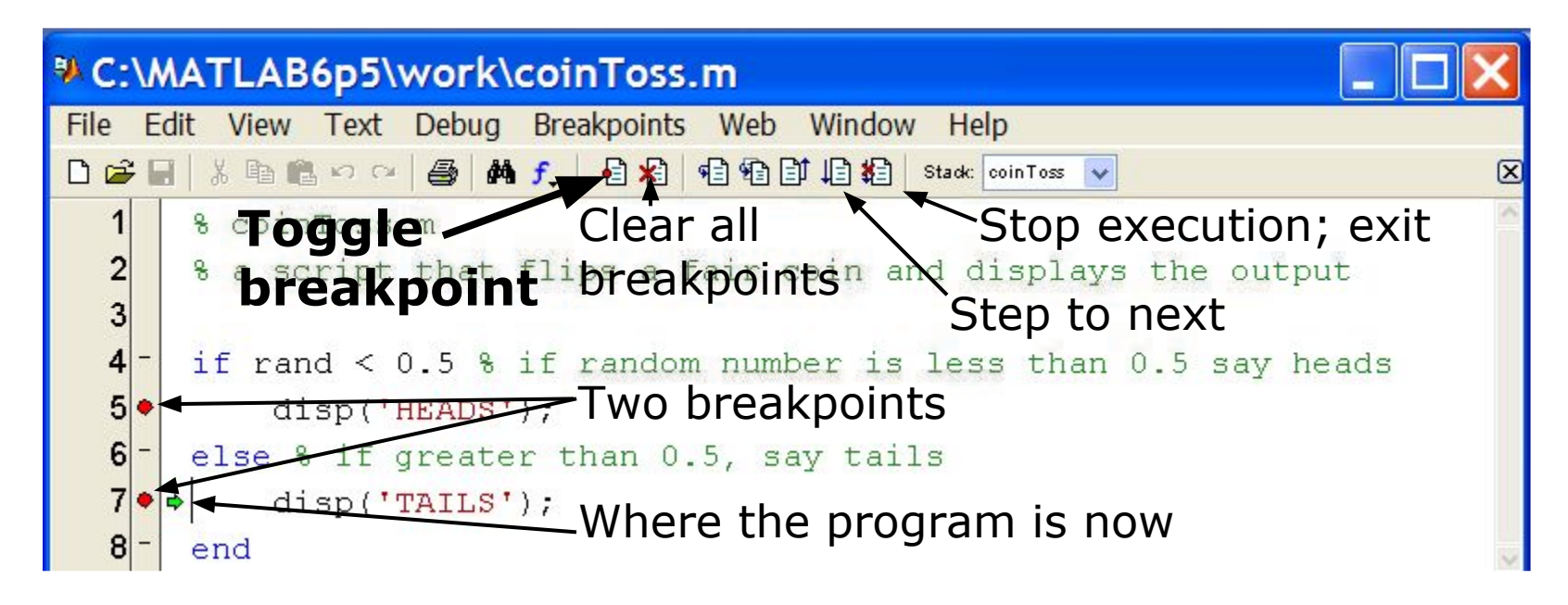

MATLAB version 6.5. Courtesy of The MathWorks, Inc. Used with permission. MATLAB and Simulink are registered trademarks of The MathWorks, Inc. See <a href="http://www.mathworks.com/trademarks">www.mathworks.com/trademarks</a> for a list of additional trademarks. Other product or brand names may be trademarks or registered trademarks of their respective holders.

### **Performance Measures**

- It can be useful to know how long your code takes to run
  - > To predict how long a loop will take
  - ➤ To pinpoint inefficient code
- You can time operations using tic/toc:
  - » tic
  - » Mystery1;
  - » a=toc;
  - » Mystery2;
  - » b=toc;
    - $\succ$  tic resets the timer
    - $\succ$  Each toc returns the current value in seconds
    - > Can have multiple tocs per tic

### **Performance Measures**

- Example: Sparse matrices
  - » A=zeros(10000); A(1,3)=10; A(21,5)=pi;
  - » B=sparse(A);
  - » inv(A); % what happens?
  - » inv(B); % what about now?
- If system is sparse, can lead to large memory/time savings
  - » A=zeros(1000); A(1,3)=10; A(21,5)=pi;
  - » B=sparse(A);
  - » C=rand(1000,1);
  - » tic; A\C; toc; % slow!
  - » tic; B\C; toc; % much faster!

### **Performance Measures**

- For more complicated programs, use the profiler
  - » profile on
    - $\succ$  Turns on the profiler. Follow this with function calls
  - » profile viewer
    - $\succ$  Displays gui with stats on how long each subfunction took

#### **Profile Summary**

Generated 04-Jan-2006 09:53:26 Number of files called: 19

| Filename                    | File Type     | Calls | Total Time | Time Plot |
|-----------------------------|---------------|-------|------------|-----------|
| newplot                     | M-function    | 1     | 0.802 s    |           |
| gcf                         | M-function    | 1     | 0.460 s    |           |
| newplot/ObserveAxesNextPlot | M-subfunction | 1     | 0.291 s    |           |
| matlab/graphics/private/clo | M-function    | 1     | 0.251 s    |           |
| allchild                    | M-function    | 1     | 0.100 s    |           |
| setdiff                     | M-function    | 1     | 0.050 s    |           |

MATLAB version 6.5. Courtesy of The MathWorks, Inc. Used with permission. MATLAB and Simulink are registered trademarks of The MathWorks, Inc. See <a href="http://www.mathworks.com/trademarks">www.mathworks.com/trademarks</a> for a list of additional trademarks. Other product or brand names may be trademarks or registered trademarks of their respective holders.

# **End of Lecture 2**

- (1) **Functions**
- (2) Flow Control
- (3) Line Plots
- (4) Image/Surface Plots
- (5) **Efficient codes**
- (6) **Debugging**

Vectorization makes coding fun! MIT OpenCourseWare <u>https://ocw.mit.edu</u>

6.057 Introduction to MATLAB IAP 2019

For information about citing these materials or our Terms of Use, visit: <u>https://ocw.mit.edu/terms</u>.
#### 6.057 Introduction to MATLAB

#### Lecture 3 : Solving Equations, Curve Fitting, and Numerical Techniques

Orhan Celiker

IAP 2019

#### **Outline**

#### (1) Linear Algebra

- (2) Polynomials
- (3) Optimization
- (4) Differentiation/Integration
- (5) Differential Equations

### **Systems of Linear Equations**

- Given a system of linear equations
  - > x+2y-3z=5
  - ➤ -3x-y+z=-8
  - > x-y+z=0

MATLAB makes linear algebra fun!

• Construct matrices so the system is described by Ax=b

» A=[1 2 -3;-3 -1 1;1 -1 1]; » b=[5;-8;0];

- And solve with a single line of code!
  - » **x=**A\b;

 $\succ$  x is a 3x1 vector containing the values of x, y, and z

#### • The \ will work with square or rectangular systems.

• Gives least squares solution for rectangular systems. Solution depends on whether the system is over or underdetermined.

#### **Worked Example: Linear Algebra**

- Solve the following systems of equations:
  - > System 1: x + 4y = 34-3x + y = 2

> System 2:

$$2x - 2y = 4$$
$$-x + y = 3$$
$$3x + 4y = 2$$

- » A=[1 4;-3 1];
- » b=[34;2];
- » rank(A)
- » x=inv(A)\*b;
- » x=A b;
- » A=[2 -2;-1 1;3 4];
- » b=[4;3;2];
- » rank(A)
  - ➤ rectangular matrix
- » x=A\b;
  - $\succ$  gives least squares solution
- » error=abs(A\*x1-b)

#### **More Linear Algebra**

• Given a matrix

» mat=[1 2 -3;-3 -1 1;1 -1 1];

- Calculate the rank of a matrix
  - » r=rank(mat);
    - > the number of linearly independent rows or columns
- Calculate the determinant
  - » d=det(mat);
    - > mat must be square; matrix invertible if det nonzero
- Get the matrix inverse
  - » E=inv(mat);
    - > if an equation is of the form  $A^*x=b$  with A a square matrix,  $x=A\setminus b$  is (mostly) the same as  $x=inv(A)^*b$
- Get the condition number
  - » c=cond(mat); (or its reciprocal: c = rcond(mat);)
    - if condition number is large, when solving A\*x=b, small errors in b can lead to large errors in x (optimal c==1)

#### **Matrix Decompositions**

- MATLAB has many built-in matrix decomposition methods
- The most common ones are
  - [V,D] = eig(X)
    - > Eigenvalue decomposition
  - [U,S,V] = svd(X)
    - Singular value decomposition
  - » [Q,R]=qr(X)
    - > QR decomposition
  - » [L,U] = lu(X)
    - > LU decomposition
  - » R=chol(X)
    - > Cholesky decomposition (R must be positive definite)

#### **Exercise: Fitting Polynomials**

• Find the best second-order polynomial that fits the points: (-1,0), (0,-1), (2,3).

 $a(-1)^{2} + b(-1) + c = 0$  $a(0)^{2} + b(0) + c = -1$  $a(2)^{2} + b(2) + c = 3$ 

#### Outline

# (1) Linear Algebra(2) Polynomials

- (3) Optimization
- (4) Differentiation/Integration
- (5) Differential Equations

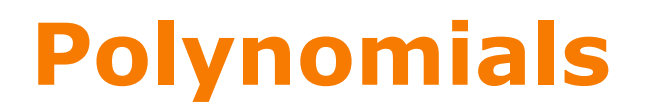

- Many functions can be well described by a high-order polynomial
- MATLAB represents a polynomials by a vector of coefficients
   if vector P describes a polynomial ax<sup>3</sup>+bx<sup>2</sup>+cx+d
   P(1) P(2) P(3) P(4)
- $P=[1 \ 0 \ -2]$  represents the polynomial  $x^2-2$
- $P=[2\ 0\ 0\ 0]$  represents the polynomial  $2x^3$

#### **Polynomial Operations**

- P is a vector of length N+1 describing an N-th order polynomial
- To get the roots of a polynomial
  - » r=roots(P)
    - $\succ$  r is a vector of length N
- Can also get the polynomial from the roots
  - » P=poly(r)
    - $\succ$  r is a vector length N
- To evaluate a polynomial at a point
  - » y0=polyval(P,x0)
    - > x0 is a single value; y0 is a single value
- To evaluate a polynomial at many points
  - » y=polyval(P,x)
    - $\succ$  x is a vector; y is a vector of the same size

## **Polynomial Fitting**

- MATLAB makes it very easy to fit polynomials to data
- Given data vectors X=[-1 0 2] and Y=[0 -1 3]
  - » p2=polyfit(X,Y,2);
    - finds the best (least-squares sense) second-order polynomial that fits the points (-1,0),(0,-1), and (2,3)
    - > see **help polyfit** for more information
  - » plot(X,Y,'o', `MarkerSize', 10);
  - » hold on;
  - $\mathbf{x} = -3:.01:3;$
  - » plot(x,polyval(p2,x), `r--');

#### **Exercise: Polynomial Fitting**

• Evaluate  $y = x^2$  for x=-4:0.1:4.

 Add random noise to these samples. Use randn. Plot the noisy signal with . markers

- Fit a 2<sup>nd</sup> degree polynomial to the noisy data
- Plot the fitted polynomial on the same plot, using the same x values and a red line

#### Outline

- (1) Linear Algebra
- (2) Polynomials
- (3) Optimization
- (4) Differentiation/Integration
- (5) Differential Equations

#### **Nonlinear Root Finding**

- Many real-world problems require us to solve f(x)=0
- Can use fzero to calculate roots for *any* arbitrary function
- fzero needs a function passed to it.
- We will see this more and more as we delve into solving equations.
- Make a separate function file
  - » x=fzero('myfun',1)
  - » x=fzero(@myfun,1)
    - 1 specifies a point close to where you think the root is

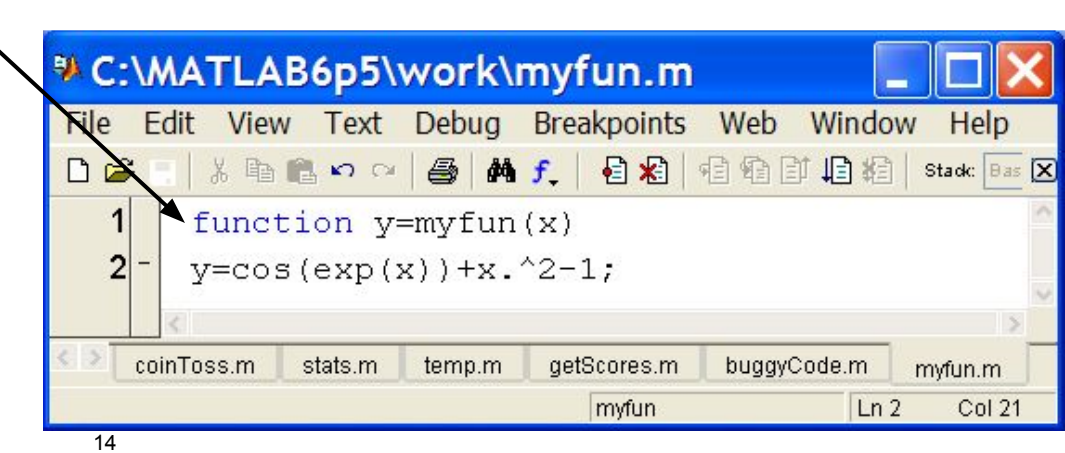

MATLAB version 6.5. Courtesy of The MathWorks, Inc. Used with permission. MATLAB and Simulink are registered trademarks of The MathWorks, Inc. See <a href="http://www.mathworks.com/trademarks">www.mathworks.com/trademarks</a> for a list of additional trademarks. Other product or brand names may be trademarks or registered trademarks of their respective holders.

#### **Minimizing a Function**

• **fminbnd**: minimizing a function over a bounded interval

» x=fminbnd('myfun',-1,2);

> myfun takes a scalar input and returns a scalar output

- > myfun(x) will be the minimum of myfun for  $-1 \le x \le 2$
- fminsearch: unconstrained interval
  - » x=fminsearch('myfun',.5)

 $\succ$  finds the local minimum of myfun starting at x=0.5

- Maximize g(x) by minimizing f(x)=-g(x)
- Solutions may be local!

#### **Anonymous Functions**

- You do not have to make a separate function file
  - » x=fzero(@myfun,1)
    - $\succ$  What if myfun is really simple?
- Instead, you can make an anonymous function

» x=fzero(@(x) (cos(exp(x))+x.^2-1), 1); input function to evaluate

- »  $x=fminbnd(@(x) (cos(exp(x))+x.^{2-1}),-1,2);$
- Can also store the function handle
  - » func= $@(x) (cos(exp(x))+x.^{2-1});$
  - » func(1:10);

### **Optimization Toolbox**

- If you are familiar with optimization methods, use the optimization toolbox
- Useful for larger, more structured optimization problems
- Sample functions (see **help** for more info)
  - » linprog
    - > linear programming using interior point methods
  - » quadprog
    - > quadratic programming solver
  - » fmincon
    - > constrained nonlinear optimization

#### **Exercise: Min-Finding**

- Find the minimum of the function  $f(x) = \cos(4x)\sin(10x)e^{-|x|}$ over the range  $-\pi$  to  $\pi$ . Use **fminbnd**.
- Plot the function on this range to check that this is the minimum.

#### **Digression: Numerical Issues**

- Many techniques in this lecture use floating point numbers
- This is an approximation!
- Examples:
  - $\gg \sin(pi) = ?$
  - » sin(2 \* pi) = ?
  - » sin(10e16 \* pi) = ?
    - > Both sin and pi are approximations!
  - A = (10e13) \* ones (10) + rand (10)

> A is nearly singular, poorly conditioned (see cond(A))
> inv(A) \*A = ?

#### **A Word of Caution**

- MATLAB knows no fear!
- Give it a function, it optimizes / differentiates / integrates
   That's great! It's so powerful!
- Numerical techniques are powerful **but** not magic
- Beware of overtrusting the solution!

> You will get an answer, but it may not be what you want

- Analytical forms may give more intuition
  - > Symbolic Math Toolbox

#### Outline

- (1) Linear Algebra
- (2) Polynomials
- (3) Optimization
- (4) Differentiation/Integration(5) Differential Equations

## **Numerical Differentiation**

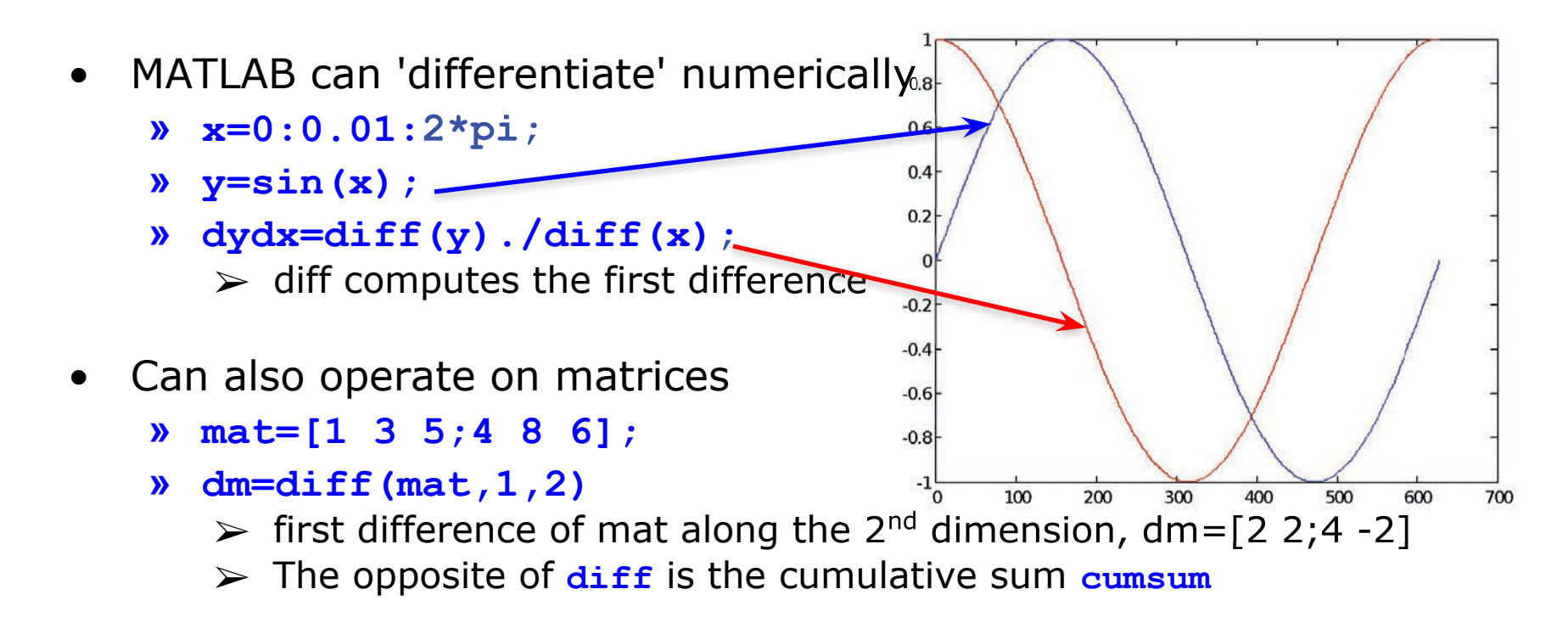

- 2D gradient
  - » [dx,dy]=gradient(mat);
- Higher derivatives / complicated problems: Fit spline (see help)

#### **Numerical Integration**

- MATLAB contains common integration methods
- Adaptive Simpson's quadrature (input is a function)
  - » q=quad('myFun',0,10)
    - > q is the integral of the function myFun from 0 to 10
  - » q2=quad(@(x) sin(x).\*x,0,pi)
    - > q2 is the integral of sin(x).\*x from 0 to pi
- Trapezoidal rule (input is a vector)
  - » x=0:0.01:pi;
  - » z=trapz(x,sin(x))
    - $\succ$  z is the integral of sin(x) from 0 to pi
  - » z2=trapz(x,sqrt(exp(x))./x)

> z2 is the integral of  $\sqrt{e^x}/x$  from 0 to pi

#### Outline

- (1) Linear Algebra
- (2) Polynomials
- (3) Optimization
- (4) Differentiation/Integration
- (5) Differential Equations

#### **ODE Solvers: Method**

• Given a differential equation, the solution can be found by integration:

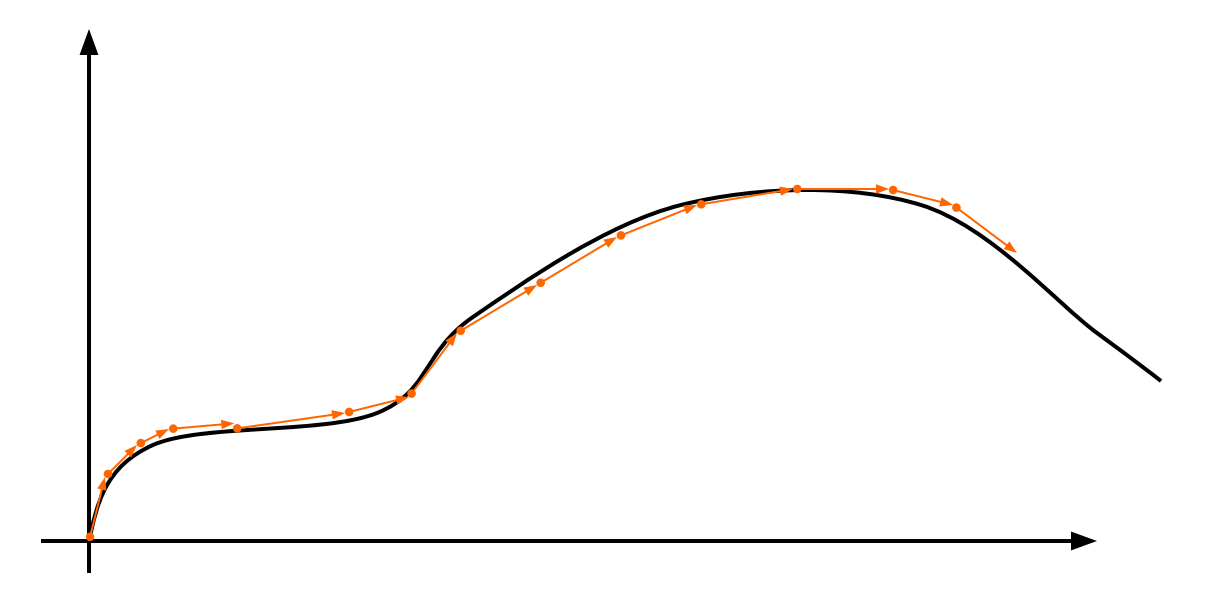

- > Evaluate the derivative at a point and approximate by straight line
- > Errors accumulate!
- > Variable timestep can decrease the number of iterations

#### **ODE Solvers: MATLAB**

- MATLAB contains implementations of common ODE solvers
- Using the correct ODE solver can save you lots of time and give more accurate results
  - » ode23
    - Low-order solver. Use when integrating over small intervals or when accuracy is less important than speed
  - » ode45
    - High order (Runge-Kutta) solver. High accuracy and reasonable speed. Most commonly used.
  - » ode15s
    - Stiff ODE solver (Gear's algorithm), use when the diff eq's have time constants that vary by orders of magnitude

### **ODE Solvers: Standard Syntax**

To use standard options and variable time step

- Inputs:
  - ODE function name (or anonymous function). This function should take inputs (t,y), and returns dy/dt
  - > Time interval: 2-element vector with initial and final time
  - Initial conditions: column vector with an initial condition for each ODE. This is the first input to the ODE function
  - > Make sure all inputs are in the same (variable) order
- Outputs:
  - $\succ$  t contains the time points
  - $\succ$  y contains the corresponding values of the variables

#### **ODE Function**

 The ODE function must return the value of the derivative at a given time and function value

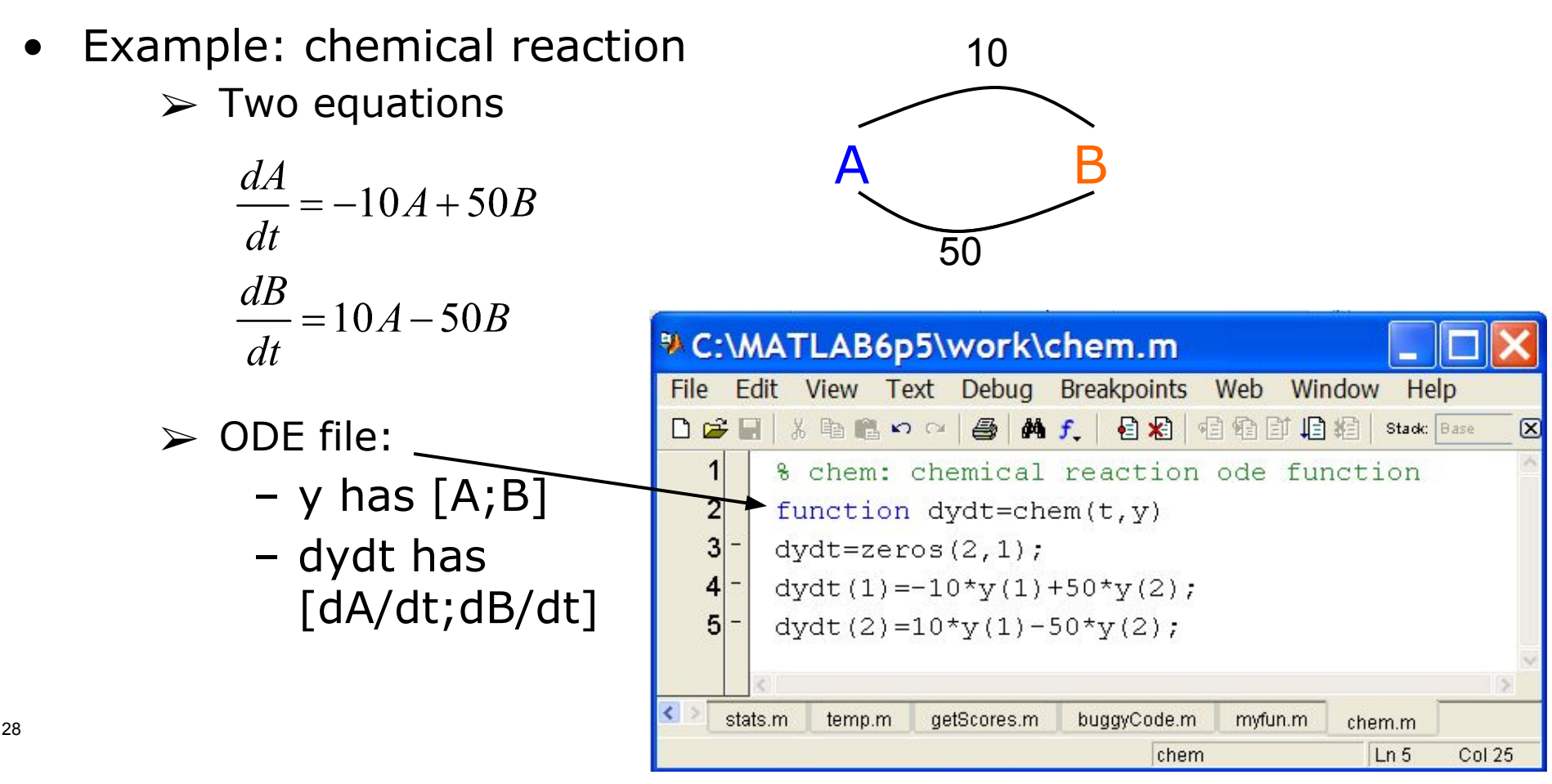

MATLAB version 6.5. Courtesy of The MathWorks, Inc. Used with permission. MATLAB and Simulink are registered trademarks of The MathWorks, Inc. See <a href="http://www.mathworks.com/trademarks">www.mathworks.com/trademarks</a> for a list of additional trademarks. Other product or brand names may be trademarks or registered trademarks of their respective holders.

#### **ODE Function: viewing results**

- To solve and plot the ODEs on the previous slide:
  - » [t,y]=ode45('chem',[0 0.5],[0 1]);
    - $\succ$  assumes that only chemical B exists initially
  - » plot(t,y(:,1),'k','LineWidth',1.5);
  - » hold on;
  - » plot(t,y(:,2),'r','LineWidth',1.5);
  - » legend('A','B');
  - » xlabel('Time (s)');
  - » ylabel('Amount of chemical (g)');
  - » title('Chem reaction');

#### **ODE Function: viewing results**

• The code on the previous slide produces this figure

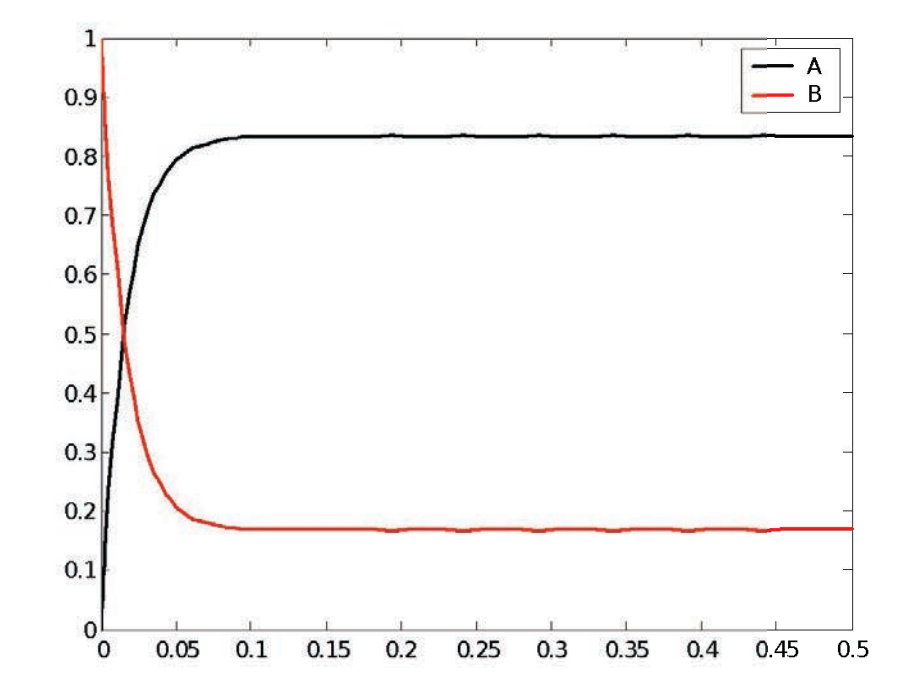

## **Higher Order Equations**

Must make into a system of first-order equations to use • **ODE** solvers C:\MATLAB6p5\work\pendulum.m

File

Nonlinear is OK!

31

Pendulum example:

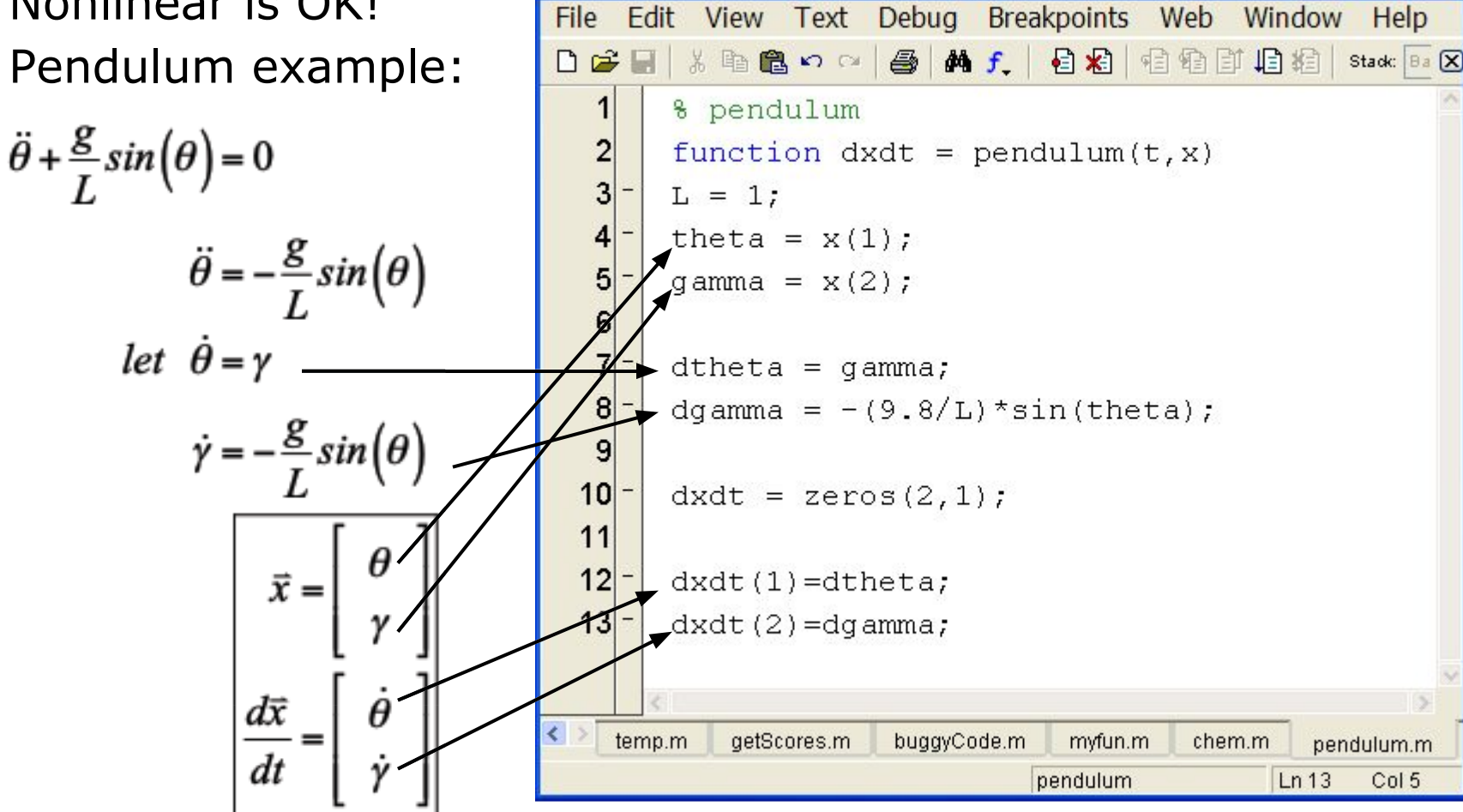

Window

Help

MATLAB version 6.5. Courtesy of The MathWorks, Inc. Used with permission. MATLAB and Simulink are registered trademarks of The MathWorks, Inc. See www.mathworks.com/trademarks for a list of additional trademarks. Other product or brand names may be trademarks or registered trademarks of their respective holders.

#### **Plotting the Output**

- We can solve for the position and velocity of the pendulum:
  - » [t,x]=ode45('pendulum',[0 10],[0.9\*pi 0]);
    - > assume pendulum is almost horizontal
  - » plot(t,x(:,1));
  - » hold on;
  - » plot(t,x(:,2),'r');
  - » legend('Position','Velocity');

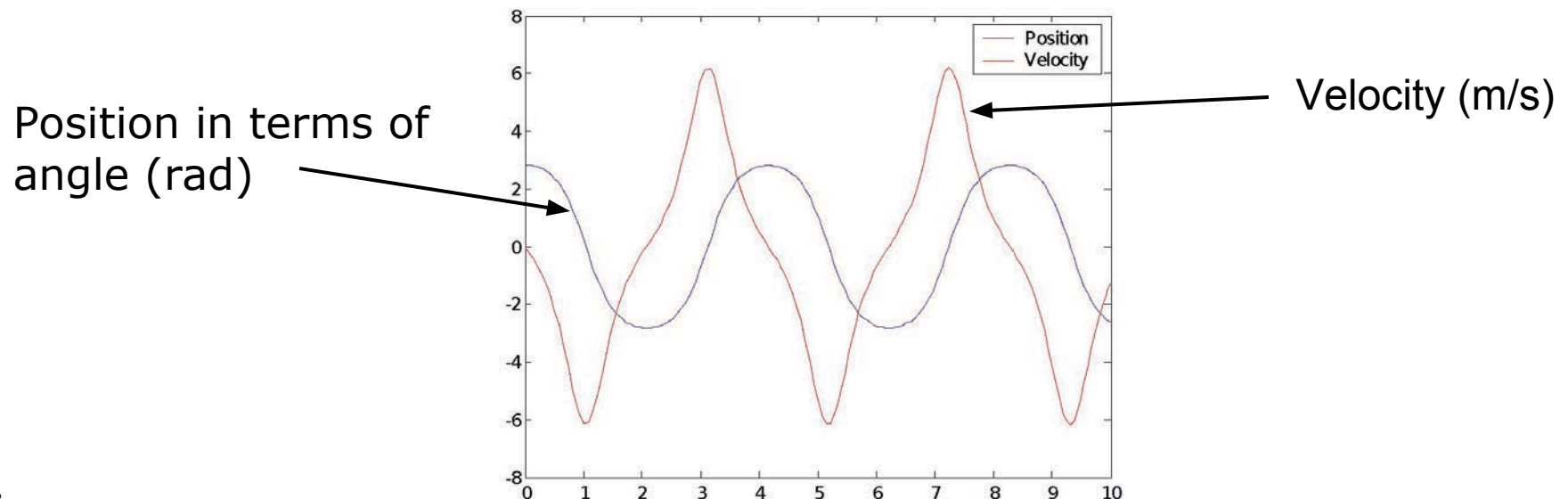

#### **Plotting the Output**

- Or we can plot in the phase plane:
  - » plot(x(:,1),x(:,2));
  - » xlabel('Position');
  - » yLabel('Velocity');
- The phase plane is just a plot of one variable versus the other:

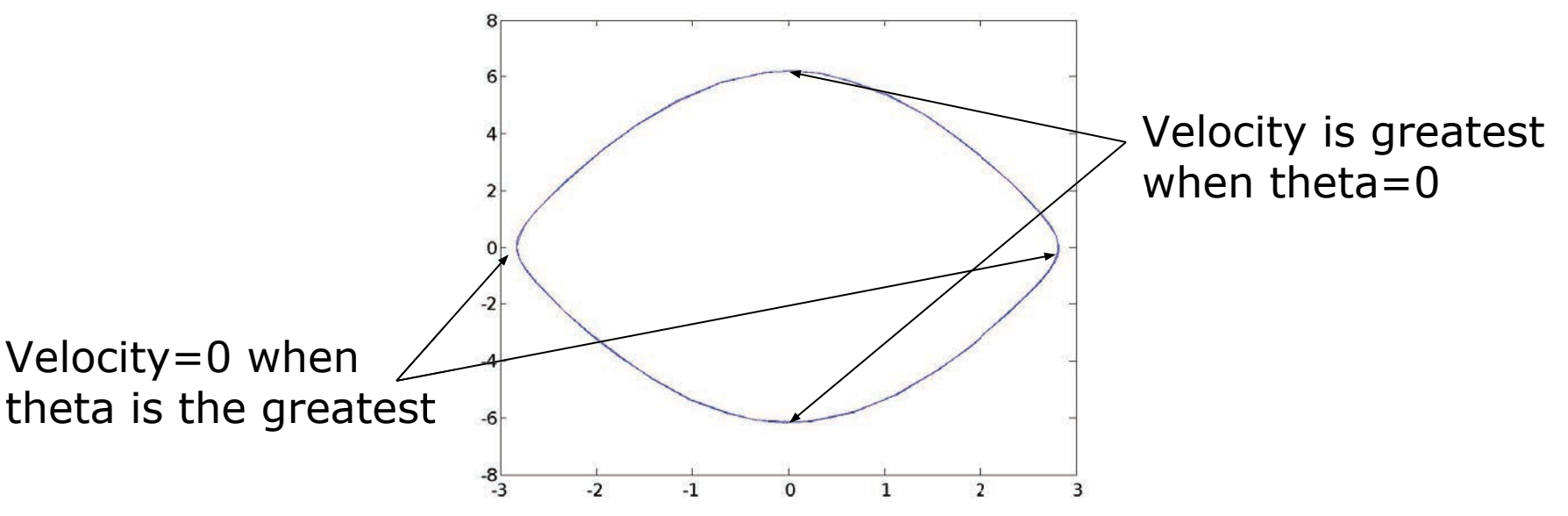

#### **ODE Solvers: Custom Options**

- MATLAB's ODE solvers use a variable timestep
- Sometimes a fixed timestep is desirable
  - » [t,y]=ode45('chem',[0:0.001:0.5],[0 1]);
    - > Specify timestep by giving a vector of (increasing) times
    - $\succ$  The function value will be returned at the specified points
- You can customize the error tolerances using odeset
  - » options=odeset('RelTol',1e-6,'AbsTol',1e-10);
  - » [t,y]=ode45('chem',[0 0.5],[0 1],options);
    - This guarantees that the error at each step is less than RelTol times the value at that step, and less than AbsTol
    - > Decreasing error tolerance can considerably slow the solver
    - > See doc odeset for a list of options you can customize

#### **Exercise: ODE**

- Use ode45 to solve for y(t) on the range t=[0 10], with initial condition y(0)=10 and dy/dt = -t y/10
- Plot the result.

#### **Exercise: ODE**

- Use ode45 to solve for y(t) on the range t=[0 10], with initial condition y(0) = 10 and dy/dt = -t y/10
- Plot the result.
- Make the following function
  - » function dydt=odefun(t,y)
  - » dydt=-t\*y/10;
- Integrate the ODE function and plot the result
   » [t,y]=ode45(`odefun', [0 10], 10);
- Alternatively, use an anonymous function
   » [t,y]=ode45(@(t,y) -t\*y/10,[0 10],10);
- Plot the result

» plot(t,y);xlabel('Time');ylabel('y(t)');
#### **Exercise: ODE**

• The integrated function looks like this:

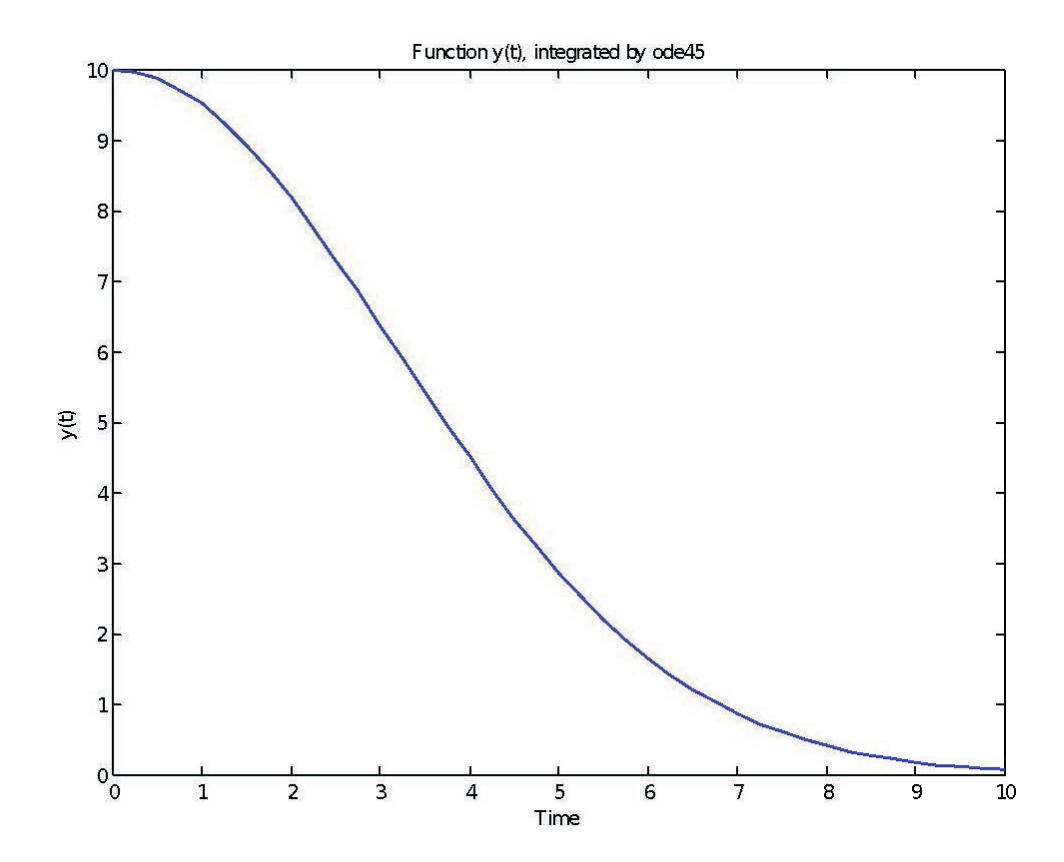

MIT OpenCourseWare https://ocw.mit.edu

6.057 Introduction to MATLAB IAP 2019

For information about citing these materials or our Terms of Use, visit: <u>https://ocw.mit.edu/terms</u>.

#### **6.057** Introduction to programming in MATLAB

#### Lecture 4: Advanced Methods

Orhan Celiker

IAP 2019

# Note about functions in files

- Whenever possible, write your functions in their own files
  - e.g. myfun should be in a file by itself, and the file should be called myfun.m\*
  - If you include more than one function per file, only the first function is accessible in other scripts
  - More info here: <u>https://www.mathworks.com/help/matlab/matlab\_prog/c</u> <u>reate-functions-in-files.html</u>

\* If filename and function name differs, MATLAB recognizes your function by its filename\*\*, not the function name

\*\* yes, this is very confusing :(

# Outline

#### (1) Probability and Statistics

- (2) Data Structures
- (3) Images
- (4) File I/O

#### **Statistics**

- Whenever analyzing data, you have to compute statistics
   » scores = 100\*rand(1,100); % random data
- Built-in functions
  - ➤ mean, median, mode
- To group data into a histogram
  - » hist(scores,5:10:95);
    - $\succ$  makes a histogram with bins centered at 5, 15, 25...95
  - » hist(scores,20);
    - > makes a histogram with 20 bins
  - » N=histc(scores,0:10:100);
    - ➤ returns the number of occurrences between the specified bin *edges* 0 to <10, 10 to <20...90 to <100. you can plot these manually:
  - » bar(0:10:100,N,'r')

### **Random Numbers**

- Many probabilistic processes rely on random numbers
- MATLAB contains the common distributions built in
  - » rand
    - $\succ$  draws from the uniform distribution from 0 to 1
  - » randn
    - > draws from the standard normal distribution (Gaussian)
  - » random
    - > can give random numbers from many more distributions
    - > see help random
- You can also seed the random number generators

```
» rand('state',0); rand(1); rand(1);
rand('state',0); rand(1); % same random number
```

# **Changing Mean and Variance**

- We can alter the given distributions
  - » y=rand(1,100)\*10+5;
    - > gives 100 uniformly distributed numbers between 5 and 15
  - » y=floor(rand(1,100)\*10+6);
    - gives 100 uniformly distributed integers between 6 and 15. floor or ceil is better to use here than round

> you can also use randi([6,15],1,100)

- » y=randn(1,1000) —
- » y2=y\*5+8

 $\succ$  increases std to 5 and makes the mean 8

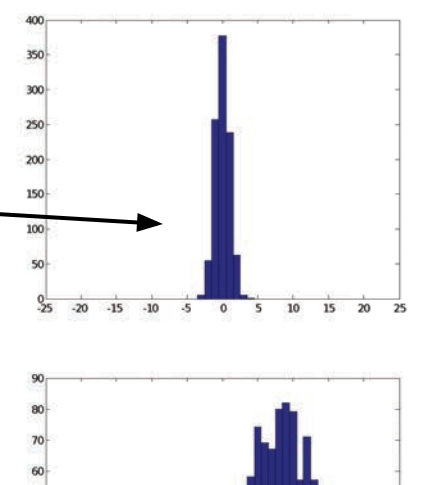

# **Exercise: Probability**

- We will simulate Brownian motion in 1 dimension. Call the script 'brwn'
- Make a 10,001 element vector of zeros
- Write a loop to keep track of the particle's position at each time
- Assume middle of the vector is position 0. To get the new position, pick a random number, and if it's <0.5, go left; if it's >0.5, go right. Keep count of how many times each position is visited.
- Plot a 50 bin histogram of the positions.

# Outline

Probability and Statistics
 Data Structures
 Images
 File I/O

# **Advanced Data Structures**

- We have used 2D matrices
  - > Can have n-dimensions (e.g., RGB images)
  - Every element must be the same type (ex. integers, doubles, characters...)
  - > Matrices are space-efficient and convenient for calculation
  - > Large matrices with many zeros can be made sparse
    - More on this later this lecture
- Sometimes, more complex data structures are more appropriate
  - Cell array: it's like an array, but elements don't have to be the same type
  - Structs: can bundle variable names and values into one structure
    - Like object oriented programming in MATLAB

# **Cells: organization**

• A cell is just like a matrix, but each field can contain anything (even other matrices):

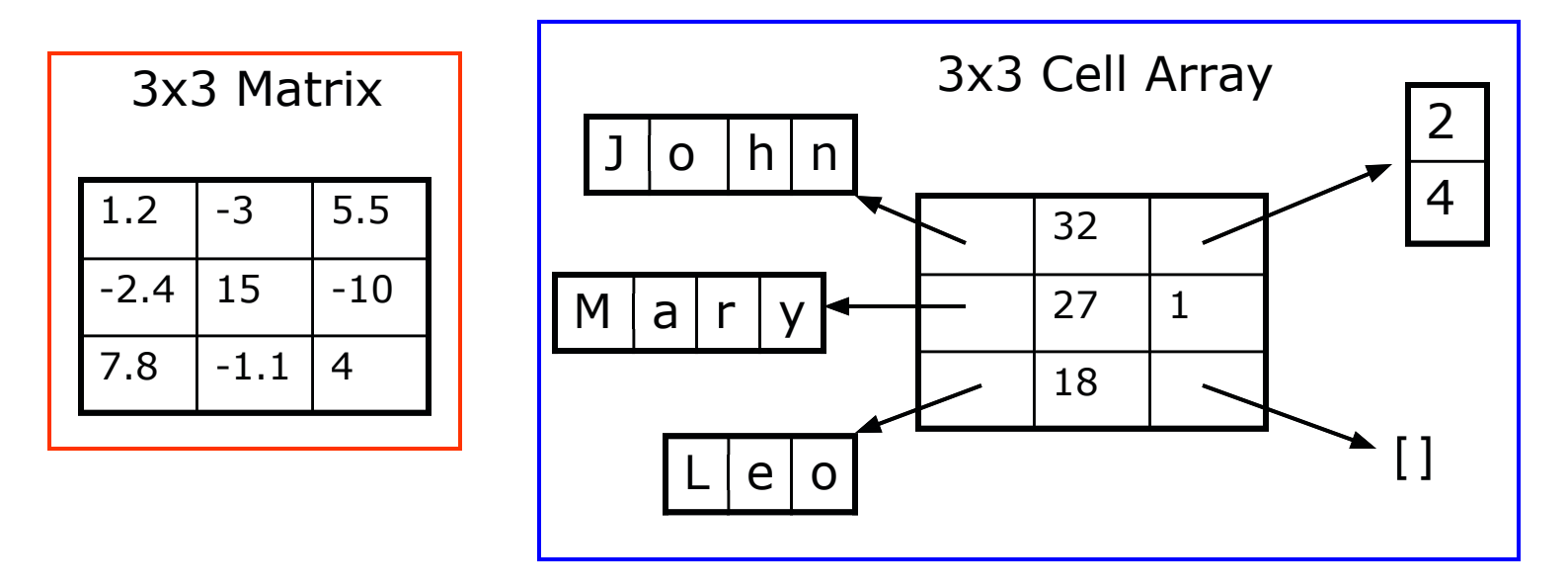

- One cell can contain people's names, ages, and the ages of their children
- To do the same with matrices, you would need 3 variables and padding 10

# **Cells: initialization**

- To initialize a cell, specify the size
  - » a=cell(3,10);

 $\succ$  a will be a cell with 3 rows and 10 columns

- or do it manually, with curly braces {}
   » c={ 'hello world', [1 5 6 2], rand(3,2) };
   > c is a cell with 1 row and 3 columns
- Each element of a cell can be anything
- To access a cell element, use curly braces {}

```
» a{1,1}=[1 3 4 -10];
```

- » a{2,1}='hello world 2';
- » a{1,2}=c{3};

# **Exercise: Cells**

- Write a script called **sentGen**
- Make a 2x3 cell, and put three names into the first row, and adjectives into the second row
- Pick two random integers (values 1 to 3)
- Display a sentence of the form '[name] is [adjective].'
- Run the script a few times

#### **Structs**

- Structs allow you to name and bundle relevant variables
  - $\succ$  Like C-structs, which are containers with fields
- To initialize an empty struct:
  - » s=struct;
    - ➤ size(s) will be 1x1
    - initialization is optional but is recommended when using large structs
- To add fields
  - » s.name = 'Leo';
  - » s.age = 18;
  - » s.childAge = [];
    - > Fields can be anything: matrix, cell, even struct
    - > Useful for keeping variables together
- For more information, see help struct

### **Struct Arrays**

- To initialize a struct array, give field, values pairs
  - » ppl=struct('name', {'John', 'Mary', 'Leo'},... 'age', {32,27,18}, 'childAge', {[2;4],1,[]}); > size(ppl)=1x3
    - $\succ$  every cell must have the same size
  - » person=ppl(2);
    - > person is now a struct with fields name, age, children
    - $\succ$  the values of the fields are the second index into each cell
  - » ppl(3)=s;
    - > adds struct (fields must match)
  - » person.name
    > returns 'Mary'
  - » ppl(1).age
    - ➤ returns 32

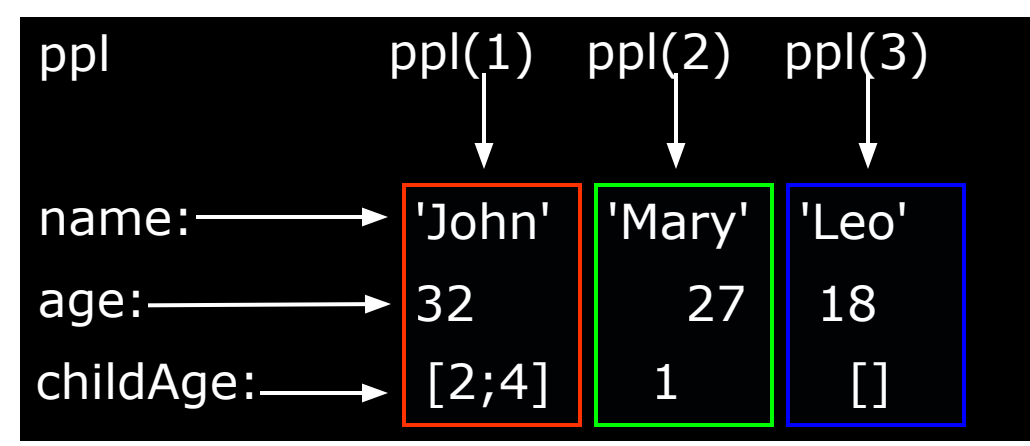

#### **Structs: Access**

- To access 1x1 struct fields, give name of the field
  - » stu=s.name;
  - » a=s.age;
    - 1x1 structs are useful when passing many variables to a function. Put them all in a struct, and pass the struct
- To access nx1 struct arrays, use indices
  - » person=ppl(2);
    - $\succ$  person is a struct with name, age, and child age
  - » personName=ppl(2).name;
    - > personName is 'Mary'
  - » a=[ppl.age];
    - > a is a 1x3 vector of the ages; this may not always work, the vectors must be able to be concatenated

### **Exercise: Structs**

- Modify the script sentGen
- Create a struct array with a field "name" and a field "adj" containing the values from the previous cell array
- Do not create it from scratch! Use the previously defined cell array!
- Modify the display command to use the struct array
- Run the script a few times

# **Outline**

Probability and Statistics
 Data Structures
 Images
 File I/O

# Handles

- Manipulate graphics objects using 'handles'
  - » L=plot(1:10, rand(1,10));
    - $\succ$  gets the handle for the plotted line
  - » A=qca;
    - $\succ$  gets the handle for the current axis
  - » F=qcf;
    - gets the handle for the current figure
- To see the current property values, use get
  - » get(L);
  - » yVals=get(L, 'YData');
- To change the properties, use set
  - » set(A, 'FontName', 'Arial', 'XScale', 'log');
  - » set(L,'LineWidth',1.5,'Marker','\*');
- Everything you see in a figure is completely customizable through handles 18

# **Reading/Writing Images**

- Images can be imported as a matrix of pixel values
  - » im=imread('myPic.jpg');
  - » imshow(im);
- Matlab supports almost all image formats
  - ➤ jpeg, tiff, gif, bmp, png, ...
  - > see **help imread** for details (e.g., pixel format and types)
- To write an image, give:
  - > rgb matrix (0 to 1 doubles, or 0 to 255 uint8)
  - » imwrite(rand(300,300,3),'t1.jpg');
    - > indices and colormap
  - » imwrite(ceil(rand(200)\*256),jet(256),'t2.jpg');
    - see help imwrite for more options

#### **MATLAB's built-in images**

AT3 1m4 01.tif AT3 1m4 02.tif AT3 1m4 03.tif AT3 1m4 04.tif AT3 1m4 05.tif AT3 1m4 06.tif AT3 1m4 07.tif AT3 1m4 08.tif AT3 1m4 10.tif AT3 1m4 09.tif autumn.tif bag.png board.tif blobs.png cameraman.tif canoe.tif cell.tif circbw.tif circuit.tif circles.png coins.png concordaerial.png concordorthophoto.png eight.tif fabric.png football.jpg forest.tif gantrycrane.png glass.png greens.jpg kids.tif hestain.png liftingbody.png logo.tif m83.tif mandi.tif moon.tif mri.tif office 1.jpg office 2.jpg office 3.jpg office 4.jpg office 5.jpg office 6.jpg onion.png paper1.tif pears.png peppers.png pillsetc.png pout.tif rice.png saturn.png shadow.tif snowflakes.png spine.tif tape.png testpat1.png text.png tire.tif tissue.png trees.tif westconcordaerial.png westconcordorthophoto.png

Load these like you'd load anything else in your current directory:

>> load(cameraman.tif');

# Outline

- (1) Probability and Statistics
- (2) Data Structures
- (3) Images
- (4) File I/O

# **Importing Data**

• Matlab is a great environment for processing data. If you have a text file with some data:

```
jane joe jimmy
10 11 12
5 4 2
5 6 4
```

- To import data from files on your hard drive, use importdata
  - » a=importdata('textFile.txt');
    - > a is a struct with data, textdata, and colheaders fields

```
a =
data: [3x3 double]
textdata: {'jane' 'joe' 'jimmy'}
colheaders: {'jane' 'joe' 'jimmy'}
```

- » x=a.data;
- » names=a.colheaders;

# **Importing Data**

- With importdata, you can also specify delimiters. For example, for comma separated values, use:
  - » a=importdata('filename', ',');
    - The second argument tells matlab that the tokens of interest are separated by commas
- importdata is very robust, but sometimes it can have trouble. To read files with more control, use fscanf (similar to C/Java), textscan. See help for information on how to use these functions

# **Writing Excel Files**

- Matlab contains specific functions for reading and writing Microsoft Excel files
- To write a matrix to an Excel file, use **xlswrite** 
  - » xlswrite('randomNumbers', rand(10));
  - » xlswrite('randomNumbers',rand(10),...
    'Sheet1','C11:L20');
    - > Sheet name and range optional
- You can also write a cell array if you have mixed data:
   » C={ 'hello', 'goodbye'; 10, -2; -3, 4};

» xlswrite('randomNumbers',C,'mixedData');

• See help xlswrite for more usage options

# **Reading Excel Files**

- Reading excel files is equally easy
- To read from an Excel file, use **xlsread** 
  - » [num,txt,raw]=xlsread('randomNumbers.xls');
    - $\succ$  Reads the first sheet
    - num contains numbers, txt contains strings, raw is the entire cell array containing everything
  - » [num,txt,raw]=xlsread('randomNumbers.xls',...
    'mixedData');
    - Reads the mixedData sheet
  - » [num,txt,raw]=xlsread('randomNumbers.xls',-1);
    - > Opens the file in an Excel window and lets you click on the data you want!
- See help xlsread for even more fancy options

# **Reading ANY File**

- You can read any file as binary data
- To read from a file, use fopen
  - » fid = fopen(`fileName', `r');
    - $\succ$  Returns a handle to a file
  - » data = fread(fid, 10);
    - Reads the next 10 bytes from the file and stores them in data
  - » fseek(fid, 5, 0);
    - > Moves forward 5 bytes from the current position
- See help fopen/fread/fwrite/ftell/fseek for even more fancy options

#### Lecture 5

- Not mandatory but highly recommended!
- More cool stuff Matlab has to offer
- Some things we can cover:
  - Animations
  - Build a GUI for your projects!
  - Use cool toolboxes
  - Interact with hardware (scopes, analyzers, Arduino, Raspberry PI, Lego Mindstorm...)
  - Use Simulink to graphically build complex systems and simulate
  - Do image processing
  - Plus... No Homework assignment!

#### **Don't Forget....**

- Comment your code!
- help and Google are your best friends use them!
- Vectorize whenever possible
- Matlab is powerful but it is not a substitute for your own insights

# **End of Lecture 4**

- (1) Probability and Statistics
- (2) Data Structures
- (3) Images
- (4) File I/O

#### THE END (ALMOST)

MIT OpenCourseWare <a href="https://ocw.mit.edu">https://ocw.mit.edu</a>

6.057 Introduction to MATLAB IAP 2019

For information about citing these materials or our Terms of Use, visit: <u>https://ocw.mit.edu/terms</u>.

#### **6.057** Introduction to programming in MATLAB

#### **Lecture 5: Various functions and toolboxes**

Orhan Celiker

IAP 2019

# Outline

- Documentation
- Misc. Useful Functions
- Graphical User Interfaces
- Simulink
- Symbolic Toolbox
- Image Processing
- Hardware Interface

# **Official Documentation**

• <a href="http://www.mathworks.com/help/matlab/">http://www.mathworks.com/help/matlab/</a>

| 📣 MathWorks®                                                                                                | Products | Solutions Academia Support Community Events                                                                                                    |
|----------------------------------------------------------------------------------------------------|----------|----------------------------------------------------------------------------------------------------|
| Documentation                                                                                               | All Exa  | Imples Functions Search                                                                                                    |
|                                                                                                    | Close    |                                                                                                    |
| MATLAB                                                                                                    |          | MATLAB                                                                                                    |
| Getting Started with MATLAB<br>Language Fundamentals<br>Data Import and Analysis<br>Mathematics<br>Graphics |          | The Language of Technical Computing<br>Millions of engineers and scientists worldwide use MATLAB <sup>®</sup> to analyze and design the systems and products transforming our world. The<br>matrix-based MATLAB language is the world's most natural way to express computational mathematics. Built-in graphics make it easy to<br>visualize and gain insights from data. The desktop environment invites experimentation, exploration, and discovery. These MATLAB tools<br>and capabilities are all rigorously tested and designed to work together. |
| Programming<br>App Building<br>Software Development Tools                                                   |          | MATLAB helps you take your ideas beyond the desktop. You can run your analyses on larger data sets, and scale up to clusters and<br>clouds. MATLAB code can be integrated with other languages, enabling you to deploy algorithms and applications within web, enterprise,<br>and production systems.                                                                                                    |
| External Language Interfaces<br>Environment and Settings                                                    |          | Getting Started<br>Learn the basics of MATLAB                                                                                                    |
| Simulink<br>5G Toolbox<br>Aerospace Blockset                                                                |          | Language Fundamentals<br>Syntax, array indexing and manipulation, data types, operators                                                                                                    |

Courtesy of The MathWorks, Inc. Used with permission. MATLAB and Simulink are registered trademarks of The MathWorks, Inc. See <u>www.mathworks.com/trademarks</u> for a list of additional trademarks. Other product or brand names may be trademarks or registered trademarks of their respective holders.

# Miscellaneous Matlab (1)

- The command deal can make variable initialization simpler
  - » [x, y, z] = deal(zeros(20, 30));
  - » [a, b, c, d] = 5;
  - » [m, n] = deal(1, 100);
- The command eval can execute a string!
  - a1 = 1; n = 1;
  - » eval([`a' num2str(n) ` = 5;']);
  - » disp([`a1 is now ` num2str(a1)]);
- The command **repmat** can create replicas easily

» A = repmat([1 2;3 4], 2, 2);

• Execute Perl scripts using the command perl

```
» perl(`myPerlFile.pl');
```
## Miscellaneous Matlab (2)

- Use **regexp** for powerful regular expression operations
  - » str = `The staff email is example@example.edu';
  - » pat = '([w-.])+@([w-.])+';
  - » r = regexp(str, pat, 'tokens')
  - » name = r{1}{1}; % name = `6.057-staff'
  - » domain = r{1}{2}; % domain = `mit.edu'
- Set the root defaults by using the handle 0

```
» get(0, 'Default')
```

```
» set(0, `DefaultLineLineWidth', 2);
```

- Edit the datatip text display function to show customized information
- You can also import Java classes (but don't)

```
» import java.util.Scanner
```

• If you're not sure about something – just ask Matlab why

## **Making GUIs**

- It's really easy to make a graphical user interface in Matlab
- To open the graphical user interface development environment, type guide
  - » guide
    - Select Blank GUI

| 🛃 GUIDE Quick Start                  |                                    |
|--------------------------------------|------------------------------------|
| Create New GUI Open Existing GUI     |                                    |
| GUIDE templates                      | BLANK                              |
| Save new figure as: C:\Documents and | Settings\Danilo\My DocumenI Browse |
|                                      | OK Cancel Help                     |

7

MATLAB version 6.5. Courtesy of The MathWorks, Inc. Used with permission. MATLAB and Simulink are registered trademarks of The MathWorks, Inc. See <a href="http://www.mathworks.com/trademarks">www.mathworks.com/trademarks</a> for a list of additional trademarks. Other product or brand names may be trademarks or registered trademarks of their respective holders.

### **Draw the GUI**

Select objects from the left, and draw them where you want them

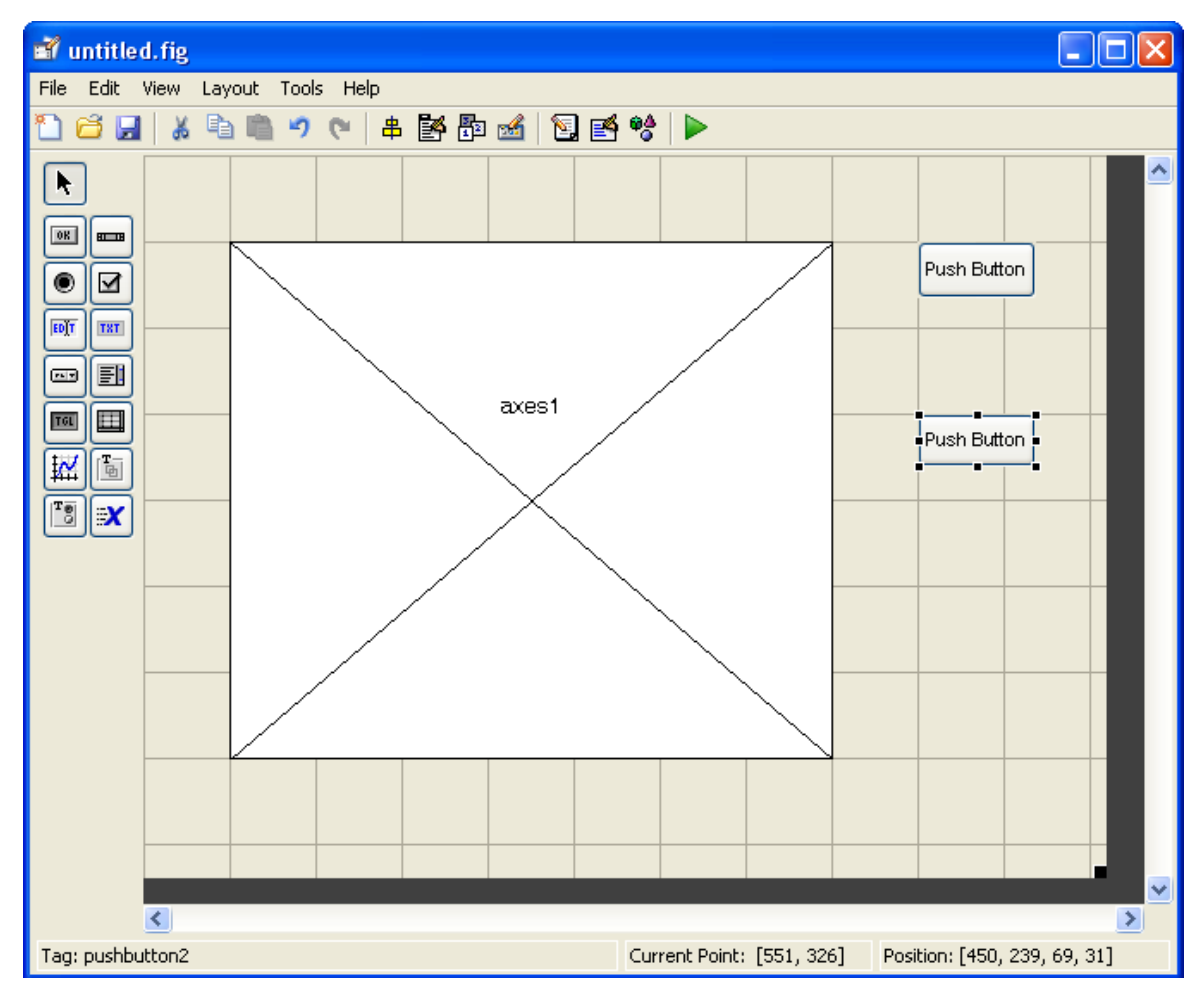

MATLAB version 6.5. Courtesy of The MathWorks, Inc. Used with permission. MATLAB and Simulink are registered trademarks of The MathWorks, Inc. See <a href="http://www.mathworks.com/trademarks">www.mathworks.com/trademarks</a> for a list of additional trademarks. Other product or brand names may be trademarks or registered trademarks of their respective holders.

## **Change Object Settings**

 Double-click on objects to open the Inspector. Here you can change all the object's properties.

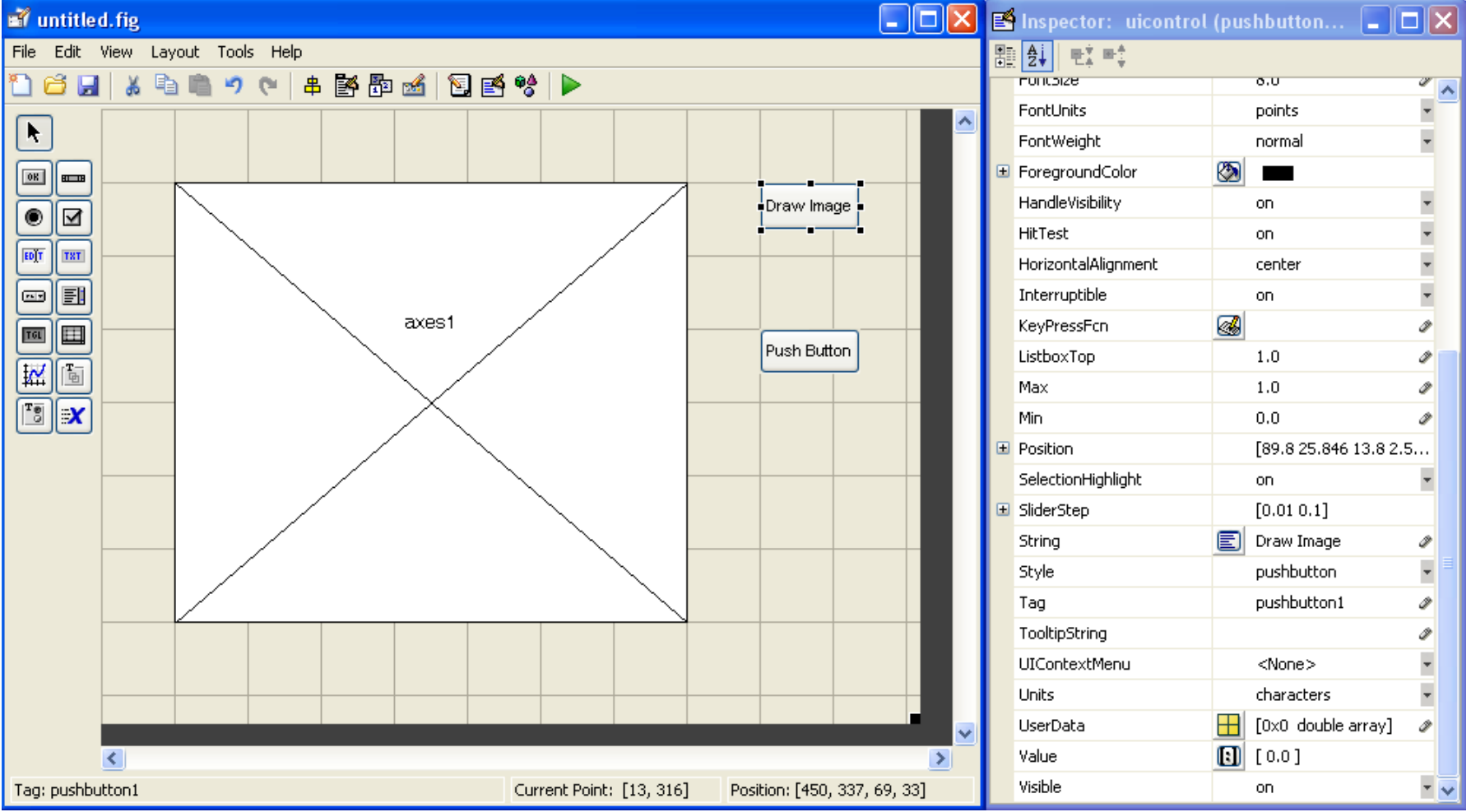

MATLAB version 6.5. Courtesy of The MathWorks, Inc. Used with permission. MATLAB and Simulink are registered trademarks of The MathWorks, Inc. See <a href="http://www.mathworks.com/trademarks">www.mathworks.com/trademarks</a> for a list of additional trademarks. Other product or brand names may be trademarks or registered trademarks of their respective holders.

### Save the GUI

- When you have modified all the properties, you can save the GUI
- Matlab saves the GUI as a .fig file, and generates an m-file!

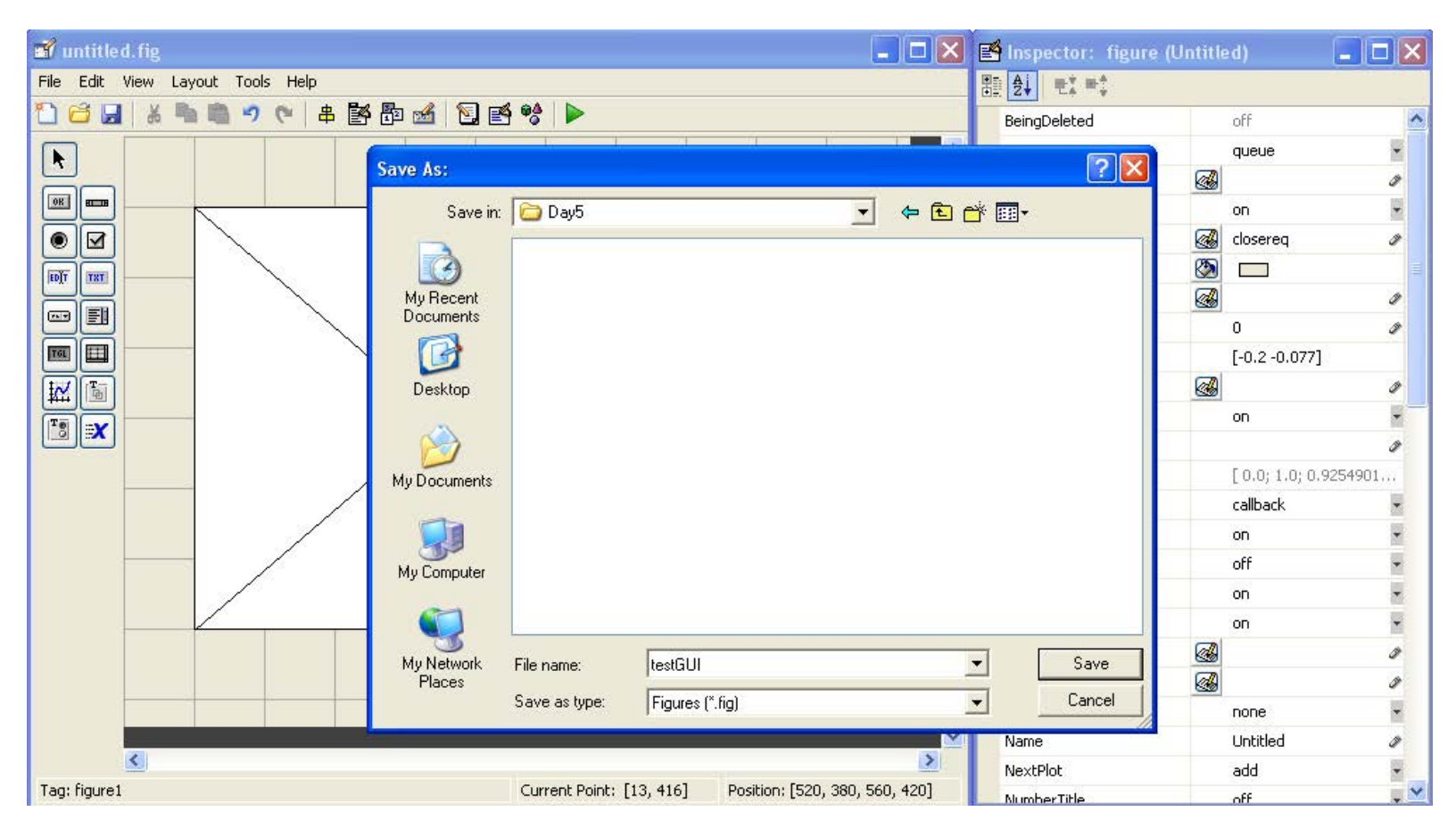

MATLAB version 6.5. Courtesy of The MathWorks, Inc. Used with permission. MATLAB and Simulink are registered trademarks of The MathWorks, Inc. See <a href="http://www.mathworks.com/trademarks">www.mathworks.com/trademarks</a> for a list of additional trademarks. Other product or brand names may be trademarks or registered trademarks of their respective holders.

# **Add Functionality to M-File**

- To add functionality to your buttons, add commands to the 'Callback' functions in the m-file. For example, when the user clicks the Draw Image button, the drawimage\_Callback function will be called and executed
- All the data for the GUI is stored in the handles, so use set and get to get data and change it if necessary
- Any time you change the handles, save it using guidata
  - » guidata(handles.Figure1,handles);

```
75
       % --- Executes on button press in drawimage.
76
77
       function drawimage Callback(hObject, eventdata, handles)
78
     -% hObject
                  handle to drawimage (see GCBO)
       % eventdata reserved - to be defined in a future version of MATLAB
79
80
      └% handles
                    structure with handles and user data (see GUIDATA)
81
82
       % --- Executes on button press in changeColormap.
83
84
       function changeColormap Callback(hObject, eventdata, handles)
85
     -% hObject
                  handle to changeColormap (see GCBO)
       % eventdata reserved - to be defined in a future version of MATLAB
86
87
      └ % handles
                     structure with handles and user data (see GUIDATA)
88
textFile.txt × numbers.txt × testGUI.m
                                                                           testGUI
```

11

MATLAB version 6.5. Courtesy of The MathWorks, Inc. Used with permission. MATLAB and Simulink are registered trademarks of The MathWorks, Inc. See <a href="http://www.mathworks.com/trademarks">www.mathworks.com/trademarks</a> for a list of additional trademarks. Other product or brand names may be trademarks or registered trademarks of their respective holders.

## **Running the GUI**

• To run the GUI, just type its name in the command window and the GUI will pop up. The debugger is really helpful for writing GUIs because it lets you see inside the GUI

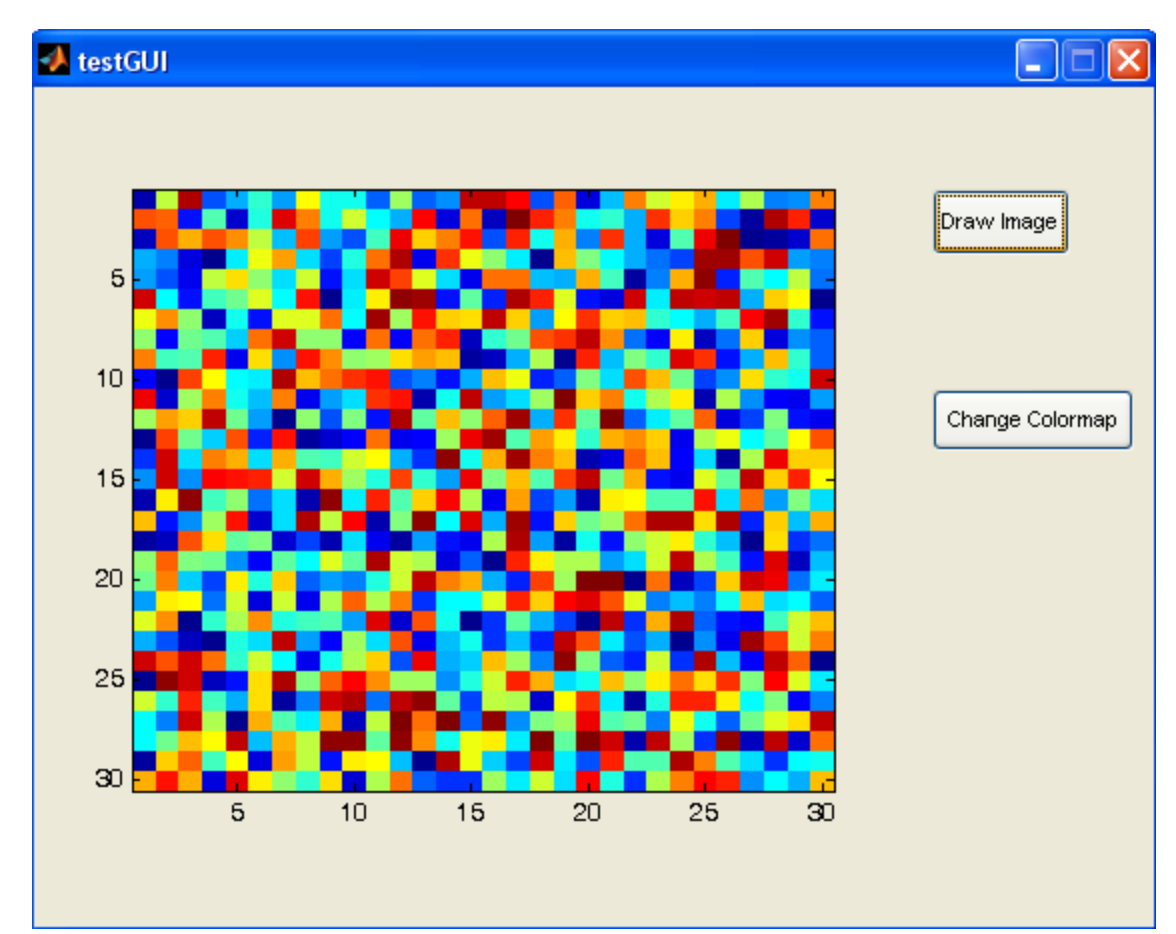

MATLAB version 6.5. Courtesy of The MathWorks, Inc. Used with permission. MATLAB and Simulink are registered trademarks of The MathWorks, Inc. See <a href="http://www.mathworks.com/trademarks">www.mathworks.com/trademarks</a> for a list of additional trademarks. Other product or brand names may be trademarks or registered trademarks of their respective holders.

## **GUI Helper Functions**

- Use keyboard to allow debugging from command window. GUI variables will appear in the workspace. Use return to exit debug mode
- Use built-in GUI modals for user input:
  - » uigetfile
  - » uiputfile
  - » inputdlg

>And more... (see help for details)

### SIMULINK

• Interactive graphical environment

14

- Block diagram based MATLAB add-on environment
- Design, simulate, implement, and test control, signal processing, communications, and other time-varying systems

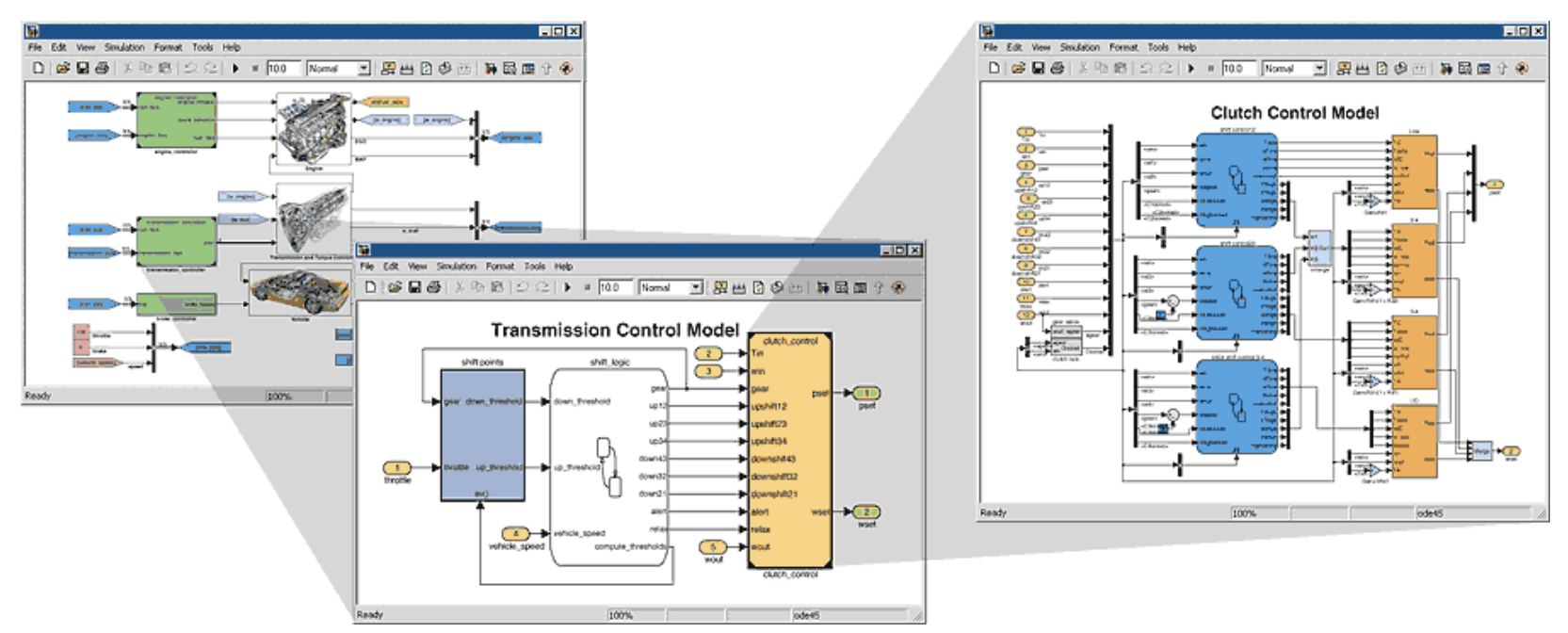

Simulink 5.0.2. Courtesy of The MathWorks, Inc. Used with permission. MATLAB and Simulink are registered trademarks of The MathWorks, Inc. See <a href="http://www.mathworks.com/trademarks">www.mathworks.com/trademarks</a> for a list of additional trademarks. Other product or brand names may be trademarks or registered trademarks of their respective holders.

### **Getting Started**

• In MATLAB, Start Simulink

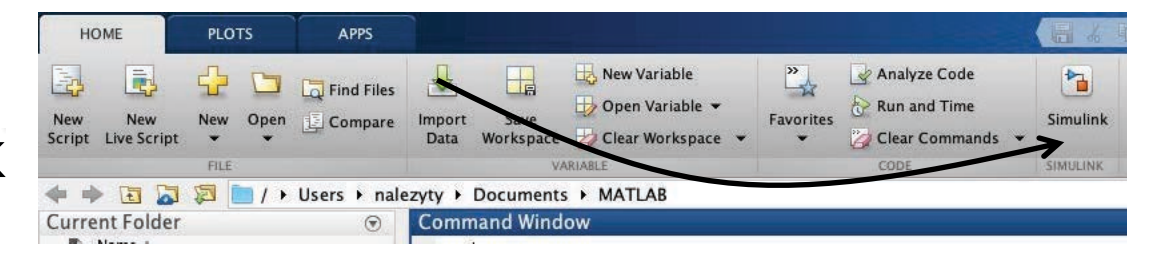

Create a new
 Simulink file, 
 similar to how
 you make a new
 script

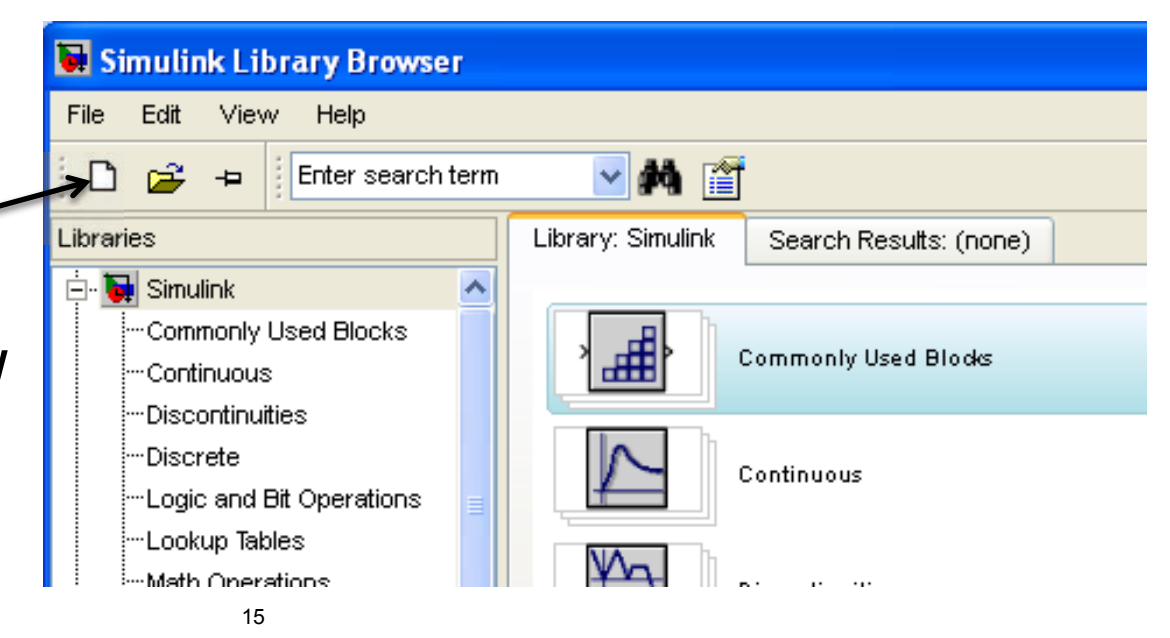

MATLAB R2019b and Simulink 7.1. Courtesy of The MathWorks, Inc. Used with permission. MATLAB and Simulink are registered trademarks of The MathWorks, Inc. See <u>www.mathworks.com/trademarks</u> for a list of additional trademarks. Other product or brand names may be trademarks or registered trademarks of their respective holders.

## **Simulink Library Browser**

- The Library Browser contains various blocks that you can put into your model
- Examine some blocks:
  - Click on a library: "Sources"
    - Drag a block into Simulink: "Band limited white noise"
  - Visualize the block by going into "Sinks"
    - Drag a "Scope" into Simulink

| 🐱 Simulink Library Browser                                                                                                    |                                                                                                    | a untitled *                                                                                                    |                                                                                                    |
|----------------------------------------------------------------------------------------------------|----------------------------------------------------------------------------------------------------|----------------------------------------------------------------------------------------------------|----------------------------------------------------------------------------------------------------|
| File Edit View Help                                                                                                    |                                                                                                    | ile Edit View Simulation Format Tools Help                                                                                                    |                                                                                                    |
| 🗋 🚅 🛥 Enter search term                                                                                                    | ▲                                                                                                    | □   📽 🖬 🚳   🕹 🖶 🕼   🗢 ⇒ 수   으 으   ▶ =  10                                                                                                    |                                                                                                    |
| Libraries Libraries Libraries Libraries Libraries Libraries Continuous Continuous Colscontinutities Discontinutities Discrete Lookup Tables Math Operations Math Operations Math Operations Math Operations Signal Attributes Signal Attributes Signal Attributes User-Defined Functions | .lbrary: Simulink/Sources       Search Results: (none)         Image: Search Results: (none)         Image: Search Results: (none)         < | Band-Limited       Simulink Library Browser         File       Edit       View       Help         Band-Limited       File       Edit       View       Help         Simulink       Enter search term       Ibrary: Simulink/Sinks       Search Results: (none)         Libraries       Discontinuities       Display         Discontinuities       Discortet       Floating Scope         -Lockup Tables       Math Operations       Image: Subsystems         - Model-Viride Utilities       Scope       Scope         - Signal Attributes       Scope       Scope | File Edit View Simulation Format Tools Help       Image: Simulation Format Tools Help       Image: Simulation Format Tools Help </th |
| 16                                                                                                    |                                                                                                    | -Signal Kouting<br>-Sinks<br>-Sources                                                                                                    |                                                                                                    |

MATLAB version 7.6.0 and Simulink 7.1. Courtesy of The MathWorks, Inc. Used with permission. MATLAB and Simulink are registered trademarks of The MathWorks, Inc. See <a href="http://www.mathworks.com/trademarks">www.mathworks.com/trademarks</a> for a list of additional trademarks. Other product or brand names may be trademarks or registered trademarks of their respective holders.

### Connections

 Click on the carat/arrow on the right of the band limited white noise box

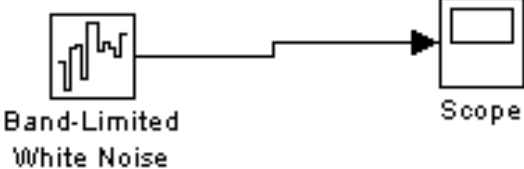

- Drag the line to the scope
  - You'll get a hint saying you can quickly connect blocks by hitting Ctrl
  - Connections between lines represent signals
- Click the play button

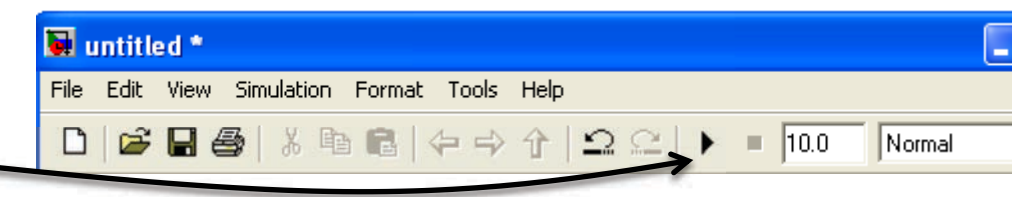

Double click on the scope.
 This will open up a chart of the variable over the simulation time

Simulink 7.1. Courtesy of The MathWorks, Inc. Used with permission. MATLAB and Simulink are registered trademarks of The MathWorks, Inc. See <u>www.mathworks.com/trademarks</u> for a list of additional trademarks. Other product or brand names may be trademarks or registered trademarks of their respective holders.

# **Connections, Block Specification**

- To split connections, hold down 'Ctrl' when clicking on a connection, and drag it to the target block; or drag backwards from the target block
- To modify properties of a block, double-click it and fill in the property values.

| 🚺 testModel *   | 🐱 Source Block Parameters: Band-Limited White 🔀 .                                                                                           |   |
|-----------------|----------------------------------------------------------------------------------------------------|---|
| File Edit View  | Simi Band-Limited White Noise. (mask) (link)                                                                                                |   |
|                 | The Band-Limited White Noise block generates normally distributed random numbers that are suitable for use in continuous or hybrid systems. | • |
|                 | Parameters                                                                                                    |   |
|                 | Noise power:                                                                                                    |   |
| 1.0             |                                                                                                    |   |
|                 | Sample time:                                                                                                    |   |
| Band-L<br>White | Nois 0.1                                                                                                    |   |
|                 | Seed:                                                                                                    |   |
|                 | [23341]                                                                                                    |   |
|                 | Interpret vector parameters as 1-D                                                                                                    |   |
|                 |                                                                                                    |   |
|                 | OK Cancel Help                                                                                                    |   |
|                 |                                                                                                    |   |
| Ready           | 100% ode45                                                                                                    |   |

Simulink 7.1. Courtesy of The MathWorks, Inc. Used with permission. MATLAB and Simulink are registered trademarks of The MathWorks, Inc. See <u>www.mathworks.com/trademarks</u> for a list of additional trademarks. Other product or brand names may be trademarks or registered trademarks of their respective holders.

### **Behind the curtain**

 Go to "Simulation"->"Configuration Parameters" at the top menu

| See od                                         | e45? Change th     | ie sol     | ver type h             | ere                    |   |
|------------------------------------------------|--------------------|------------|------------------------|------------------------|---|
| Simulation time                                |                    |            |                        |                        |   |
| Start time: 0.0                                |                    | Stop time: | 10.0                   |                        |   |
| Solver options                                 |                    |            |                        |                        |   |
| Туре:                                          | Variable-step      | -          | Solver:                | ode45 (Dormand-Prince) | • |
| Max step size:                                 | auto               |            | Relative tolerance:    | 1e-3                   |   |
| Min step size:                                 | auto               |            | Absolute tolerance:    | auto                   |   |
| Initial step size:                             | auto               |            | ]                      |                        |   |
| Consecutive min step size violations allowed:  | 1                  |            | ]                      |                        |   |
| States shape preservation:                     | Disable all        | -          | ]                      |                        |   |
| Tasking and sample time options                |                    |            |                        |                        |   |
| Tasking mode for periodic sample times:        |                    | Auto       |                        |                        | T |
| Automatically handle rate transition for data  | ata transfer       |            |                        |                        |   |
| Higher priority value indicates higher task    | priority           |            |                        |                        |   |
| Zero crossing options                          |                    |            |                        |                        |   |
| Zero crossing control:                         | Use local settings | 👻 Zero     | crossing location alg  | orithm: Non-adaptive   | • |
| Consecutive zero crossings relative tolerances | : 10*128*eps       | Zero       | crossing location thre | eshold: auto           |   |
| Number of consecutive zero crossings allowed   | : 1000             |            |                        |                        |   |

19

Simulink 7.1. Courtesy of The MathWorks, Inc. Used with permission. MATLAB and Simulink are registered trademarks of The MathWorks, Inc. See <u>www.mathworks.com/trademarks</u> for a list of additional trademarks. Other product or brand names may be trademarks or registered trademarks of their respective holders.

## **Exercise: Bouncing Ball Model**

- Let's consider the following 1 dimensional problem
- A rubber ball is thrown from height h0 with initial velocity v0 in the z-axis (up/down).
- When the ball hits the ground (z=0), its velocity instantaneously flips direction and is attenuated by the impact

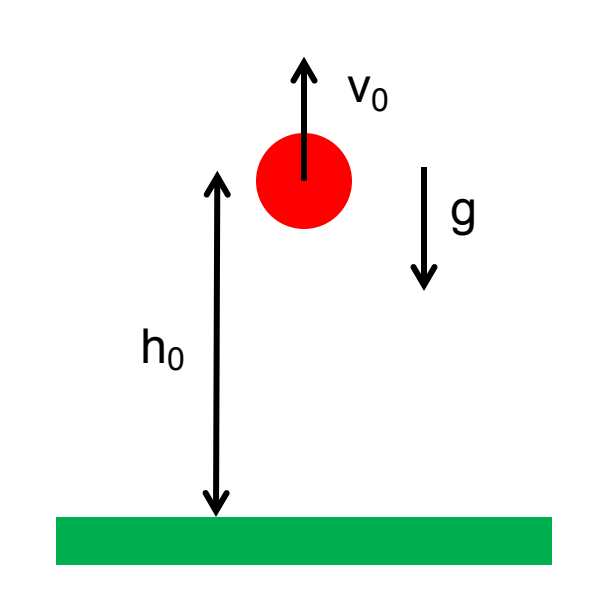

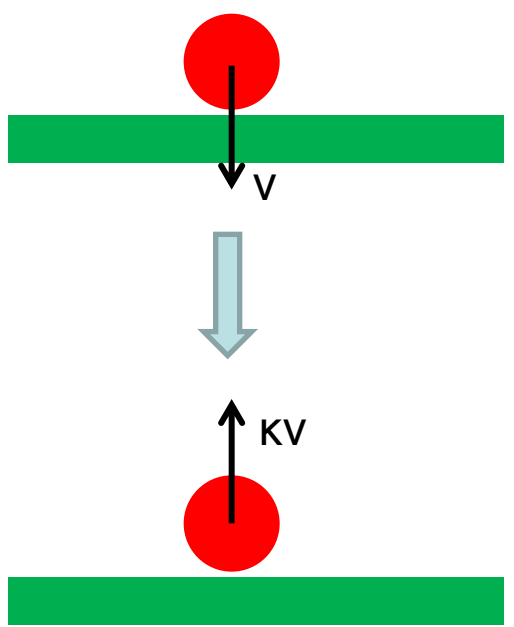

### **Exercise: Bouncing Ball Model**

- Let's consider the following 1 dimensional problem
- A rubber ball is thrown from height h0 with initial velocity v0 in the z-axis (up/down).
- When the ball hits the ground (z=0), its velocity instantaneously flips direction and is attenuated by the impact

$$m\frac{d^{2}z}{dt^{2}} = mg \quad v(t) = \frac{dz}{dt} \quad v(t^{+}|_{z=0}) = -\kappa v(t^{-}|_{z=0})$$
$$z(t=0) = h_{0} \quad v(t=0) = v_{0}$$

• Integrating, we can obtain the balls height and velocity as a function of time

$$v(t) = \int_{0}^{t} g d\tau \quad z(t) = \int_{0}^{t} v(\tau) d\tau$$

## **Exercise: Simulink Model**

• Using the second order integrator with limits and reset, our model will look like this

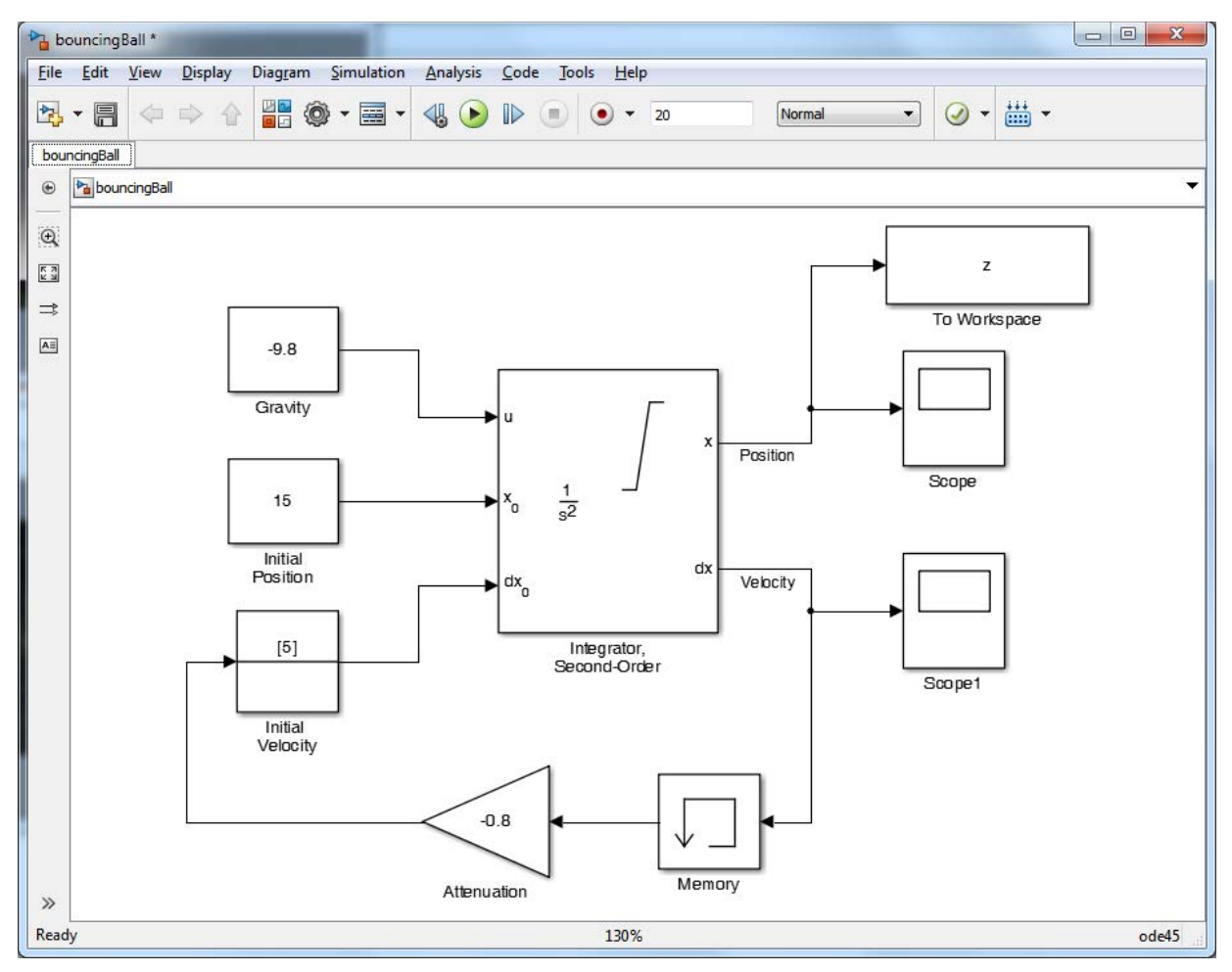

22

Simulink 7.1. Courtesy of The MathWorks, Inc. Used with permission. MATLAB and Simulink are registered trademarks of The MathWorks, Inc. See <u>www.mathworks.com/trademarks</u> for a list of additional trademarks. Other product or brand names may be trademarks or registered trademarks of their respective holders.

## **Exercise: Simulink Results**

Running the model yields the balls height and velocity as a function of time

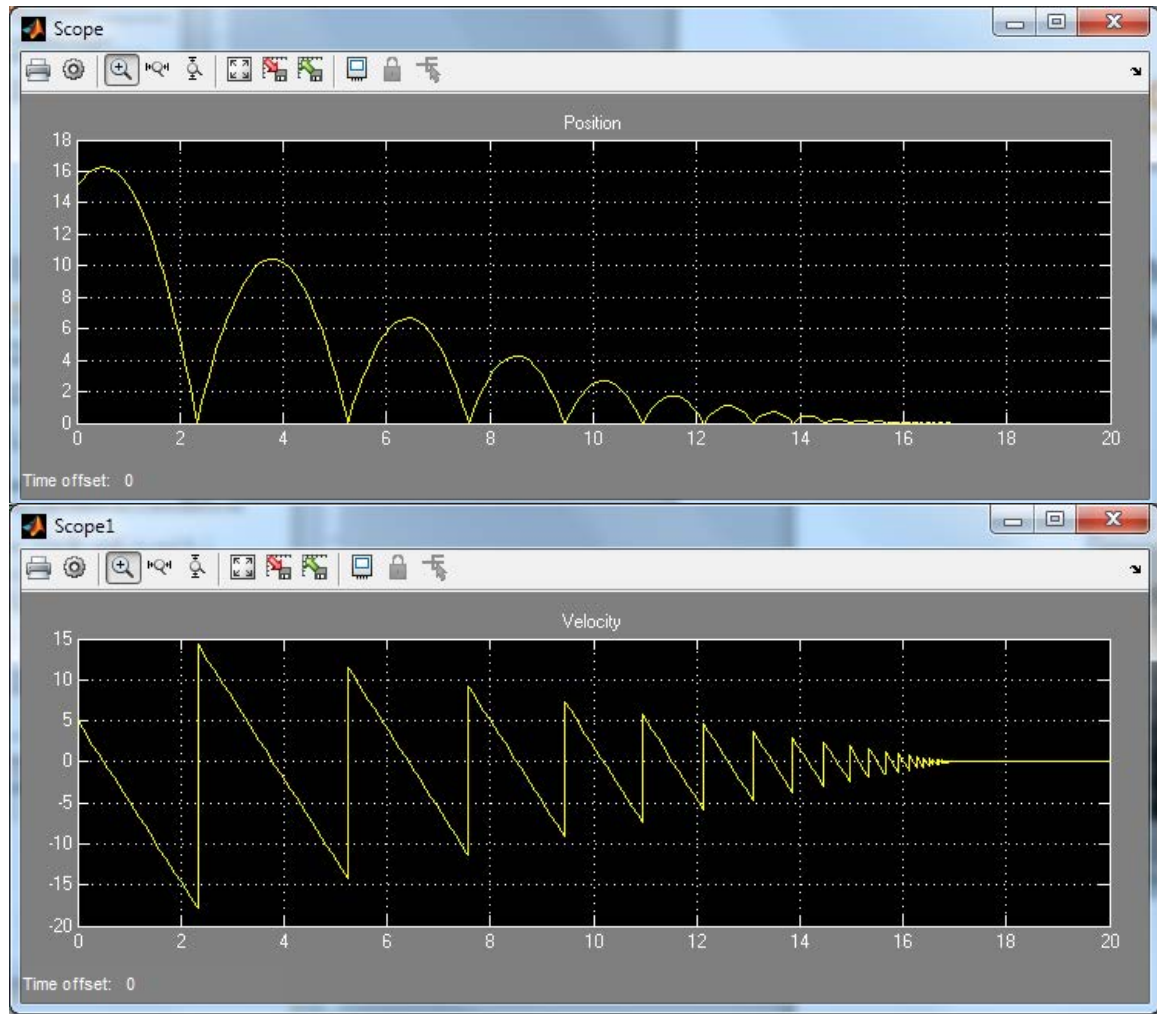

Simulink 7.1. Courtesy of The MathWorks, Inc. Used with permission. MATLAB and Simulink are registered trademarks of The MathWorks, Inc. See <u>www.mathworks.com/trademarks</u> for a list of additional trademarks. Other product or brand names may be trademarks or registered trademarks of their respective holders.

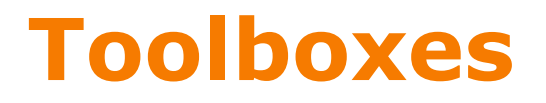

• Math

> Takes the signal and performs a math operation

» Add, subtract, round, multiply, gain, angle

#### • Continuous

>Adds differential equations to the system

- » Integrals, Derivatives, Transfer Functions, State Space
- Discontinuities

Adds nonlinearities to your system

- Discrete
  - Simulates discrete difference equations
  - ➤ Useful for digital systems

## **Building systems**

#### • Sources

» Step input, white noise, custom input, sine wave, ramp input,

Provides input to your system

- Sinks
  - » Scope: Outputs to plot
  - » simout: Outputs to a MATLAB vector (struct) on workspace
  - » Matlab mat file

## **Symbolic Toolbox**

- Don't do nasty calculations by hand!
- Symbolics vs. Numerics

|          | Advantages                                                                                           | Disadvantages                                                                                                    |
|----------|----------------------------------------------------------------------------------------------------|----------------------------------------------------------------------------------------------------|
| Symbolic | <ul> <li>Analytical solutions</li> <li>Lets you intuit<br/>things about<br/>solution form</li> </ul> | <ul> <li>Sometimes can't be solved</li> <li>Can be overly complicated</li> </ul>                                                     |
| Numeric  | <ul> <li>Always get a solution</li> <li>Can make solutions accurate</li> <li>Easy to code</li> </ul> | <ul> <li>Hard to extract a deeper understanding</li> <li>Num. methods sometimes fail</li> <li>Can take a while to compute</li> </ul> |

## **Symbolic Variables**

- Symbolic variables are a type, like double or char
- To make symbolic variables, use sym
  - » a=sym('1/3');
  - » b=sym('4/5');
  - » mat=sym([1 2;3 4]);

Fractions remain as fractions

- » c=sym('c','positive');
  - can add tags to narrow down scope
  - see help sym for a list of tags
- Or use syms
  - » syms x y real

> shorthand for x=sym('x','real'); y=sym('y','real');

## **Symbolic Expressions**

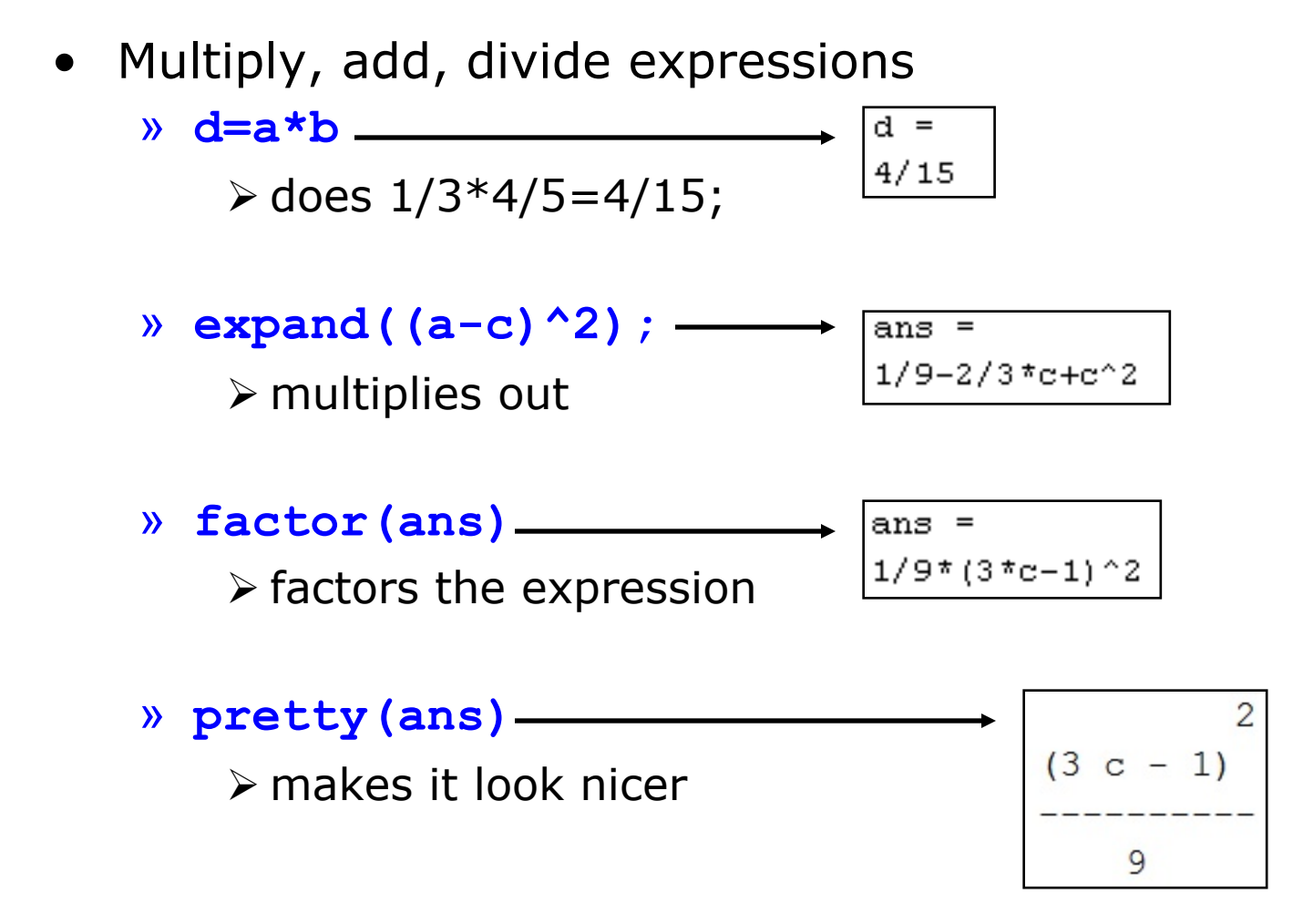

## **Cleaning up Symbolic Statements**

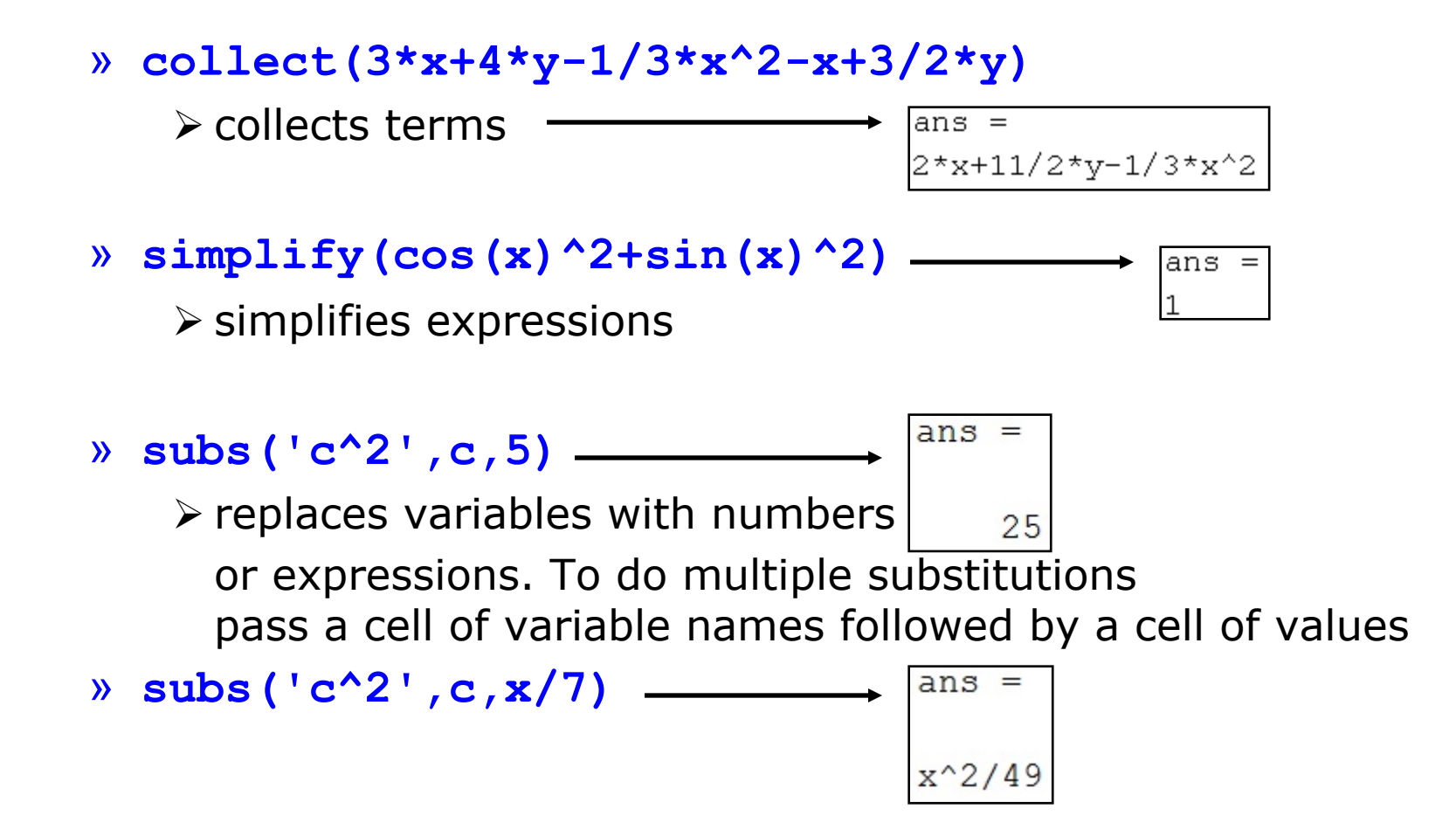

## **More Symbolic Operations**

- We can do symbolics with matrices too
  - » mat=sym('[a b;c d]');
  - » mat=sym('A%d%d', [2 2]);

> symbolic matrix of specified size

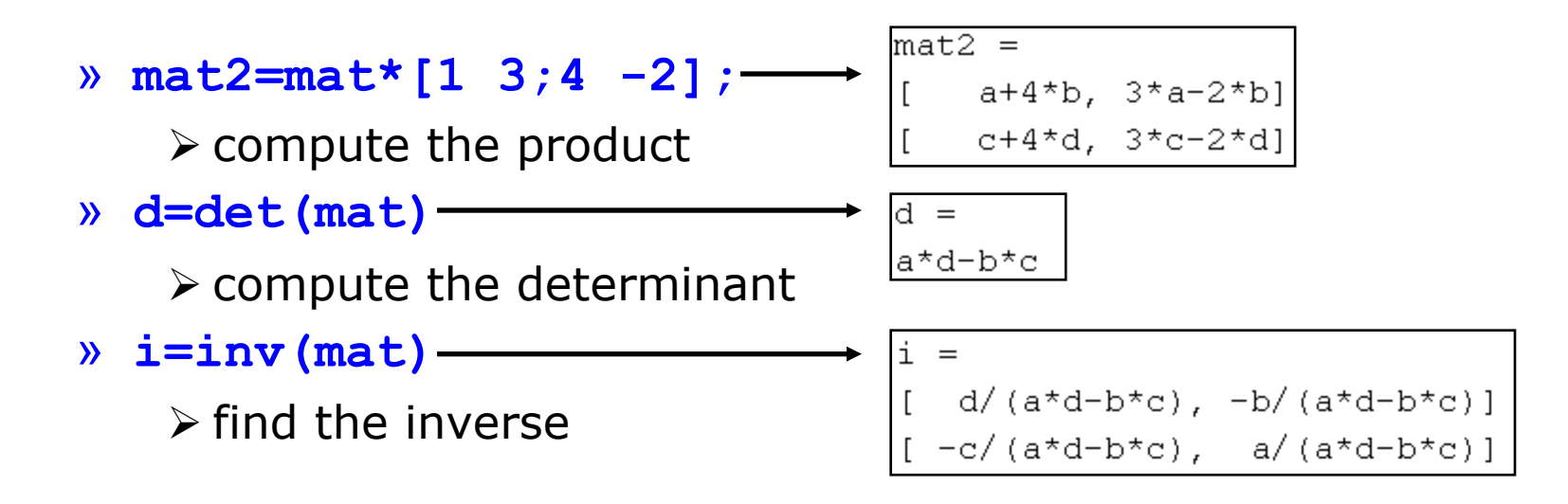

30

You can access symbolic matrix elements as before

» i(1,2)-

ans = -b/(a\*d-b\*c)

### **Exercise: Symbolics**

- The equation of a circle of radius r centered at (a,b) is given by:  $(x-a)^2 + (y-b)^2 = r^2$
- Use **solve** to solve this equation for x and then for y

 It's always annoying to integrate by parts. Use int to do the following integral symbolically and then compute the value by substituting 0 for a and 2 for b:

$$\int_{a}^{b} x e^{x} dx$$

## **Exercise: Symbolics**

- The equation of a circle of radius r centered at (a,b) is given by:  $(x-a)^2 + (y-b)^2 = r^2$
- Use **solve** to solve this equation for x and then for y

```
» syms a b r x y
```

- » solve('(x-a)^2+(y-b)^2=r^2','x')
- » solve('(x-a)^2+(y-b)^2=r^2','y')
- It's always annoying to integrate by parts. Use int to do the following integral symbolically and then compute the value by substituting 0 for a and 2 for b:

```
» Q=int('x*exp(x)',a,b)
```

```
» subs(Q, {a,b}, {0,2})
```

 $xe^{x}dx$ 

### **Image Processing**

#### http://www.mathworks.com/help/images/index.html

| Documen | Itation Center                                                                                                    | 🖸 Si               |
|---------|----------------------------------------------------------------------------------------------------|--------------------|
|         | Search R2013b Documentation                                                                                                    | Q                  |
| Cents   | <b>^</b>                                                                                                    |                    |
| 5       | Getting Started Examples Release Notes                                                                                                    | 013 <mark>b</mark> |
|         | > Import, Export, and Conversion<br>Image data import and export, conversion of image types and classes                                                                                                    |                    |
|         | Display and Exploration Interactive tools for image display and exploration                                                                                                    |                    |
|         | Geometric Transformation, Spatial Referencing, and Image Registration     Scale, rotate, perform other N-D transformations, provide spatial information, align images using automatic or control point registration |                    |
|         | > Image Enhancement<br>Contrast adjustment, morphological filtering, deblurring, and other image enhancement tools                                                                                                  |                    |
|         | Image Analysis     Region analysis, texture analysis, pixel and image statistics                                                                                                    |                    |
|         | Color<br>Color transforms, support for International Color Consortium (ICC) profiles                                                                                                    |                    |
|         | Code Generation<br>Generate C/C++ code and MEX functions for toolbox functions                                                                                                    |                    |
|         | GPU Computing<br>Run image processing code on a graphics processing unit (GPU)                                                                                                    |                    |
|         | Functions Classes DF Documentation                                                                                                    |                    |

Courtesy of The MathWorks, Inc. Used with permission. MATLAB and Simulink are registered trademarks of The MathWorks, Inc.

33

See <u>www.mathworks.com/trademarks</u> for a list of additional trademarks. Other product or brand names may be trademarks or registered trademarks of their respective holders.

## **Image Processing**

- Image enhancement
  - > Adjust image contrast, intensities, etc.
- Filtering and deblurring
  - Convolution and deconvolution
- Finding edges
  - Image gradient, edge
- Finding circles
  - Hough transform
- Training an object detector

Computer vision toolbox: trainCascadeObjectDetector

## **Image Processing**

- Image Restoration
   ➢ Denoising
- Image Enhancement & Analysis
  - Contrast Improvement
    - imadjust, histeq, adapthisteq
  - Edge Detection
    - edge
  - Image Sharpening
  - Image Segmentation
- Image Compression
   Wavelet toolbox (Chap. 3 of Gonzalez book on DIP)

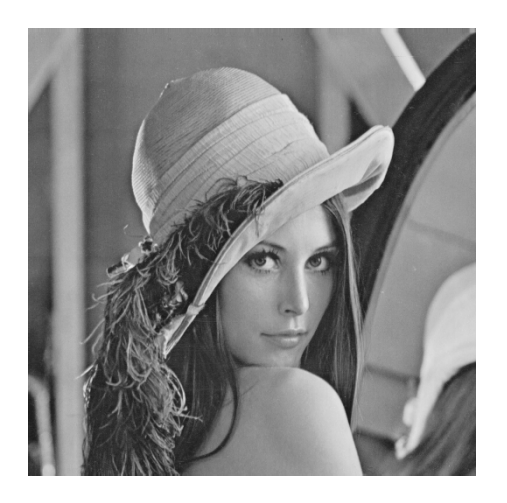

Lena image © Playboy. All rights reserved. This content is excluded from our Creative Commons license. For more information, see https://ocw.mit.edu/help/faq-fair-use/

- In this exercise, first we want to load the image "pout.tif". You can use **imread**.
- Then for a better comparison we want our image to have a width of 200 pixels. Use **imresize**
- Finally, we want to compare the results of three functions imadjust, histeq, adapthisteq for contrast enhancement. Display the original image and the three enhanced images in a single figure.

```
% Loading the our image into the workspace
》
   Image
                           = imread('pout.tif');
»
»
   % For comparison, it is better to have a predefined width
»
   width
                           = 200;
》
»
   % Resizing the image using bicubic interpolation
»
   dim
                           = size(Image);
»
                           = imresize(Image, width * [dim(1) / dim(2) 1], 'bicubic');
   Image
》
»
   % Adjusting the contrast using imadjust
»
   Image imadjust
                           = imadjust(Image);
»
»
   % Adjusting the contrast using histogram equalization
»
   Image histeq
                           = histeq(Image);
»
»
   % Adjusting the contrast using adaptive histogram equalization
»
   Image adapthisteq = adapthisteq(Image);
»
》
```

» % Displaying the original image and the results in a single figure to compare with each other

```
figure
»
   subplot(2 , 2 , 1);
》
   imshow(Image);
»
   title('Original Image');
»
»
   subplot(2 , 2 , 2);
»
   imshow(Image imadjust);
»
   title('Enhanced Image using Imadjust');
»
»
   subplot(2 , 2 , 3);
»
   imshow(Image histeq);
»
   title('Enhanced Image using Histeq');
»
»
   subplot(2 , 2 , 4);
»
   imshow(Image adapthisteq);
»
   title('Enhanced Image using Adapthisteq');
»
```

Original Image

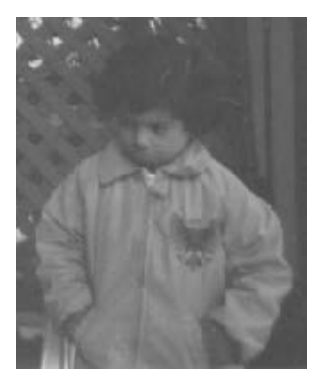

Enhanced Image using Histeq

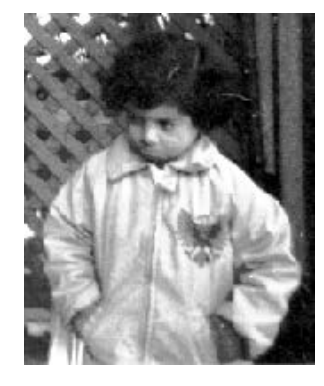

Enhanced Image using Imadjust

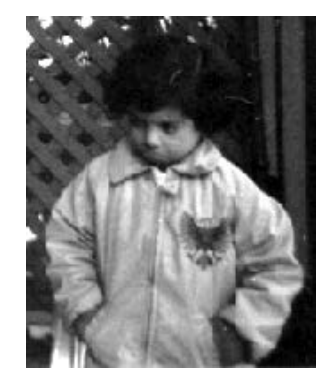

Enhanced Image using Adapthisteq

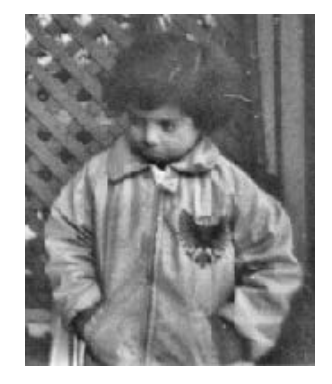

39

Courtesy of The MathWorks, Inc. Used with permission. MATLAB and Simulink are registered trademarks of The MathWorks, Inc. See <u>www.mathworks.com/trademarks</u> for a list of additional trademarks. Other product or brand names may be trademarks or registered trademarks of their respective holders.

### **Exercise: Edge Detection**

- We know that edge detection is mainly highpass filtering the image.
- First load the image "circuit.tif" and then plot the edges in that figure using the function edge and the filters "sobel", "prewitt". Also use "canny" as another method for edge detection using edge.

### **Exercise: Edge Detection**

```
» I = imread('circuit.tif');
  I1 = edge(I , 'sobel');
》
      = edge(I , 'canny');
  12
》
  I3 = edge(I , 'prewitt');
》
》
  figure
》
  subplot(2 , 2 , 1);
》
  imshow(I);
》
  title('Original Image');
》
》
  subplot(2 , 2 , 2);
》
  imshow(I1);
》
  title('Edges found using sobel filter');
》
》
  subplot(2 , 2 , 3);
》
  imshow(I2);
》
  title('Edges found using the "canny" method');
》
》
  subplot(2 , 2 , 4);
》
  imshow(I3);
》
  title('Edges found using prewitt filter');
》
```
## **Exercise: Edge Detection**

### Original Image

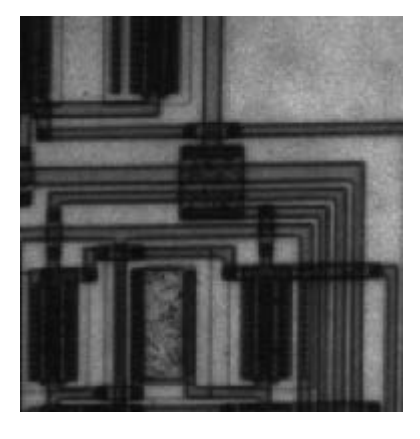

Edges found using the "canny" method

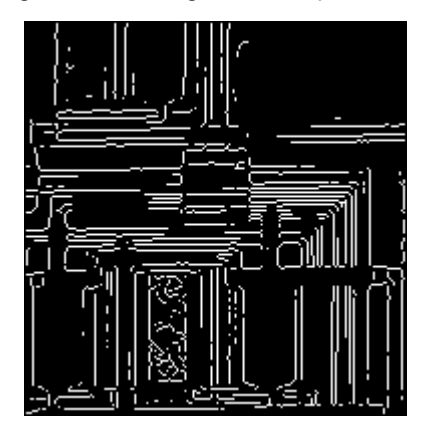

Edges found using sobel filter

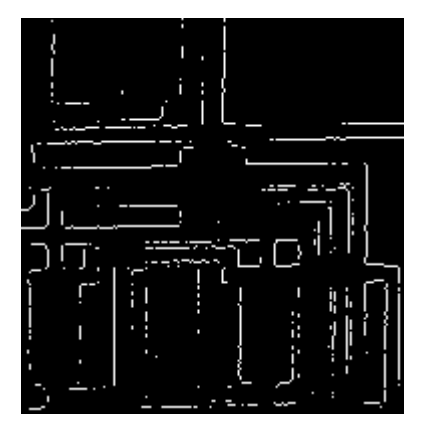

Edges found using prewitt filter

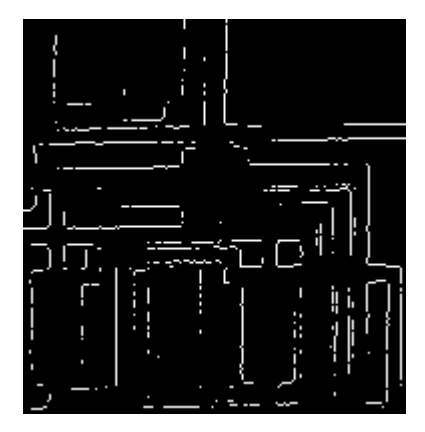

42 © Steve Decker and Shujaat Nadeem. All rights reserved. This content is excluded from our Creative Commons license. For more information, see <u>https://ocw.mit.edu/help/faq-fair-use/</u>

### **Image Enhancement**

- Commonly-used: imread, imwrite, imshow, imresize
  - » im = imread('pout.tif');
    - % image included in toolbox
  - » imtool(im);
    - Convenient for editing in figure window
- Adjust intensity values / colormap
  - » imadjust(im);
    - Increase contrast
      - (1% of data saturated at low/high intensities)
  - » imadjust(im,[.4 .6],[0 1]);
    - Clips off intensities below .4 and above .6 Stretches resulting intensities to 0 and 1
    - > What happens if used [1 0] instead of [0 1]?
    - Also works for RGB; see **doc**

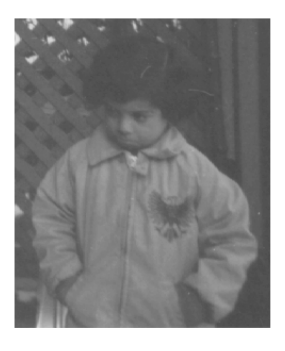

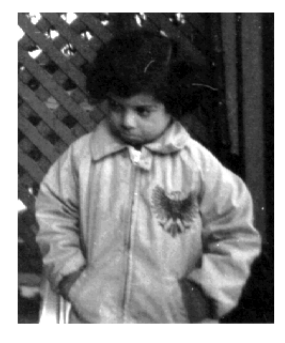

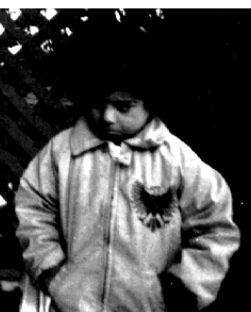

Courtesy of The MathWorks, Inc. Used with permission. MATLAB and Simulink are registered trademarks of The MathWorks, Inc. See <u>www.mathworks.com/trademarks</u> for a list of additional trademarks. Other product or brand names may be trademarks or registered trademarks of their respective holders.

### **Filtering and Deblurring**

Pillbox filter:

f = fspecial('disk',10); imblur = imfilter(im,f); deconvblind(imblur,f);

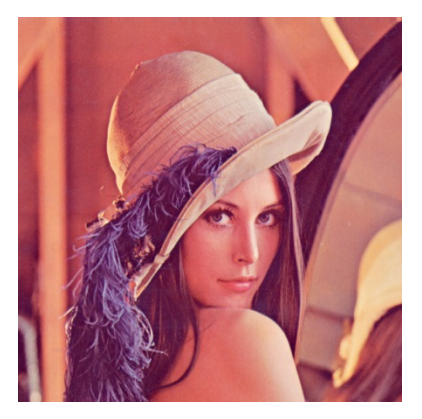

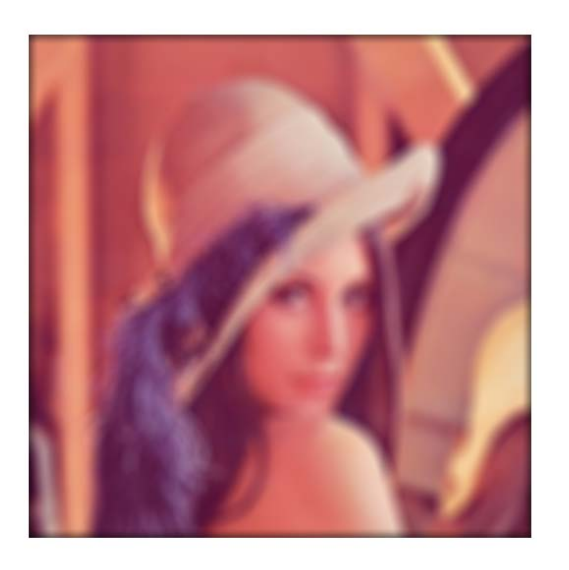

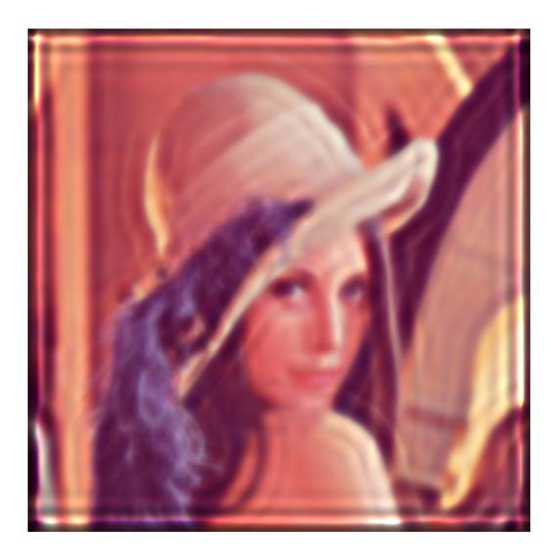

Linear motion blur: f=fspecial('motion',30,135); imblur = imfilter(im,f); deconvblind(imblur,f);

| Deblurring  |                                        |
|-------------|----------------------------------------|
| deconvblind | Deblur image using blind deconvolution |
| deconvlucy  | Deblur image using Lucy-Richardson m   |
| deconvreg   | Deblur image using regularized filter  |
| deconvwnr   | Deblur image using Wiener filter       |

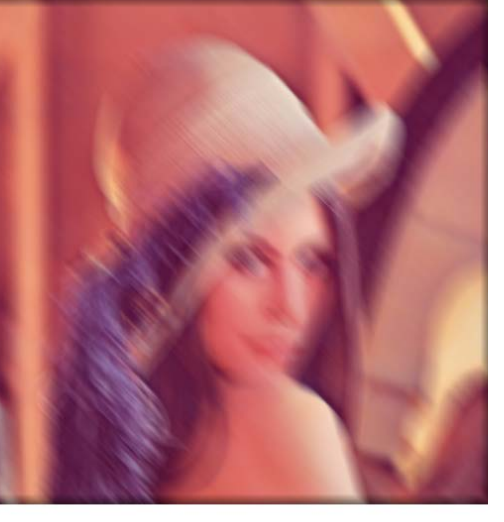

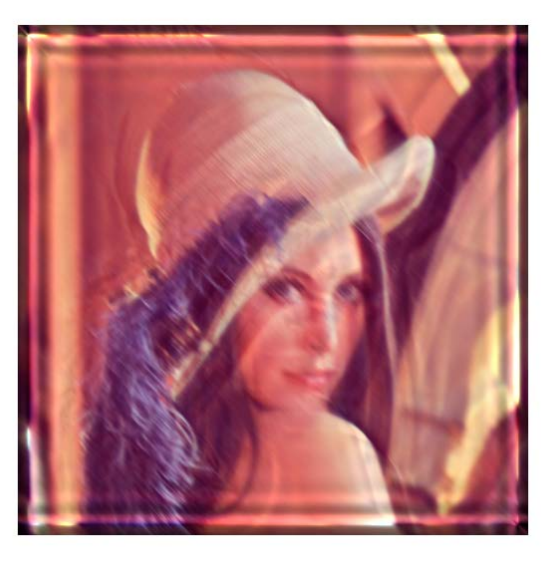

Lena image © Playboy. All rights reserved. This content is excluded from our Creative Commons license. For more information, see https://ocw.mit.edu/help/faq-fair-use/

## **Finding Edges**

- Image gradients: imgradient, imgradientxy
- Application: edge
  - edge(im); % Sobel **》**
  - » edge(im, 'canny');
- Images must be in grayscale
  - rgb2gray **》**

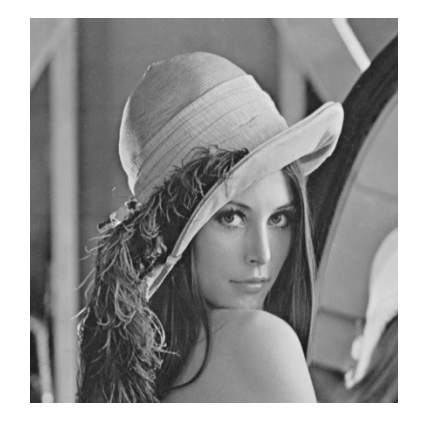

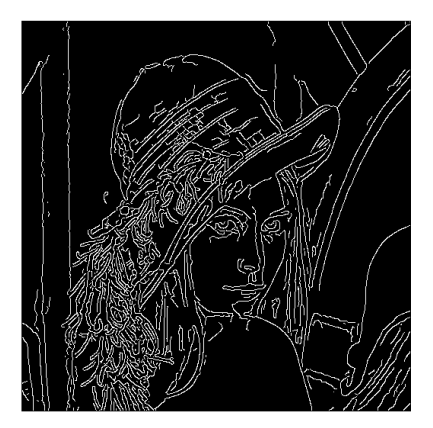

### Original (coins.png) Sobel Laplacian Canny

Coins image courtesy of The MathWorks, Inc. Used with permission. MATLAB and Simulink are registered trademarks of The MathWorks, Inc. 45 See www.mathworks.com/trademarks for a list of additional trademarks. Other product or brand names may be trademarks or registered trademarks of their respective holders.

Lena image © Playboy. All rights reserved. This content is excluded from our Creative Commons license. For more information, see https://ocw.mit.edu/help/faq-fair-use/

### **Other Cool Stuff**

- Finding circles
  - » im = imread('coins.png');
  - » [centers,radii,metric] = imfindcircles(im, [15 30]);

Finds circles with radii within range, ordered by strength

- » imshow(im)
- » viscircles(centers(1:5,:), radii(1:5));
- Extract other shapes with Hough transform

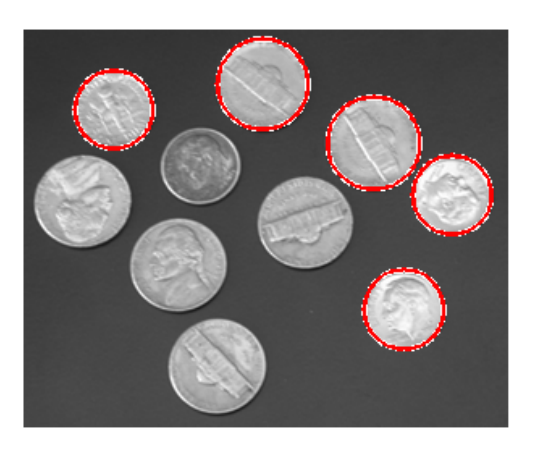

| mage Analysis   |                                                |  |
|-----------------|------------------------------------------------|--|
| Object Analysis |                                                |  |
| bwboundaries    | Trace region boundaries in binary image        |  |
| bwtraceboundary | Trace object in binary image                   |  |
| corner          | Find corner points in image                    |  |
| cornermetric    | Create corner metric matrix from image         |  |
| edge            | Find edges in intensity image                  |  |
| hough           | Hough transform                                |  |
| houghlines      | Extract line segments based on Hough transform |  |
| houghpeaks      | Identify peaks in Hough transform              |  |
| imfindcircles   | Find circles using circular Hough transform    |  |
| imgradient      | Gradient magnitude and direction of an image   |  |
| imgradientxy    | Directional gradients of an image              |  |

46

Courtesy of The MathWorks, Inc. Used with permission. MATLAB and Simulink are registered trademarks of The MathWorks, Inc. See <u>www.mathworks.com/trademarks</u> for a list of additional trademarks. Other product or brand names may be trademarks or registered trademarks of their respective holders.

### ... and also Computer Vision

### http://www.mathworks.com/help/vision/index.html

|       | 📮 Trial Software 📮 Pro                                                                                                    | oduct Updates 🛛 🚦 Sha  |
|-------|----------------------------------------------------------------------------------------------------|------------------------|
|       | Search R2013b Documentation                                                                                                    | Q                      |
| tents | *                                                                                                    |                        |
| Cont  | Computer Vision System Toolbox<br>Getting Started Examples Release Notes<br>> Video Input, Output, and Graphics                                                 | <b>R</b> 2013 <b>b</b> |
|       | Importing, exporting, color space formatting, conversions, display, annotation                                                                                  |                        |
|       | Object Detection, Motion Estimation, and Tracking<br>Object detection, optical flow, block matching, background estimation                                      |                        |
|       | Geometric Transformations<br>Similarity, affine, and projective transformations                                                                                 |                        |
|       | Filters, Transforms, and Enhancements<br>FIR filtering, frequency and Hough transforms, Gaussian pyramiding, deinterlacing, contrast enhancement, noise removal |                        |
|       | Statistics and Morphological Operations     Statistical operations, morphology, connected component analysis                                                    |                        |
|       | Code Generation and Fixed-Point Design     C Code generation, fixed-point data type support                                                                     |                        |
|       | Define New System Objects     Write MATLAB class that defines new kind of System object <sup>™</sup>                                                            |                        |
|       | Classes Functions System Objects Blocks                                                                                                    |                        |

47

Courtesy of The MathWorks, Inc. Used with permission. MATLAB and Simulink are registered trademarks of The MathWorks, Inc. See <u>www.mathworks.com/trademarks</u> for a list of additional trademarks. Other product or brand names may be trademarks or registered trademarks of their respective holders.

## ... and also Computer Vision

### http://www.mathworks.com/help/vision/functionlist.html

### Feature Detection, Extraction, and Matching

detectFASTFeatures detectHarrisFeatures detectMinEigenFeatures detectMSERFeatures detectSURFFeatures extractFeatures extractHOGFeatures matchFeatures showMatchedFeatures **binaryFeatures** cornerPoints SURFPoints MSERRegions vision.BoundaryTracer vision.CornerDetector vision.EdgeDetector

48

Find corners using FAST algorithm Find corners using Harris-Stephens algorithm Find corners using minimum eigenvalue algorithm Detect MSER features Detect SURF features Extract interest point descriptors Extract Histograms of Oriented Gradients (HOG) features Find matching features Display corresponding feature points Object for storing binary feature vectors Object for storing corner points Object for storing SURF interest points Object for storing MSER regions Trace object boundary Detect corner features Find object edge

### Also consider OpenCV+MATLAB http://www.mathworks.com/dis covery/matlab-opencv.html

### Object Detection, Motion Estimation, and Tracking

configureKalmanFilter disparity trainCascadeObjectDetector detectFASTFeatures detectHarrisFeatures detectMinEigenFeatures detectMSERFeatures detectSURFFeatures extractFeatures extractHOGFeatures insertObjectAnnotation assignDetectionsToTracks matchFeatures cornerPoints SURFPoints MSERRegions vision.KalmanFilter vision.BlockMatcher vision.CascadeObjectDetector vision.ForegroundDetector vision.HistogramBasedTracker vision.OpticalFlow vision.PeopleDetector vision.PointTracker Locate template in image

Create Kalman filter for object tracking Disparity map between stereo images Train cascade object detector model Find corners using FAST algorithm Find corners using Harris-Stephens algorithm Find corners using minimum eigenvalue algorithm Detect MSER features Detect SURF features Extract interest point descriptors Extract Histograms of Oriented Gradients (HOG) features Annotate truecolor or grayscale image or video stream Assign detections to tracks for multiobject tracking Find matching features Object for storing corner points Object for storing SURF interest points Object for storing MSER regions Kalman filter for object tracking Estimate motion between images or video frames Detect objects using the Viola-Jones algorithm Detects foreground using Gaussian mixture models Histogram-based object tracking Estimate object velocities Detect upright people using HOG features Track points in video using Kanade-Lucas-Tomasi (KLT) algorithm

vision.TemplateMatcher

Courtesy of The MathWorks, Inc. Used with permission. MATLAB and Simulink are registered trademarks of The MathWorks, Inc. See www.mathworks.com/trademarks for a list of additional trademarks. Other product or brand names may be trademarks or registered trademarks of their respective holders.

## **Object Detection**

- Train a cascade object detector (introduced in R2013a)
- http://www.mathworks.com/help/vision/ug/train-a-cascade-object-detector.html
- http://www.mathworks.com/help/vision/ref/traincascadeobjectdetector.html
- Inputs to trainCascadeObjectDetector:
  - Image files with bounding boxes for positive instances
  - Image files of negative instances (`background')
  - > Optional: FP/TP rates, # cascade stages, feature type
- Output: An XML file with object detector parameters
  - » detector=vision.CascadeObjectDetector('my.xml');
- Use the detector on new images:
  - » bbox=step(detector, imread('testImage.jpg'));
- See links above for full example

# Machine Learning (Stats Toolbox)

### http://www.mathworks.com/help/stats/index.html

### Supervised Learning

Regression, support vector machines, parametric and nonparametric classification, decision trees

Linear Regression Multiple, stepwise, multivariate regression models, and more

Nonlinear Regression Nonlinear fixed and mixed-effects regression models

Generalized Linear Models Logistic regression, multinomial regression, Poisson regression, and more

Classification Trees and Regression Trees Decision trees for regression and classification

Support Vector Machines Support vector machines for binary classification

Discriminant Analysis Linear and quadratic discriminant analysis classification

Naive Bayes Classification Train Naive Bayes classifiers

Nearest Neighbors Find nearest neighbors for classification

Model Building and Assessment Feature selection, cross validation, predictive performance evaluation Unsupervised Learning

Clustering, Gaussian mixture models, hidden Markov models

Hierarchical Clustering Produce nested sets of clusters

k-Means Clustering Cluster by minimizing mean distance

Gaussian Mixture Models Cluster based on Gaussian mixture models using the EM algorithm

Hidden Markov Models Markov models for data generation

Cluster Evaluation Evaluate number of clusters

Ensemble Learning Ensembles for Boosting, Bagging, or Random Subspace Boosting

Improve predictions using AdaBoost, RobustBoost, GentleBoost, and more

Bagging Improve predictions using bootstrap aggregation

Random Subspace Improve predictions using random subspace

Courtesy of The MathWorks, Inc. Used with permission. MATLAB and Simulink are registered trademarks of The MathWorks, Inc. See <u>www.mathworks.com/trademarks</u> for a list of additional trademarks. Other product or brand names may be trademarks or registered trademarks of their respective holders.

50

48

## **Hardware Interface**

- Matlab can interact directly with many forms of external hardware, from lab equipment to standalone microcontrollers
- Interaction can be done at various levels of abstraction
- Ideal when processor intensive DSP is required and target system cannot handle it on it's own
- Probably not suitable for real-time systems due to the communication overhead

### **Low Level**

- Most basic link through the serial port using serial
  - » s = serial(`com3')
    - Can also provide additional properties, see help serial
- From here on, treat **s** as a file handler
  - » fopen(s)
  - » fwrite(s, data)
  - » fprintf(s, `string');
  - » res = fscanf(s);
- Don't forget to close!
  - » fclose(s);

### **GPIB**

- GPIB General Purpose Interface Bus (IEEE-488)
- Created by HP in the 1960's, but highly adopted today in many lab instruments
- A standardized communication protocol for sending and receiving information
- Simply create using the command gpib

» g = gpib(`agilent', 7, 1);

See help gpib for option details

- ➢ From now on, treat as file handler
- » fopen(g);
- » fprintf(g, `\*IDN?')
- » idn = fscanf(g);
- Don't forget to close!
  - » fclose(g);

### **Higher Levels**

- Customized function packages for different platforms created by Mathworks and the user community
- <u>http://www.mathworks.com/hardware-support/home.html</u>
- http://makerzone.mathworks.com/

## Where to go from here

- 6.555 Biomedical Signal and Image Processing\*
- EdX MATLAB courses
   <u>https://www.edx.org/learn/matlab</u>
- GNU Octave (free software implementation of MATLAB) <u>https://www.gnu.org/software/octave/</u>
- MathWorks itself?

\*and probably many other courses I'm not aware of

## **Takeaway lessons**

- MATLAB is a MATrix LABoratory; optimized for parallel processing of large data
- It simplifies your computation, but cannot provide insights on its own
- Use MATLAB to process data, but always interpret results yourself
- When possible, vectorize computations for faster results
- Use **help** all day and every day
- If in doubt, Google your problem: MATLAB has excellent online documentation, and Stack Overflow has tons of answers
- Master the use of traceback and debugging tools
- Have fun!

MIT OpenCourseWare https://ocw.mit.edu

6.057 Introduction to MATLAB IAP 2019

For information about citing these materials or our Terms of Use, visit: <u>https://ocw.mit.edu/terms</u>.